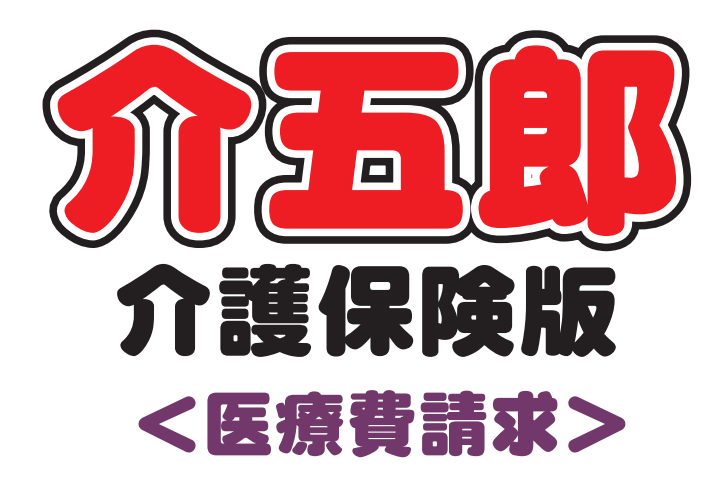

## 制度マニュアル

## Ver. 10. 6. 1. 0

令和4年度医療改正確定版

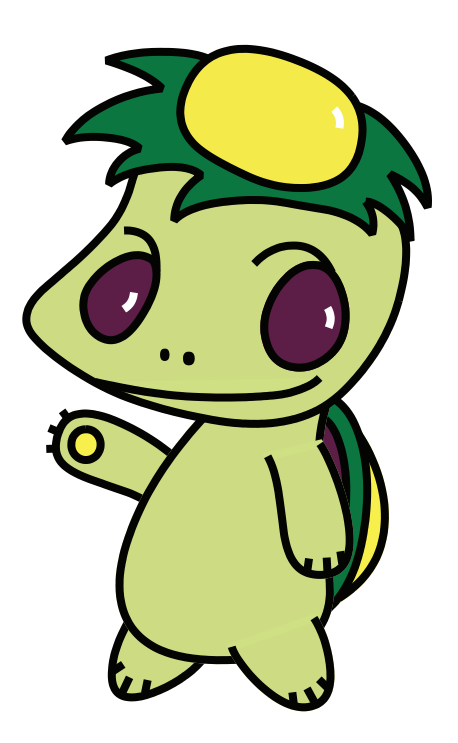

株式会社インフォ・テック

目次

| 1. はじめに                                              | P. 2           |
|------------------------------------------------------|----------------|
| 2.訪問看護(医療)の変更<br>2-1 医療寿護実績入力の変更                     | P. 3           |
| 2-1-1. 複数回・複数名加算の入力の改善                               | P. 4           |
| 2-1-2. 「専門の研修/専門管理加算」タブの追加<br>2-1-3. 該当する疾病等の入力方法の改善 | P. 24<br>P. 44 |
| 2-1-4. その他の変更                                        | P. 48          |
| 2-2. 療養費明細書の様式変更                                     | P. 55          |
| 2-3. 計画書等の変更                                         | P. 57          |
| 2-3-1. 褥瘡計画書の様式変更                                    | P. 58          |
| 2-3-2. 情報提供書の様式変更                                    | P. 61          |
| 2-3-3. 訪問看護指示書の様式変更                                  | P. 66          |

## 1.はじめに

今回リリースいたしました介五郎(介護保険版)「Ver10.6.1.0」は令和4年4月度の医療制度改正への正式対応版となります。今回のバージョンより令和4年4月以降の医療看護実績を作成できるようになります。 改正の制度内容については前回バージョンアップ時の「Ver.10.6.0.0 医療改正暫定版マニュアル」に掲載

しています。

[訪問看護(医療請求)の変更点]

#### (1) 医療看護実績入力の変更

改正により算定要件の変更や新たな加算の新設が行われました。介五郎では新しい要件への対応と同時に、 医療看護入力の見直しと機能の追加を行い、よりスムーズな入力と管理ができるよう改良を行いました。

① 複数回・複数名加算の入力の改善

「同建加算人数入力」タブを「複数回・複数名加算」という名前に変え、複数回・複数名加算については 1 つの画面で両加算を統一的に管理できるようにしました。

②「専門の研修/専門管理加算」タブの追加 専門の研修を受けた看護師が指定訪問看護を行った時、新設の専門管理加算を算定する時に療養費 明細書への記載項目が追加されました。「専門の研修/専門管理加算」を設けてシンプルな入力で実績 へ反映できるように対応しました。

- ③ 該当する疾病等の入力方法の改善 利用者状況タブにある「該当する疾病等」欄の入力について、疾病等のコードを数字で手打ちする 方法から疾病等の一覧を見ながら選択式で入力できるように改善しました。
- ④ その他の変更

そのほか、改正内容にあわせて医療看護実績入力内の入力項目の変更やサービス提供日の入力方法の小 改良など行っています。

#### (2) 療養費明細書の様式変更

改正により新しい療養費明細書の様式が定められました。令和4年4月提供分の請求より新しい様式 にて作成されます。

#### (3) 計画書等の変更

改正により「褥瘡計画書」「情報提供書」「訪問看護指示書」の様式が変更になりました。介五郎で も各様式の変更に対応しました。

## 2. 訪問看護(医療)の変更

#### 2-1. 医療看護実績入力の変更

今回の改正内容に対応するため、医療看護実績入力の内容を多く変更しております。4 月分の実績を 作成する際は各変更点をお読みのうえ行ってください。

<u>特に複数名訪問看護加算の入力方法が4月分以降変わります。複数名加算を入力する場合は必ずP.4</u> <u>『2-1-1.複数名訪問看護加算の入力の改善』をお読みください。</u>

[改正にともなう変更点]

| ① 複数回・複数名加算の入力の改善                           |             |
|---------------------------------------------|-------------|
| 複数名訪問看護加算について、看護師等が同行する場合であっても「その他職員」として看護  | 「補助者が同行した場合 |
| と同等の加算を算定できるようになりました。この改正に対応するにあたり、これまでの複数名 | 加算の入力方法自体を  |
| 見直し、「複数回・複数名加算」画面で統一的に加算を管理できるように改善しました。    |             |
| 令和4年4月以後の複数名加算の入力方法が大きく変わりますので、同加算を算定する場合に  | は必ずお読みください。 |
| 『2-1-1.複数回・複数名加算の入力の改善』                     | P. 4        |
| ② 専門の研修/専門管理加算タブの追加                         |             |
| 「専門管理加算」が新設されました。これにともなって療養費明細書に専門の研修を受けた看  | 護師が行った訪問に関  |
| して記載する項目が追加されました。                           |             |
| 医療看護実績入力にそれらの項目を一元的に入力できる画面を追加しました。         |             |
| 『2-1-2.専門の研修タブの追加』                          | P. 24       |
| ③ 情報提供療養費の療養費明細書への記載事項の変更                   |             |
| 療養費明細書に記載する情報提供療養費に関する事項が変わりました。機関名等を記載してい  | たところが機関の種類  |
| などを選択する様式に変わっています。介五郎の入力画面もそれに合わせて変更しています。  |             |
| 『2-1-4.その他の変更 3.情報提供療養費欄の変更』                | P. 51       |
| ④ 死亡の状況欄の療養費明細書への記載事項の変更                    |             |
| 療養費明細書の死亡の状況欄について、施設で亡くなられた場合に施設の区分を選択するよ   | うに様式が変わりまし  |
| た。介五郎も入力時に選択していただくように変更しています。               |             |
| 『2-1-4.その他の変更 4.死亡の状況欄の変更』                  | P. 52       |
| ⑤ 訪問した場所欄の記載事項の変更                           |             |
| 療養費明細書の「訪問した住所」欄が「訪問した場所」に変わり、住所を記述するのではなく  | 、訪問場所の種類など  |
| を選択する様式に変わりました。これに合わせて介五郎の入力画面も変更しています。     |             |
| 『2-1-4.その他の変更 5.訪問した場所欄の変更』                 | P. 53       |
| ⑥ 帳票の様式変更                                   |             |
| 療養費明細書、褥瘡計画書、情報提供書、訪問看護指示書の各様式が一部変わっています。   |             |
| 『2-2.療養費明細書の様式変更』                           | P. 55       |
| 『2-3.計画書等の変更』                               | P. 57       |
|                                             |             |

[介五郎の機能改善]

| ① 「該当する疾病等」の入力方法の改善                         |              |
|---------------------------------------------|--------------|
| 医療看護実績入力の「利用者状況」タブにある「該当する疾病等」の入力方法について、これ  | いまではただ枠内に数字  |
| を入力する形式でしたが、疾病等のリストを見て確認しながら入力できるように改善しました。 |              |
| 『2-1-3.該当する疾病等の入力方法の改善』                     | P. 44        |
| ② 週指定ボタンの追加                                 |              |
| サービス内容入力の日付を選択するカレンダーに1週間を一括で指定できる週指定ボタンを   | 追加しました。 特指示期 |
| 間中など毎日サービスが続くような時にご活用いただけば便利です。             |              |
| 『2-1-4.その他の変更 2.週指定ボタンの追加』                  | P. 50        |

2-1-1. 複数回・複数名加算の入力の改善

今回の改正で複数名訪問看護加算について、看護師等が同行した場合も「その他職員」として、看護 補助者と同じ区分で加算を算定できるようになりました。

また、同一建物居住者(※)の人数区分が「1人」「2人」「3人以上」の3区分で分けられていたの が、「1人又は2人」「3人以上」の2区分に整理されました。

(※同一建物居住者=サ高住など同じ建物内に住む利用者2名以上に対し、同一日に訪問看護を行う場合の扱い)

複数名訪問看護加算の変更点 ①算定区分「看護補助者が同行した場合」→「その他職員が同行した場合」に変更 看護師が訪問した場合も「その他職員」として算定可能に

2同一建物居住者の人数区分

「1人」「2人」「3人以上」の3区分→「1人または2人」「3人以上」の2区分に変更

| 【参考】 | 複数名訪問看護加算の算定要件 | (抜粋) |
|------|----------------|------|
|------|----------------|------|

| 改正前                     | 改正後                              |
|-------------------------|----------------------------------|
| 看護職員が看護補助者と同時に指定訪問看護を行う | 看護職員が <u>その他職員(※)</u> と同時に指定訪問看護 |
| 場合(別表 7・8、特別指示)         | を行う場合(別表 7・8、特別指示)               |
|                         | (※) 看護補助者及び看護師等                  |
| (1)1日に1回の場合             | (1)1日に1回の場合                      |
| ① 同一建物内 1 人 3,000 円     | ①同一建物内 <u>1人又は2人</u> 3,000円      |
| ② 同一建物内2人 3,000円        | ②同一建物内 3 人以上 2,700 円             |
| ③ 同一建物内 3 人以上 2,700 円   | (2)1日に2回の場合                      |
| (2)1日に2回の場合             | ①同一建物内 <u>1人又は2人</u> 6,000円      |
| ① 同一建物内 1 人 6,000 円     | ②同一建物内3人以上 5,400円                |
| ② 同一建物内2人 6,000円        | (3)1日に3回以上の場合                    |
| ③ 同一建物内 3 人以上 5,400 円   | ①同一建物内 <u>1人又は2人</u> 10,000円     |
| (3)1日に3回以上の場合           | ②同一建物内 3 人以上 9,000 円             |
| ① 同一建物内1人 10,000円       |                                  |
| ② 同一建物内2人 10,000円       |                                  |
| ③ 同一建物内 3 人以上 9,000 円   |                                  |

今回改正に対応するにあたり、難病等複数回訪問加算・複数名訪問看護加算の入力方法について全体 的に見直しました。画面上部にある「同建加算人数入力」タブを「複数回・複数名加算」という名前に変 え、複数回・複数名加算について全てこの画面で入力し、両加算を統一的に管理できるようにしました。

【令和4年4月以降の医療看護実績入力画面】

| 同一致 | 建物居住者に限らず複数回・複数名加算全般をこの画面で管理します<br>利用者 ID 100001 ビ社保利用者2 歴史の通路の時後 訪問開始日年_月_日 金城磁路 再計算<br>度優売サービス みカ 医療系サービス別県 複数回・複数名加算 度間の研修/原門管理加算 資格情報 利用者が2                                                                                                    | л<br>Е |
|-----|----------------------------------------------------------------------------------------------------|--------|
|     | 難病等複数回訪問者護加算 入力職会 入力確定 入力取消 作成 加7 ☑ 同一建物居住者                                                                                                    | ٦      |
|     | 01         02         03         03         05         05         07         08         09         10         11         12         18         16         19         18         18         20         21         22         23         24         25         24         29         24         25         24         25         26         23         24         25         24         25         24         25         24         25         24         25         24         25         24         25         24         25         24         25         24         25         24         25         24         25         24         25         24         25         24         25         24         25         24         25         24         25         24         25         24         25         24         25         24         25         24         25         24         25         24         25         24         25         24         25         24         25         24         25         24         25         24         25         24         25         24         25         24 <th25< th="">         24         25         24&lt;</th25<> |        |
|     | 複数名訪問着護加算 入力構始 入力確定 入力取消 作成 列7 ※複数名加算を算定する特に「」」を入力します                                                                                                    | r i    |
|     | 101     12     02     04     05     01     07     08     04     05     01     0     0     0     0     0     0     0     0     0     0     0     0     0     0     0     0     0     0     0     0     0     0     0     0     0     0     0     0     0     0     0     0     0     0     0     0     0     0     0     0     0     0     0     0     0     0     0     0     0     0     0     0     0     0     0     0     0     0     0     0     0     0     0     0     0     0     0     0     0     0     0     0     0     0     0     0     0     0     0     0     0     0     0     0     0     0     0     0     0     0     0     0     0     0     0     0     0     0     0     0     0     0     0     0     0     0     0     0     0     0     0     0     0     0     0     0     0     0     0     0     0     0     0     0 <td></td>                                                                                                    |        |
|     | この欄で複数名訪問看護加算の算定日に 1 を入力すると加算を算定                                                                                                    |        |
|     | ※同一建物居住者2人以上に同一日に訪問した場合は「2」(2人の場合                                                                                                    | )      |

(複数回·複数名加算)

(医療系サービス入力)

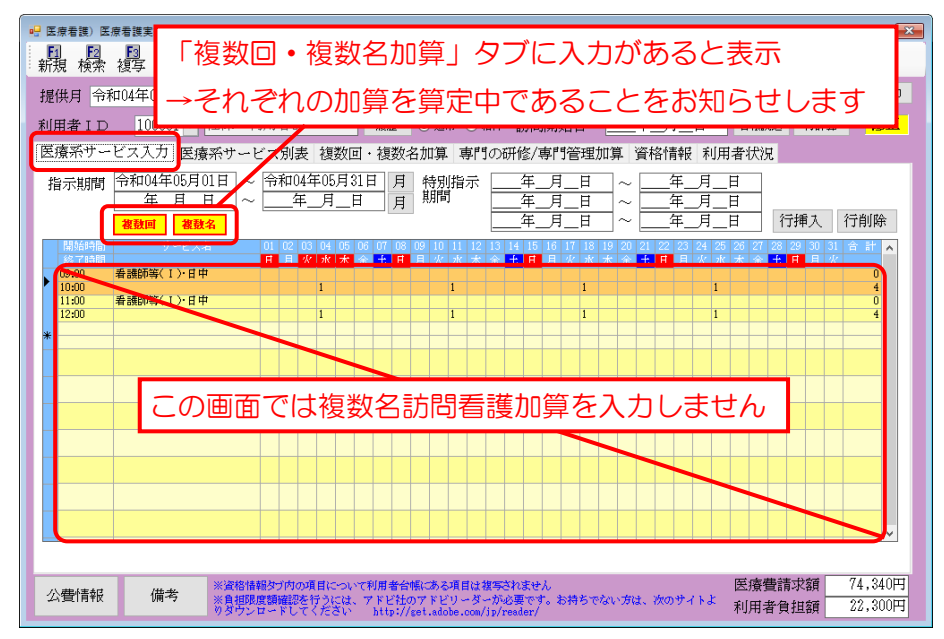

#### <医療看護実績入力 | 複数回 · 複数名加算>

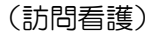

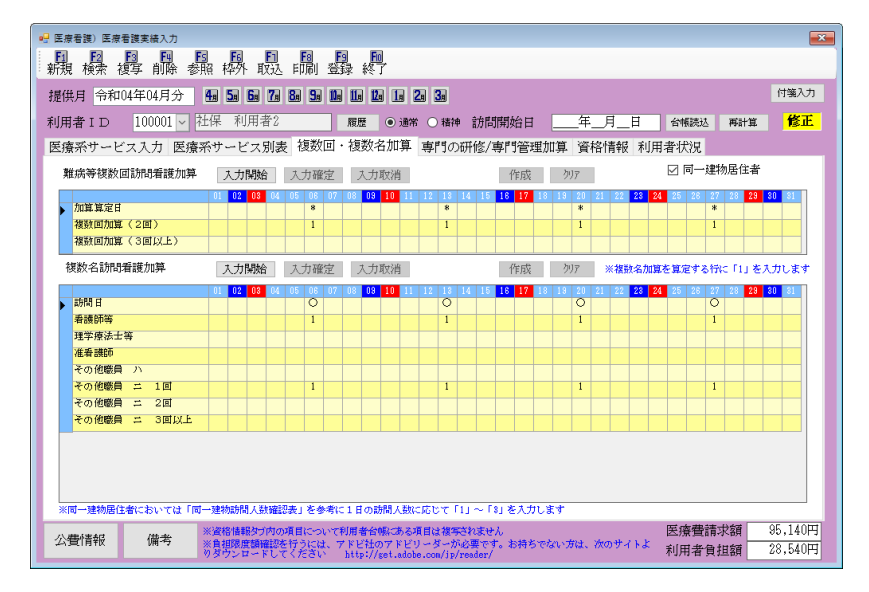

(精神科訪問看護)

| 医療看護)医療看護実績入力                |            |               |     |             |             |     |                  |             |       |              |               |             |      |     |       |    |      |    |               |      |     |    |       |     |     |           |     |      | - (  |
|------------------------------|------------|---------------|-----|-------------|-------------|-----|------------------|-------------|-------|--------------|---------------|-------------|------|-----|-------|----|------|----|---------------|------|-----|----|-------|-----|-----|-----------|-----|------|------|
| 11 12 13 14<br>1現 検索 複写 削除 考 | FS<br>純谷 相 | 瞬             | 町   | 同び          | F<br>F<br>打 | 8   | <b>F</b> 9<br>公前 | 1 1         | 闁     |              |               |             |      |     |       |    |      |    |               |      |     |    |       |     |     |           |     |      |      |
| 夏母目 令和14年04日分                | 4.         | 5.            | 6.  | 7           | 8.          | 9.  | 11               | 11          | 12.   |              | 2             | 3           |      |     |       |    |      |    |               |      |     |    |       |     |     |           |     | 付    | 第入ナ  |
|                              |            |               |     | - 6/7       |             |     |                  |             |       |              |               |             |      |     |       |    |      |    | -             | _    |     |    |       |     |     |           |     |      |      |
| 川者ID IUUUIU~                 | イン         | ンオ            | -   | 그리아         | _           |     | ,                | 覆歴          |       | )通常          | ño            | ) 精神        | ŧ    | 閒問  | 開奶    | 8日 |      | _  | _'#           | _月_  | _ H |    | 刣     | 限読力 | Ż   | 再計        | +算  |      | 新苏   |
| ミ療系サービス入力 医療                 | 系サ         | - E           | "ス5 | 訓表          | 複           | 酸D  | <u>ا</u> • :     | 複数          | 女名;   | 加算           | 專             | ¶Ø;         | 研偵   | 종/목 | 事門    | 管理 | 里加   | 算  | 資格            | 計算   | 反利  | 川用 | 者北    | 犬況  |     |           |     |      |      |
| 複数回精神訪問看護加算                  |            | 入力            | 開始  |             | 大ブ          | り確? | Ŧ                | 入           | 力助    | 治            |               |             |      |     | f     | 睕  | Ľ,   | 勿  | 7             |      |     |    |       | 同一  | 建料  | 加居住       | 主者  |      |      |
|                              | 01         | 02            | 03  | 04          | 05          | 06  | 07 0             | 18          | 09    | 0 11         | 12            | 13          | 14   | 15  | 18    | 17 | 18   | 13 | 20 2          | 21 2 | 23  | 24 | 25    | 26  | 27  | 28        | 29  | 30   | 31   |
| 加算算定日                        | *          | *             | *   |             |             |     |                  | *           | * :   | ĸ            |               |             |      | 8   | 8     | *  |      |    |               | 8    | 8   | 8  |       |     |     |           | *   | *    |      |
| 複数回加算(2回)                    | 1          | 1             | 1   |             |             |     |                  | 1           | 1     |              |               |             |      | 1   | 1     | 1  |      |    |               | 1    | 1   | 1  |       |     |     |           | 1   | 1    |      |
| 複数回加算(3回以上)                  |            |               |     |             |             |     |                  |             |       |              |               |             |      |     |       |    |      |    |               |      |     |    |       |     |     |           |     |      |      |
| 複数名精神訪問看護加算                  | 5          | 入力            | 開始  |             | 大           | 力確認 | 堂                | 入           | 力恥    | 消            |               |             |      |     | f     | 瓹  | Ľ.   | 勿  | 7             | ※褚   | 散名  | 加算 | e in: | 定す  | る行い | с Гі      | JÆ. | ιm   | ます   |
|                              | 01         | 02            | 03  | 04          | 05          | 06  | 07 0             | 18          | 08    | 0 11         | 12            | 13          | 14   | 15  | 16    | 17 | 18   | 13 | 20            | 21 2 | 23  | 24 | 25    | 26  | 27  | 28        | 29  | 30   | 31   |
| ▶ 訪問日                        | 0          | 0             | 0   |             |             |     | (                | 2 I         | 0     | 2            |               |             |      | 0   | 0     | 0  |      |    |               | C    | 0   | 0  |       |     |     |           | 0   | 0    |      |
| 看護師等 1回                      |            |               |     |             |             |     |                  |             |       |              |               |             |      |     |       |    |      |    |               |      |     |    |       |     |     |           |     |      |      |
| 者護師等 2回                      |            |               |     |             |             | _   |                  |             |       |              |               |             |      |     |       |    |      |    |               | _    |     |    |       |     |     |           |     | _    |      |
| 有該回告 3回以上<br>作業療法士 1回        | 1          | 1             | 1   |             |             |     |                  | 1           | 1     |              | -             |             |      | 1   | 1     | 1  |      | _  | _             | - 1  | 1   | 1  |       |     |     |           | 1   | 1    |      |
| 作業療法士 2回                     |            |               | •   |             | _           | _   |                  |             |       |              | -             |             |      | ·   | •     | •  |      |    | _             |      |     | •  |       |     |     |           | •   | •    |      |
| 作葉療法士 3回以上                   |            |               |     |             |             |     |                  |             |       | -            | -             |             |      |     |       |    |      |    | -             | +    | -   | -  |       |     |     |           |     | -    |      |
| 准希護師 1回                      | -          |               |     |             |             |     |                  |             |       |              |               |             |      |     |       |    |      |    |               | +    |     |    |       |     |     |           |     |      |      |
| 准者護師 2回                      |            |               |     |             |             |     |                  |             |       |              |               |             |      |     |       |    |      |    |               |      |     |    |       |     |     |           |     |      |      |
| 准希護師 3回以上                    |            |               |     |             |             |     |                  |             |       |              |               |             |      |     |       |    |      |    |               |      |     |    |       |     |     |           |     |      |      |
| 者護補助者                        |            |               |     |             |             |     |                  |             |       |              |               |             |      |     |       |    |      |    |               |      |     |    |       |     |     |           |     |      |      |
| 精神保健福祉士                      |            |               |     |             |             |     |                  |             |       |              |               |             |      |     |       |    |      |    |               |      |     |    |       |     |     |           |     |      |      |
| ※同一建物居住者においては「『              | 可一建物       | か助作           | 人間  | CHARENCE IN | 表」          | を参  | 考(こ1             | L E (       | の訪問   | 人数           | ាត            | sτ (        | 117  | - F | 5 I S | 入力 | 1.1  | 4  |               |      |     |    |       |     |     |           |     |      | _    |
| 八曲/李杞 /故李                    | *資料        | 8 <b>1</b> 8# | レタブ | 内の          | 項目          | 001 | で利               | 用者          | 台帳    | -            | 項目的           | は複写         | en   | ξť, | λ.    |    |      |    |               |      |     |    | 医     | 寮費  | 請   | <b>杉額</b> |     | 279, | 540F |
| ム3章(1月平区 1月平区                | ※負担        | 眼眼            | 記録記 | 認をして        | 行き          | 달랐  | .71<br>h         | r Ei<br>tto | 1/107 | アドビ<br>t.ado | 1) )<br>he.co | ダーカ<br>n/ip | read | er/ | • *   | 新ち | ret3 | い方 | 1 <b>2.</b> 7 | አወት  | ተኑ  | £. | 利用    | 用者  | 負担  | 且額        |     | 83,  | 860F |

| 項目名           | 説明                                 |
|---------------|------------------------------------|
| (精神科)難病等複数回訪問 | 問看護加算                              |
| 同一进物民作者       | チェックを入れると同一建物居住者扱いとなり、難病等複数回訪問加算の  |
|               | 明細欄を編集できるようになります。                  |
|               | 同一建物居住者のチェックが入っている場合にクリックできます。クリッ  |
| 入力開始          | クすると複数回加算の明細欄に人数区分(1、2、3 のいずれか)を入力 |
|               | できるようになります。                        |
| 入力確定          | 明細欄を入力したあとにクリックすると、入力した内容を確定します。   |
| 入力取消          | 入力した内容を取り消します。                     |

|               | 「医療系サービス入力」で入力した実績にもとづいて、加算算定日に 1 を              |
|---------------|--------------------------------------------------|
|               | 入力します。                                           |
| クリア           | クリックすると明細欄を空白にします。                               |
| 明細欄           |                                                  |
| 加答答中口         | 「医療系サービス入力」で1日に複数回訪問がある日に「*」が表示され                |
|               | ます。                                              |
|               | 複数回訪問加算(2回)を算定する日付に 1 を入力します。                    |
| 複数回加算(2回)     | ※同一建物居住者2人以上に同一日に訪問した場合は「2」(2人の場合)               |
|               | または「3」(3人以上の場合)                                  |
|               | 複数回訪問加算(3回以上)を算定する日付に1を入力します。                    |
| 複数回加算(3回以上)   | ※同一建物居住者2人以上に同一日に訪問した場合は「2」(2人の場合)               |
|               | または「3」(3人以上の場合)                                  |
| (精神科)複数名訪問看護  | 如算                                               |
| え 力 胆加        | クリックすると複数名加算の明細欄に人数区分(1,2,3のいずれか)を入              |
|               | 力できるようになります。                                     |
| 入力確定          | 明細欄を入力したあとにクリックすると、入力した内容を確定します。                 |
| 入力取消          | 入力した内容を取り消します。                                   |
| 作成            | 複数名加算の一括入力画面を開きます。                               |
| クリア           | クリックすると明細欄を空白にします。                               |
| 明細欄           |                                                  |
|               | 「医療系サービス入力」で入力されたサービス提供日に〇が付きます。た                |
|               | だし、下記の基本療養費については加算の対象外のため付きません。                  |
| =±₽₽□         | <ul> <li>・基本療養費Ⅰ・Ⅱハ(専門研修を受けた看護師による訪問)</li> </ul> |
|               | ・基本療養費Ⅲ(外泊時の訪問)                                  |
|               | ・精神科基本療養費Ⅰ・Ⅲ 30分未満                               |
|               | ・精神科基本療養費Ⅳ(外泊時の訪問)                               |
| (訪問看護)        | 複数名加算を算定する資格の行に「1」を入力します。                        |
| 看護師~その他職員 二 3 | ※同一建物居住者 2 人以上に対し同一日に訪問した場合は「2」(2 人の             |
| 回以上           | 場合)または「3」(3人以上の場合)                               |
| (精神科訪問看護)     |                                                  |
| 看護師~精神保健福祉士   |                                                  |

#### <複数名訪問看護加算資格選択>

(訪問看護)

| 🖳 複数名訪問加算資格選択 🛛 🗙 🗙                          |  |
|----------------------------------------------|--|
| 複数名訪問看護加算 確定                                 |  |
| 資格<br>〇 看護師等                                 |  |
| <ul> <li>○ 理学療法士等</li> <li>○ 准看護師</li> </ul> |  |
| ○ その他職員 ハ<br>◎ その他職員 ニ 1回                    |  |
| ○その他職員 ニ 2回<br>○その他職員 ニ 3回以上                 |  |
| 設定先<br>○                                     |  |
|                                              |  |
| □□□□□□□□□□□□□□□□□□□□□□□□□□□□□□□□□□□□         |  |

| し、有作中作れる川口に自っ等し |
|-----------------|
|-----------------|

| 複数名精神科訪問看護加算 確定                                                                                                    |  |
|----------------------------------------------------------------------------------------------------|--|
|                                                                                                    |  |
| <ul> <li>資格</li> <li>○ 看護師等 1 回</li> <li>○ 看護師等 2 回</li> <li>○ 看護師等 3 回以上</li> <li>○ 作業体は上 1 回</li> </ul>                                                  |  |
| <ul> <li>● 作業療法士 1 回</li> <li>● 作業療法士 2 回</li> <li>● 作業療法士 3 回以上</li> <li>● 准看護師 1 回</li> <li>● 准看護師 2 回</li> <li>● 准看護師 3 回以上</li> <li>● 看護補助者</li> </ul> |  |
| <ul> <li>○ 精神保健福祉士</li> <li>設定先</li> <li>○ 訪問日</li> <li>● 曜日指定</li> <li>■ □月 ☑火 □水 □木 □金 □±</li> </ul>                                                     |  |

| 項目名 | 説明     |                                    |  |  |  |  |  |  |
|-----|--------|------------------------------------|--|--|--|--|--|--|
| 資格  | 複数名加算を | 複数名加算を算定する資格を選択します。                |  |  |  |  |  |  |
|     | 複数名加算を | を算定する日付の指定方法を選択します。                |  |  |  |  |  |  |
|     | =±88 ⊂ | 「医療系サービス入力」で入力されているサービス提供日すべてを加算算定 |  |  |  |  |  |  |
| 設た元 |        | 日とし、「1」を入力します。                     |  |  |  |  |  |  |
|     | 曜日指定   | 指定した曜日を加算算定日とし、「1」を入力します。          |  |  |  |  |  |  |

#### 1. 複数名訪問看護加算の基本の入力方法

複数名訪問看護加算を算定するときは「複数名訪問看護加算」の明細欄の該当する算定日・資格の欄に 「1」(同一建物居住者2人以上に対して同一日に算定する場合「2」または「3」)を入力します。 入力するときは作成ボタンを使用していただくと一括で設定できるので便利です。

#### <複数名訪問看護加算の入力>

※この方法で入力できるのは令和4年4月以降分に限ります。

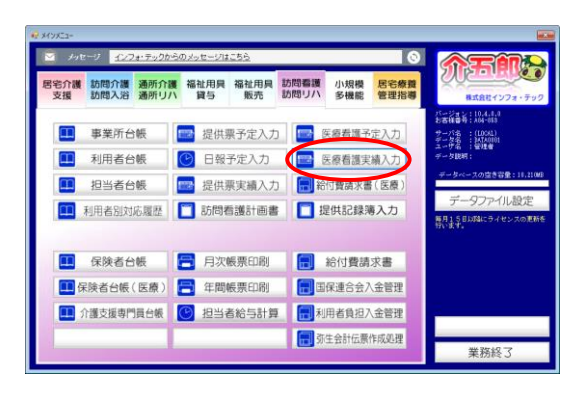

| ✓ 医尿管膜) 医尿管膜束结入力                                                                                                    |
|----------------------------------------------------------------------------------------------------|
| <b>愚疑疑疑愚疑愚恐愚</b>                                                                                                    |
| 提供月 令和叫年叫月分 4월 5월 5월 5월 5월 5월 5월 5월 5월 5월 5월 5월 5월 5월                                                                    |
| 利用素100-100012 × インフォ 五郎 離歴 ④ 速率 〇 福神 訪問開始日 <u>年</u> 月_日 699858 第6日第 <b>修正</b>                                            |
| 医療系サービス入力 2/療系サービス別表 複数回・複数名加算 専門の研修/専門管理加算 資格情報 利用者状況                                                                   |
|                                                                                                    |
| 第5448 学-ビス4 0.00000000000000000000000000000000000                                                                        |
| 11:00 #1#3556(1)-E = 0<br>12:00 1 1 1 1 1 1 1 1 1 1 1 1 0                                                                |
|                                                                                                    |
|                                                                                                    |
|                                                                                                    |
|                                                                                                    |
| 中建ちつカ                                                                                                    |
| 天禎で八万                                                                                                    |
|                                                                                                    |
|                                                                                                    |
| 公告情報 保考 ※波な後後かうかの項目について利用者合体。ある項目は加不されなかん 医療告請状類 88,840円<br>注意が確認は特徴になりたには、アドビオのアドビリーダーがの声です。お称らでない方は、200サイトを 利用者会相対数 0円 |
| りタウンロードしてください http://gst.adole.com/jp/reslar/ やいわき 真正統例 UFF                                                              |

| 😪 医皮香菌) 医皮香提实结入力          |                                     |                                                                        |                                        |                                      |           |
|---------------------------|-------------------------------------|------------------------------------------------------------------------|----------------------------------------|--------------------------------------|-----------|
|                           |                                     | - 45 Y                                                                 |                                        |                                      |           |
|                           |                                     |                                                                        |                                        |                                      | (1983.1)  |
| 建铁用 77404年04月万            |                                     |                                                                        |                                        |                                      | 119007    |
| 利用者 I D 100012 V イ        | ンフォ 五郎                              | ■ ● 通常 ○ 植物 音                                                          | 期間開始日年_                                | 月二日 台州战法 两計算                         | 修正        |
| 医療系サービス入力 医療系             | サービス別よ 複数回・                         | 複数名加算 19の研                                                             | 冬/專門管理加算 資料                            | 請報 利用者状况                             |           |
| 難病等視数回訪問重變加算              | 入力開始 入力確定                           | 入力取消                                                                   | 作成 977                                 | ☑ 同一建物居住者                            |           |
|                           |                                     | M 99 10 11 32 10 14                                                    |                                        | LU (22) 20 24 35 (26) 27 (20) 29<br> | 20        |
| 視蹤名動感難識加算                 | 入力開始 入力確定                           | 入力取消                                                                   | 作成 方汀                                  | ※検討名加加を推定する行に「1」を)                   | いたます      |
| IMI I                     |                                     | 8 18 10 11 12 13 14                                                    |                                        |                                      | 80 11     |
| ·希望#305%                  |                                     |                                                                        |                                        |                                      | -         |
| 理学療法士等                    |                                     |                                                                        |                                        |                                      |           |
| 准希望的                      |                                     |                                                                        |                                        |                                      |           |
| その他職員 ハ                   |                                     |                                                                        |                                        |                                      |           |
| その依頼員二1回                  |                                     |                                                                        |                                        |                                      |           |
|                           |                                     |                                                                        |                                        |                                      |           |
| CONDERSE IN SMILLE        |                                     |                                                                        |                                        |                                      |           |
|                           |                                     | double the divertime                                                   | - 71 - X 3 - 11 - M - P                |                                      |           |
| NINO MANAGERIC DUTING THE | Contract of the state of the second | I I CARRENANCIO C (11)                                                 | ************************************** | <b>国 (金融)等于</b> 263                  | 00 040000 |
| 公費情報 備考                   | 自動環境領域にを行うには、ア<br>タウンロードしてくたさい      | Read mailes)を項目は様与され<br>ドビ社のアドビリーダーが必要<br>http://get.adobe.com/jg/read | ません<br>にす。お持ちでない方は、1<br>#/             | 20サイトよ 利用者負担額                        | 00,040円   |

メインメニューより医療看護入力を開きます。

② まず「医療系サービス入力」でサービス提供 実績を作成します。

③ 次に「複数回・複数名加算」をクリックして 画面を切り替えます。

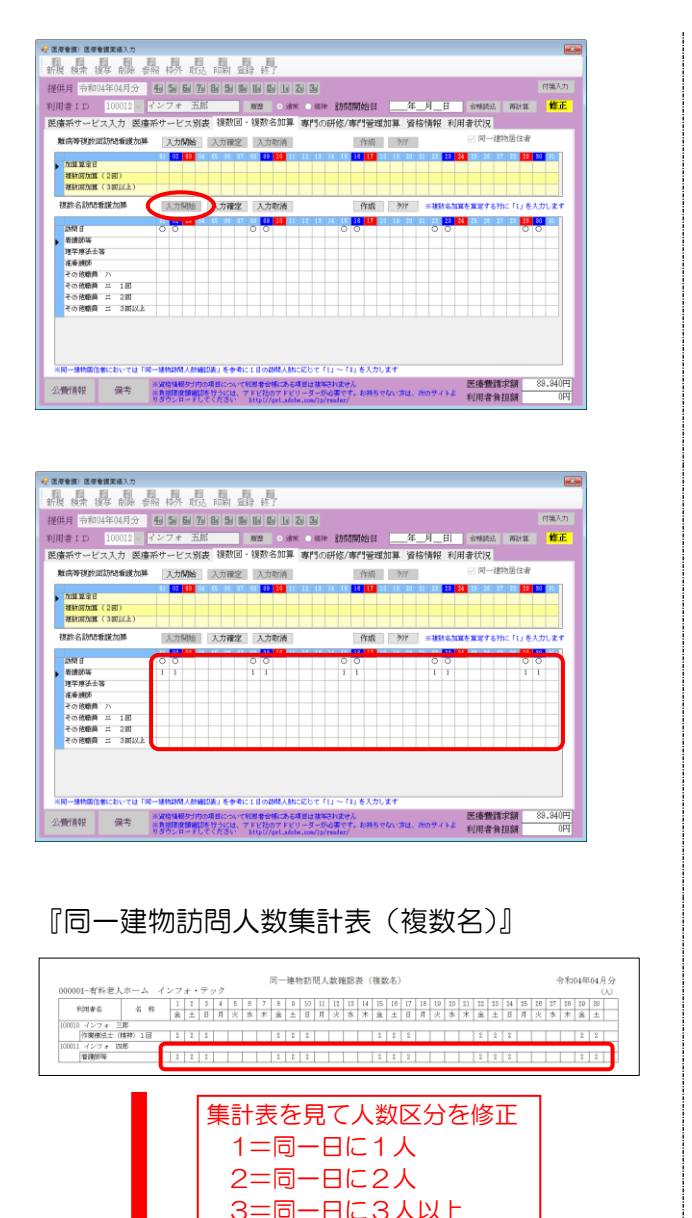

| 時間 日   |   |      |   |   | 80 | - 84 | (6 ( | 8 0 | 0 |   |   | 11 | 12 | 18 | 14 |   | 16 |   | 18 | 19 | 20 2 |   |   | 24 | 25 | 26 | 27 | 28 |   |   |
|--------|---|------|---|---|----|------|------|-----|---|---|---|----|----|----|----|---|----|---|----|----|------|---|---|----|----|----|----|----|---|---|
| 秦謨師等   |   |      | 8 | 2 | 2  |      |      |     | 2 | 2 | 2 |    |    |    |    | 2 | 2  | 2 |    |    |      | 2 | 2 | 2  |    |    |    |    | 2 | 2 |
| 理学療法士術 | ř |      |   |   |    | _    | _    |     |   | - | - |    |    | _  | _  | _ | _  |   | -  | -  | -    |   |   |    |    |    |    | _  | _ |   |
| 准有請師   |   |      | + |   |    |      | -    | +   | - |   |   |    |    |    |    |   |    |   | -  | +  | +    | + | + | -  |    |    |    |    |   |   |
| その他瞠貝  | n |      | - |   |    |      | -    | +   | - |   |   |    |    |    |    |   |    |   | -  | -  | -    | + | + | -  |    |    |    |    |   |   |
| その他感員  | = | 10   |   |   |    |      | -    | -   | - |   | - |    |    |    |    |   |    |   |    |    | -    | - | - |    |    |    |    |    |   |   |
| その他瞠貫  | # | 2回   | - | - |    |      | -    | +   | - |   | - |    |    |    |    |   | -  |   | -  | -  | +    | + | + | -  | -  |    |    |    | _ |   |
| その他感員  |   | 3回以上 | - | - |    |      | -    | +   | - |   | - |    |    |    |    |   |    |   | -  | +  | -    | + | + | -  |    |    |    |    | - |   |

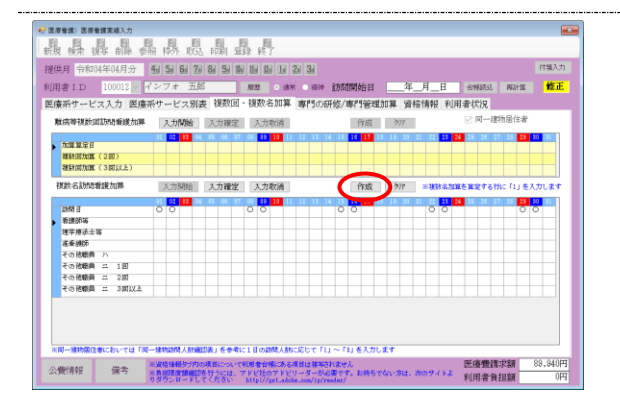

④ 「医療系サービス入力」で作成した実績にしたがって「訪問日」欄にOが付きます。

入力開始をクリックします。

⑤ 該当する資格の行の加算算定日に「1」(同一 建物居住者の場合は1~3)を入力します。

 ※ 同一建物居住者の場合は下記手順で人数区 分を入力してください。
 (詳細は P.13「POINT」参照)

①居住者全員の実績・複数名加算を入力
 ②月次帳票印刷より「同一建物訪問人数集計表
 (複数名)」を印刷
 ③集計表記載の同一日訪問人数にあわせて「1」
 「2」「3」のいずれかに修正

#### 【補足】

入力するとき作成ボタンを使用していただ
 くと一括で入力できて便利です。

一括入力するときは作成をクリックします。

| 🔜 複数名訪問加算資格選択             | ×        |
|---------------------------|----------|
| 複数名訪問看護加算                 | 確定       |
| 資格                        |          |
| ● 看護師等                    |          |
| ○ 理学療法士等                  |          |
| ○ 准看護師                    |          |
| ○ その他職員 ハ                 |          |
| ○ その他職員 ニ 1回              |          |
| ○ その他職員 ニ 2 回             |          |
| ○ その他職員 ニ 3回以上            | <u>-</u> |
|                           |          |
| 設定先                       |          |
| <ul> <li>● 訪問日</li> </ul> |          |
| ○ 曜日指定                    |          |
| 日月火水水                     | 金 土      |
| ※選択した資格の行に「1」を設定します       |          |
|                           |          |

| 🖷 複数名訪問加算資格選択                                                                                                    | >          |
|----------------------------------------------------------------------------------------------------|------------|
| 複数名訪問看護加算                                                                                                    | 確定         |
| <ul> <li>資格</li> <li>● 看護師等</li> <li>○ 理学療法士等</li> <li>○ 准看護師</li> <li>○ その他職員 ハ</li> <li>○ その他職員 ニ 1回</li> <li>○ その他職員 ニ 2回</li> <li>○ その他職員 ニ 2回</li> </ul> |            |
| <ul> <li>         ・ このには頃 2 0 回知         ・         ・         ・</li></ul>                                                                                      | -<br>金 二 土 |

| 🔡 複数名訪問加算資格選択                                    | ×          |
|--------------------------------------------------|------------|
| 複数名訪問看護加算                                        | 確定         |
| 資格<br>● 看護師等                                     |            |
| <ul> <li>理学療法士等</li> <li>准看護師</li> </ul>         |            |
| <ul> <li>○ その他職員 ハ</li> </ul>                    |            |
| <ul> <li>○ その他職員 ニ</li> <li>○ その他職員 ニ</li> </ul> | 1 回<br>2 回 |
| ○ その他職員 ニ                                        | 3回以上       |
| 設定先                                              |            |
| <ul> <li>訪問日</li> <li>曜日指定</li> </ul>            |            |
| 自月火                                              | 水木金土       |
| ※選択した資格の行に「1」を                                   | 設定します      |

| 医液管镜) 医瘘管膜窦结入力                                                                                                    |                   |                    |                                      |                      |                     |                    |        |
|----------------------------------------------------------------------------------------------------|-------------------|--------------------|--------------------------------------|----------------------|---------------------|--------------------|--------|
| 微磷磷磷酸                                                                                                    | ■ ■ ■ ■<br>照 椅外 取 | 開發終                | r                                    |                      |                     |                    |        |
| <b>提供月</b> 令和04年04月分                                                                                                    | 40 50 50 70       |                    | 1 2 3                                |                      |                     |                    | 付領入    |
| J用者 I D 100012 🖳                                                                                                    | インフォ 五郎           | S AND              | <ul> <li>38%</li> <li>45%</li> </ul> | 訪問開始日                | 年月日                 | 金制铁过 再計算           | 惟      |
| 医療系サービス入力 医療                                                                                                    | 孫サービス別a           | 史 複数回・複数名          | 細算 専門の                               | 研修/專門管理カ             | 1算 資格情報 利用          | 月春状況               |        |
| 難病等視数回訪問新聞加算                                                                                                    | 入力開始              | 入力確定 入力            | <b>放消</b>                            | 作成                   | 777                 | ☑ 同一建物居住者          |        |
| )<br>2019-2019<br>2019-2019<br>2019<br>2019<br>2019<br>2019<br>2019<br>2019<br>2019 |                   | 16 08 17 03 11<br> |                                      | 14. 115. 18. 19.<br> | 10 20) 21 22 20<br> | 4 26 28 27 28 2    | 80     |
| 複数名訪問看護加算                                                                                                    | 大力開始              | 入力確定 入力            | 数滴                                   | 作成                   | 为77 ×核缺名加3          | ▲を確定する行に「L」を)      | いわしま   |
| 新聞記述<br>新聞記述                                                                                                    | 00                | 00                 |                                      | 00                   | 00                  | 0                  | 0<br>1 |
| <ul> <li>准备規序</li> <li>その危助員 ハ</li> <li>その危助員 二 1回</li> <li>その危助員 二 2回</li> <li>その危助員 二 3回以上</li> </ul>                                                                                                    |                   |                    |                                      |                      |                     |                    |        |
| N 10-MINORCENSCENCE TO                                                                                                    | (一)建物的财人的编        | の表」を参考に1日の読        | MANGE T                              | ロ~「町を入力し」            | (†                  | ar es alema - Trés | 00.04  |

2. 複数名加算を算定する職種を選択します。

- 3. 加算の算定日を「訪問日」か「曜日指定」の どちらで指定するか選択します。
  - 訪問日を選択した場合
     「訪問日」欄に〇が付いている日に加算を算 定します。
  - ・曜日指定を選択した場合 「訪問日」にかかわらず、選択した曜日に加 算を算定します。
- 4. 確定をクリックします。

5. 設定した内容にあわせて「1」が入力されま す。

| 新規 検索 複写 前除 参照  <br>2004年04月分 11日 | 桥 聪 嗣 發 約        |                                          |                                  |         |
|-----------------------------------|------------------|------------------------------------------|----------------------------------|---------|
| WHF 令和04年04月分 🔙                   |                  |                                          |                                  |         |
|                                   | 5 6 7 8 5 6 6 6  | 1. 2. 3.                                 |                                  | 付領入力    |
| 用者ID   100012 🔽 インコ               | フォ 五郎            | ● 油米 ● 福神 訪問開始日                          | 年月日 合物語法 再計算                     | 修正      |
| 「療系サービス入力 医療系サ                    | ービス別表 複数回・複数名    | 加算 専門の研修/専門管理加                           | ■ 資格情報 利用者状况                     |         |
| <b>敢病等接款回訪問新聞</b> 加算              | 2.力開始 2.力確定 2.力助 | () () () () () () () () () () () () () ( | ħ12 ○ 同一建物居住者                    |         |
|                                   |                  |                                          | 1 20 21 22 1 24 25 28 27 28 1    | 30 31 1 |
| 加羅羅座日                             |                  |                                          |                                  |         |
| <u>維計回加重(2回)</u>                  |                  |                                          |                                  |         |
| MANDALLA ( 3 MILLA )              |                  |                                          |                                  |         |
| 複数名動語重成加算                         | 入力開始 入力確定 入力数    | 滴 作成                                     | 777 ※接続会加算を算定する特に「1」あ            | スカレます   |
|                                   | Contract of the  |                                          | 15 00 01 00 11 02 05 00 01 00 11 |         |
| 10 E E E                          | 0 0 0            | 00                                       | 00 0                             | 0       |
| 希腊游布 1                            | 1                | 1                                        | 1 1                              |         |
| 理学療法士等                            |                  |                                          |                                  |         |
| 准要测防                              |                  |                                          |                                  |         |
| その他暗典 ハ                           |                  |                                          |                                  |         |
| その他暗典 ニ 1回                        |                  |                                          |                                  |         |
| その他語典 二 2回                        |                  |                                          |                                  |         |
| その他間間二、3回以上                       |                  |                                          |                                  |         |

| 康系サービス入力 医       | 療系サービス別           | 表 複数回・複数        | 北京 専門の研修         | 》。<br>[/專門管理加算 | <br>資格情報 利用             | 古HBBCS PAITE E.      |
|------------------|-------------------|-----------------|------------------|----------------|-------------------------|----------------------|
| 唯病等視数回訪問新聞力      | 第 入力開始            | 入力確定 入:         | 力取消              | 作成 ク           | 77                      | ☑ 同一建物居住者            |
| NWWRA            | <b>81 82 88</b> 9 | 4 45 06 47 08 3 | 10 11 12 15 14   | 16 18 17 18 18 | 20 21 22 21 24          | 25 28 27 28 25 20 11 |
| <u>推計回加度(2回)</u> |                   |                 |                  |                |                         |                      |
| 観新町九郎(3回に上)      |                   |                 |                  |                |                         |                      |
| 複数名励時新聞加算        | 入力開始              | 入力確定 入:         | 力取消              | 作成う            | 97 <b>= 433.4.51</b> 00 | を算定する物に「1」を人力します     |
|                  | 01 02 08 0        | 4 85 08 87 08 8 | 8 10 11 12 13 14 | 15 18 17 18 19 | 20 21 22 21 24          | 25 28 27 28 28 20 31 |
| 時間日              | 00                | 00              |                  | 00             | 00                      | 00                   |
| 教護的等             | 1                 | 1               |                  | 1              | 1                       | 1                    |
| 这个型型工作<br>本面通知   |                   |                 |                  |                |                         |                      |
| その修飾員の           |                   |                 |                  |                |                         |                      |
| その依頼曲 二 1回       |                   |                 |                  |                |                         |                      |
| その他筋角 ニ 2回       |                   |                 |                  |                |                         |                      |
| その他動員 ニ 3回以      | Ł                 |                 |                  |                |                         |                      |
|                  |                   |                 |                  |                |                         |                      |
|                  |                   |                 |                  |                |                         |                      |

⑩ 算定日を入力しおわったら入力確定をクリックします。

そのほかの項目を入力し、F9 登録をクリックして登録します。

POINT

【同一建物居住者の入力手順】

利用者が同一建物居住者の場合、同一日に訪問した人数が1人、2人、3人以上でそれぞれ「1」「2」 「3」のいずれかを入力することとなります。このとき下記手順で同一建物訪問人数集計表を印刷して 入力してください。

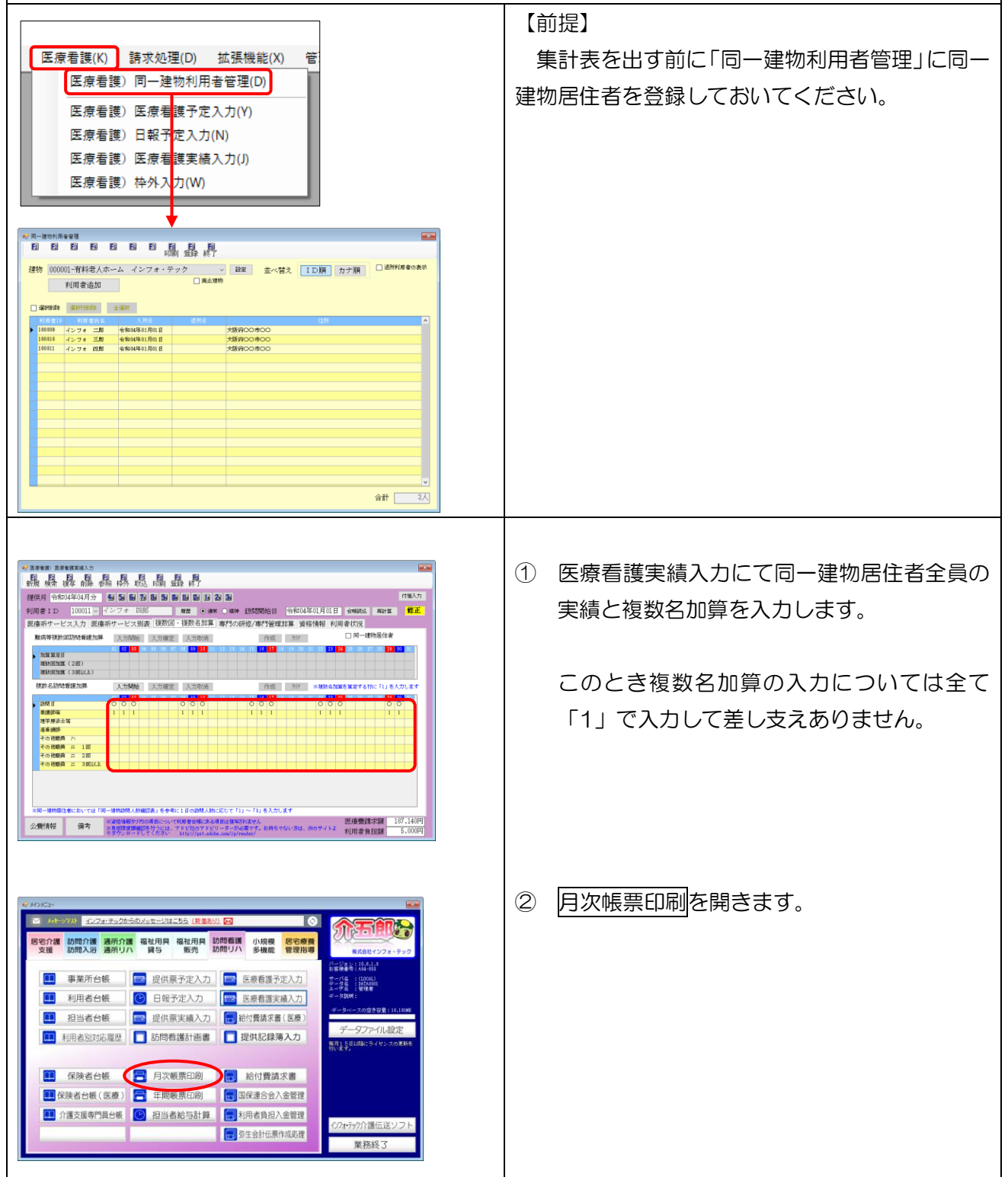

| ③ <u>医療保険</u> をクリックします。                          |
|--------------------------------------------------|
| ④ 「同建」タブをクリックし、「同一建物訪問人<br>数集計表(複数名)」を選択して印刷します。 |
| ⑤ 印刷した集計表をもとに、各利用者の複数名<br>加算の人数区分を修正します。         |

#### 2. 予定・日報から取り込んだ時の注意

予定・日報でサービスを2人派遣(2人目を「(看護師など資格名)・2人目」のサービス名)で入力 していた場合、実績へ取り込んだときに2人目の分が対応する資格の複数名加算として入力されます。 改正により看護師が「その他職員」として同行することが可能となりましたが、この分を日報などで 「看護師等」で入力していた場合、実績には全て「看護師等」の複数名加算として取り込まれます。 この場合は取り込んだあとに「複数回・複数名加算」タブにて複数名加算の明細欄を修正する必要があ

ります。

(例) 看護師等が週2回以上同行し、2回目以降を「複数名加算(その他職員ハ)」として算定する場合

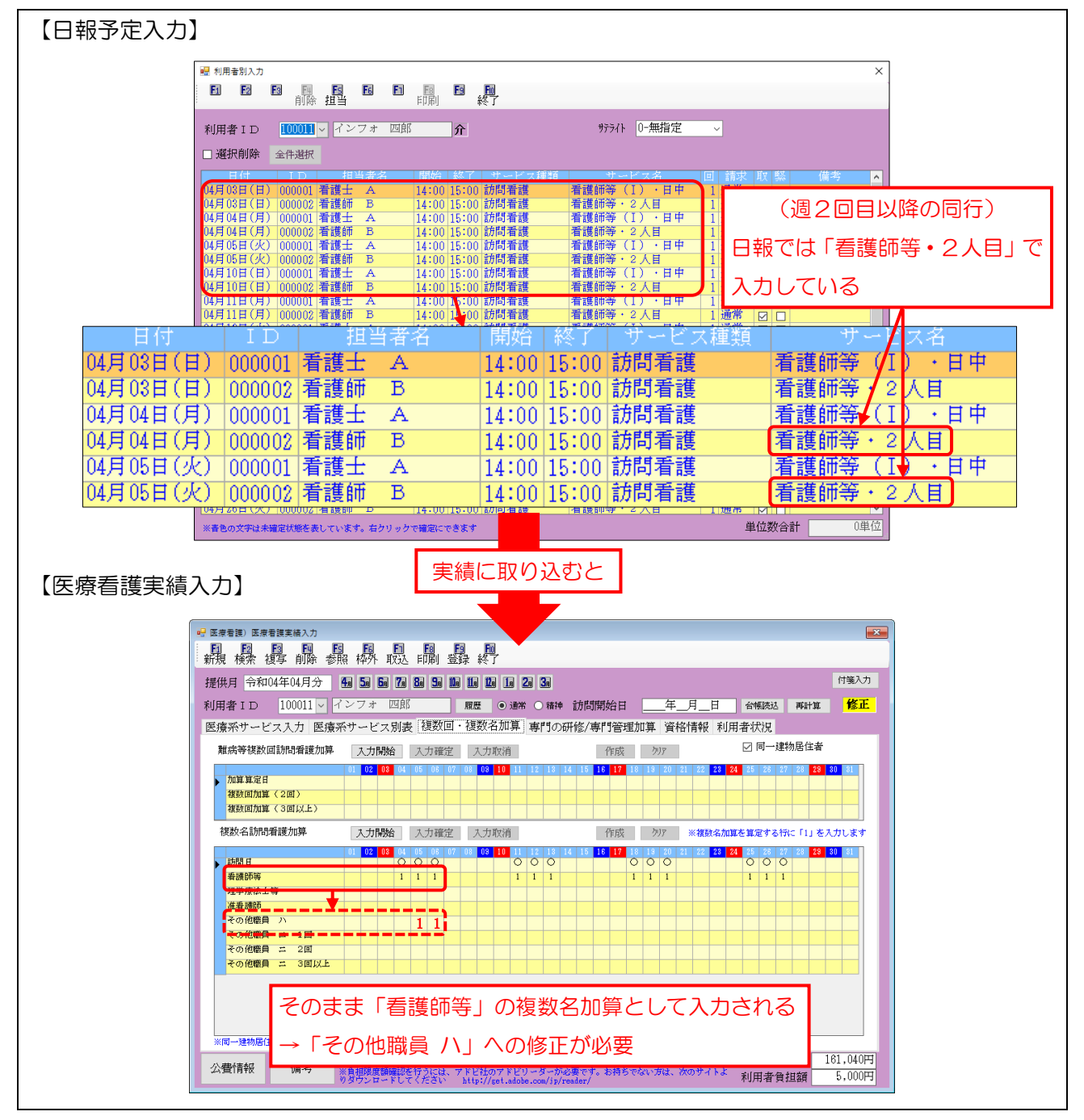

今回のバージョンアップで複数名加算の対象者を見分けやすくするために、下記の機能改善を行って います。これらを参考にして修正していただくと、効率良く作業を行っていただけます。

①医療看護実績入力の取込画面に複数名加算の対象者を確認できる列を追加
 ②医療看護入力のデータ参照画面で、複数名加算の対象者には「▽」マークを表示

<医療看護実績入力 | 予定/日報からの取込>

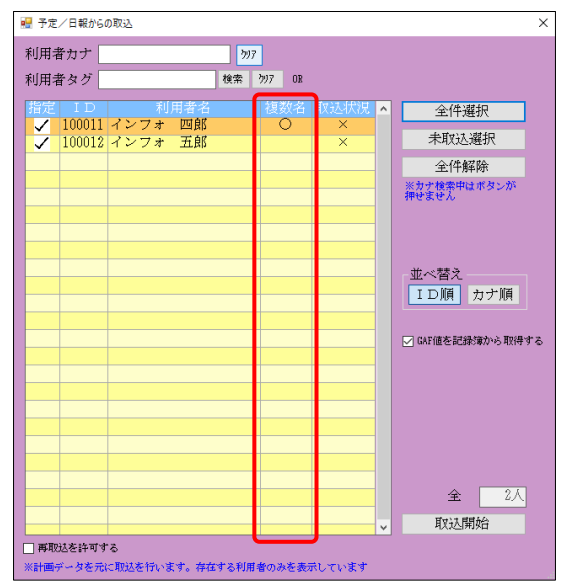

#### 各設定項目

| 項目名 | 説明                |
|-----|-------------------|
| 複数名 | 複数名加算の対象者に〇が付きます。 |

<医療看護入力 | データ参照>

| E 医療看護) データ参照                                           |          |                         | ×                                                                         |
|---------------------------------------------------------|----------|-------------------------|---------------------------------------------------------------------------|
| 提供月 <b>設加加加加加加加</b> 加加 4a 5a 6a 7a 8a 9a 1a 1a 1a 2a 3a |          |                         | <ul> <li>○.通常データ</li> <li>×.データなし</li> <li>マ.複数名</li> <li>□ ヱ中</li> </ul> |
| ID 利用者名 付箋 付箋メモ<br>▶ 100011 インフォ 四郎                     | →正 日報 実得 | ( <u>华介 請米</u> へ<br>X X | 口日報                                                                       |
| 100012 インフォ 五郎                                          | 007      | XX                      | □□₩                                                                       |
|                                                         |          |                         | □枠外                                                                       |
|                                                         |          |                         | □ 請求                                                                      |
|                                                         |          |                         | ※未処理分のみを<br>抽出します                                                         |
|                                                         |          |                         | □ /付筆1                                                                    |
|                                                         |          |                         | □ 付箋2                                                                     |
|                                                         |          |                         | □ 付箋3                                                                     |
|                                                         |          |                         | □ 付箋4                                                                     |
|                                                         |          |                         | □ 付箋5                                                                     |
|                                                         |          |                         | □ 付箋6                                                                     |
|                                                         |          |                         | ₩                                                                         |
|                                                         |          |                         | 业へ習え<br>ID順                                                               |
|                                                         |          |                         | カナ順                                                                       |
|                                                         |          |                         |                                                                           |
|                                                         |          |                         | 印刷                                                                        |
|                                                         |          |                         |                                                                           |
|                                                         |          | v                       | 決定                                                                        |
| ※ダブルクリックで利用者の指定ができます                                    |          | 人数 2人                   |                                                                           |

| 項目名      | 説明                               |
|----------|----------------------------------|
| 予定・日報・実績 | 複数名で行ったサービスが入力されていると、「▽」が表示されます。 |

<取込後の複数名加算の修正>

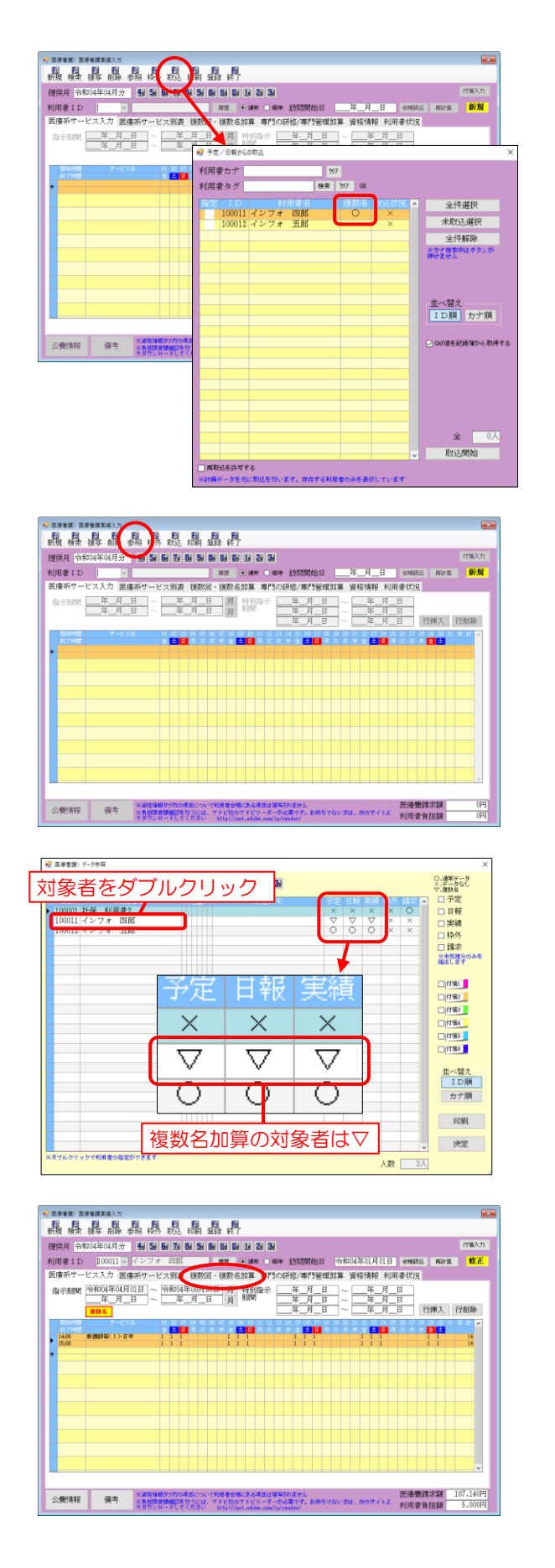

① 医療看護実績入力でF7取込を実行し、予定・ 日報から実績を取り込んでください。

このとき、複数名加算の対象になる利用者には「複数名」欄に〇が付きます。

取込完了後、F5 参照をクリックしてください。

③ データ参照画面が開きます。複数名加算の対象者の実績欄には▽が表示されます。

▽を参考に複数名加算の修正が必要な利用 者をダブルクリックします。

 ④ ダブルクリックした利用者の実績が画面に 表示されます。

「複数回・複数名加算」 タブをクリックして ください。

| 用者ID<br>遠系オービッ                                           | 100011 1 7 7                | 273<br>SH-1 | r 100<br> | 0<br>± 29 | : হগানা | · 加加<br>- 29次 | 》<br>(1)<br>(1)<br>(2) | क्ष ः स्वतः<br>विक्रमण्डतः | * 1371<br>171165 | व्याणम<br>/ २४४ म | 이다.<br>이 나라 가 된 -<br>이 나라 가 된 - | PERFEC  | 124-UL)<br>HARABA | el ≄i        | 1997.<br>1997.# | (平)日<br>(平)日 | 27    | 62+3E | 12.15     |
|----------------------------------------------------------|-----------------------------|-------------|-----------|-----------|---------|---------------|------------------------|----------------------------|------------------|-------------------|---------------------------------|---------|-------------------|--------------|-----------------|--------------|-------|-------|-----------|
| 戦病等物設計                                                   | 防衛軍隊加算                      | 2.7         | - ~//i    | 2 04      | 確定      | 3             | 力取消                    |                            | 2491 1924        |                   | 「日本語」                           | 317     | 12191             | K T          |                 | ]同-          | - 建物质 | 自住者   |           |
| 加加加加定日<br>和新四九面(<br>和新四九面(                               | 2回)<br>3回訳上)                |             |           |           | 98 17   | 01            |                        | 1 12 19                    | 16 1             | 16                |                                 | 1 18 20 | 21 2              | 23           | 24              | 8 28         | 27 3  |       | \$0<br>31 |
| 複数名励時間                                                   | 睇加算 🤇                       | スカ          | 制始        | ).th      | 確定      | 大             | 力取消                    |                            |                  | 1                 | 作成                              | 717     | ×t                | <b>B</b> 142 | une             | <b>1</b> 27  | 6thc  | ru≉.  | 入力します     |
| 計構日<br>希護部等<br>理学療法士等<br>准希頼所<br>その他職員<br>その他職員<br>その他職員 | ハ<br>二 1回<br>二 2回<br>三 3回以上 |             |           |           |         |               |                        |                            |                  |                   |                                 |         |                   |              | 1               |              |       |       |           |

| 医探着菌) 医探着講実稿入力                                                        |               | at) at) at)            |                   |                                        |                                   |
|-----------------------------------------------------------------------|---------------|------------------------|-------------------|----------------------------------------|-----------------------------------|
| <b>腺腺腺腺</b>                                                           | 照柳外 取込 1      | 調發終了                   |                   |                                        |                                   |
| 提供月 令和04年04月分                                                         | 40 50 50 70 8 | · 5 B B B B B 2        | 31                |                                        | 付援入力                              |
| 利用者 I D 100011 🚽 🗃                                                    | インフォ 四郎       | ■ 加設 ● 油水 ●            | 油沖 訪問開始日          | 令和04年01月01日 台梯跳送                       | 市計工 修正                            |
| 医療系サービス入力 医癌羽                                                         | 彩サービス別表       | 複数回・複数名加算 専            | 門の研修/専門管理加        | 1算 資格情報 利用者状况                          |                                   |
| 難病等複数回訪問看護加算                                                          | 入力開始 フ        | (力確定) 入力取消             | 作成                | >>>>                                   | 的居住者                              |
| カロ語 第2次日     教験(新日<br>教験(新日) (2回)     教験(新日) (2回)     教験(新日) (100(5)) |               | 6 06 87 08 99 23 11 12 | 18 14 16 19 17 18 | 18 20 21 22 <mark>23 24</mark> 25 26 2 | 17. (20) <mark>20 (27)</mark> (0) |
| 複数名動物都讓加算                                                             | 入力開始 2        | (力確定 大力取消)             | 作成                | 7)7 = 検討会加算を異定する!                      | ffic「L」を人力します                     |
| 25月日<br>希望35時<br>夏季度法主等                                               |               | 000                    |                   | 1                                      | 00                                |
|                                                                       |               | 1 1                    | 1 1               | 1 1                                    |                                   |
| HIRO-HARMONDAVE BULVERAL FIRE                                         |               | 」を参考に1日の調雑人動に応         | って「山 ~「山 巻入力し湯    | ( <b>†</b>                             |                                   |

| 😴 医皮管膜) 医皮管膜炎                                                                                                    | <b>浦</b> 入力    |                   |      |                           |                  |                    |                 |                                 |                  |             |              |          |               |          |     |                        |          |                   |
|----------------------------------------------------------------------------------------------------|----------------|-------------------|------|---------------------------|------------------|--------------------|-----------------|---------------------------------|------------------|-------------|--------------|----------|---------------|----------|-----|------------------------|----------|-------------------|
| 報 禄 禄                                                                                                    | 日 日            | 目标                | 1007 | 開                         | 晶                | 1                  | ŀ               |                                 |                  |             |              |          |               |          |     |                        |          |                   |
| 提供月 令和04年0                                                                                                    | 4月分 4          | 5                 | 6 7  | 8 5                       | 16 1             | 3 12               |                 | 21 31                           |                  |             |              |          |               |          |     |                        |          | 付骗入力              |
| 利用者 I D 10                                                                                                    | 0011 🗸 귀 3     | 17 1              | 四点   | ß                         | , m              | 2                  | • it            | * 157                           | * 2 <i>5</i> 1   | যালা:       | 始日           | 令和04     | 年01月          |          | 6   | 55589                  | 再計算      | 修正                |
| 医療系サービス入                                                                                                    | 力 医癔系          | ナーモ               | (ス別) | 長 複数回                     | I - 移            | 臌                  | 5加算             | 専門の                             | )研修)             | 専門          | <b>1</b> 管理  | 加算资      | 格情報           | それ       | 用者  | 天況                     |          |                   |
| <b>账</b> 病等视数回动型                                                                                                    | 新成加昇           | スナ                | 例始   | 入力確認                      | Z                | 入力                 | 取消              |                                 |                  | 1           | 作成           | 777      |               |          |     | 同一建                    | 物居住者     |                   |
| ▶ 九二章 第2章 日<br>20章 第2章 日<br>20章 第3章 月<br>20章 第3章 月<br>20章 第3章 月<br>20章 第3章 月<br>20章 第3章 月<br>20章 第3章 月<br>20章 第3章 月<br>20章 第3章 月<br>20章 第3章 月<br>20章 第3章 月<br>20章 第3章 月<br>20章 月<br>20 | 1)<br>(LKLE)   | 04                |      | 86 04                     | 17 01            | 19                 |                 | 12 15                           | 14 1             | 16          | 12           | 18 19 29 | 21 22         | 23       | 24  | 26 21                  | 28 29    | 80 <b>11</b>      |
| 複数名類時間載さ                                                                                                    | 7.1件           | スカ                | MHz  | 入力確認                      | $\mathbf{r}$     | 入力                 | tt ini          |                                 |                  | 1           | 车成           | 777      | ×10           | 18.42.7s | nen | 定する行                   | ka fu ≉a | かいます              |
| 計問日<br>希護師等<br>理学療法士等                                                                                                    | 4              |                   | 0    |                           | 0                | 0                  | 0               | 12 18                           |                  | 0           | 0            | 18 18 20 | 1 2<br>0<br>1 | 0        | 24  | 28 21                  | 23 23    |                   |
| 花奈健係<br>くろの依頼員 ハ<br>その依頼員 ニ                                                                                                    | 11             | 1                 | 1    |                           |                  | 1                  | 1               |                                 |                  | 1           | 1            |          |               | 1        | 1   |                        | 1        | 1                 |
| その危酷員 二<br>その危酷員 二                                                                                                    | 2回<br>3回以上     |                   |      |                           |                  |                    |                 |                                 |                  |             |              |          |               |          |     |                        |          |                   |
|                                                                                                    | n order falles |                   |      |                           | Bir 1            | Lo.I               |                 | ur Char                         |                  |             | . 1. 44      |          |               |          |     |                        |          |                   |
| 公卿行南中民                                                                                                    | 備考 第           | 取給価<br>制制用<br>サウン |      | の項目につい<br>を行うには、<br>てくたさい | て利用<br>7下<br>100 | 名合<br>12社の<br>12社の | RCD) e<br>17 FE | 項目は<br>様<br>(リーダーS<br>be.com/15 | Selate<br>Feight | th.<br>7- 1 | 6 <b>#</b> 5 | eta-sta. | あのサ・          | () Z     | 医利  | <del>康豊</del> 請<br>用者負 | 求額<br>担額 | 87,140円<br>5,000円 |

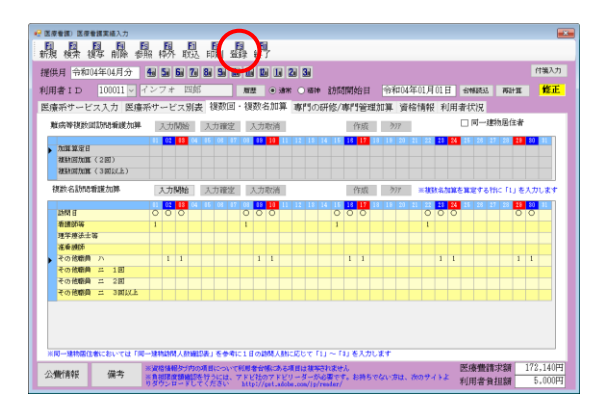

 ⑤ 複数名訪問看護加算の入力開始をクリック します。

- ⑤ 加算の算定資格が誤っている箇所を修正し ます。
  - (例)「看護師等」に入力されていた箇所を「そ の他職員 ハ」に修正
- ⑥ 入力確定をクリックします。

⑦ F9登録をクリックし、登録します。

【資格区分を修正せずに請求書作成まで進んだ場合】

注意!

資格区分の修正をせず誤ったまま請求書作成を行ってもエラーチェックにかかりません(※)。資格 区分が誤ったままの請求書を作成することとなりますので、作成前に必ず「複数回・複数名」タブの内 容を見直してください。

(※) 複数名訪問看護加算のエラーチェックにつきましては、改正直後もあり算定に関して不透明な 部分もあるため、現時点では入力チェック機能を設けておりません。

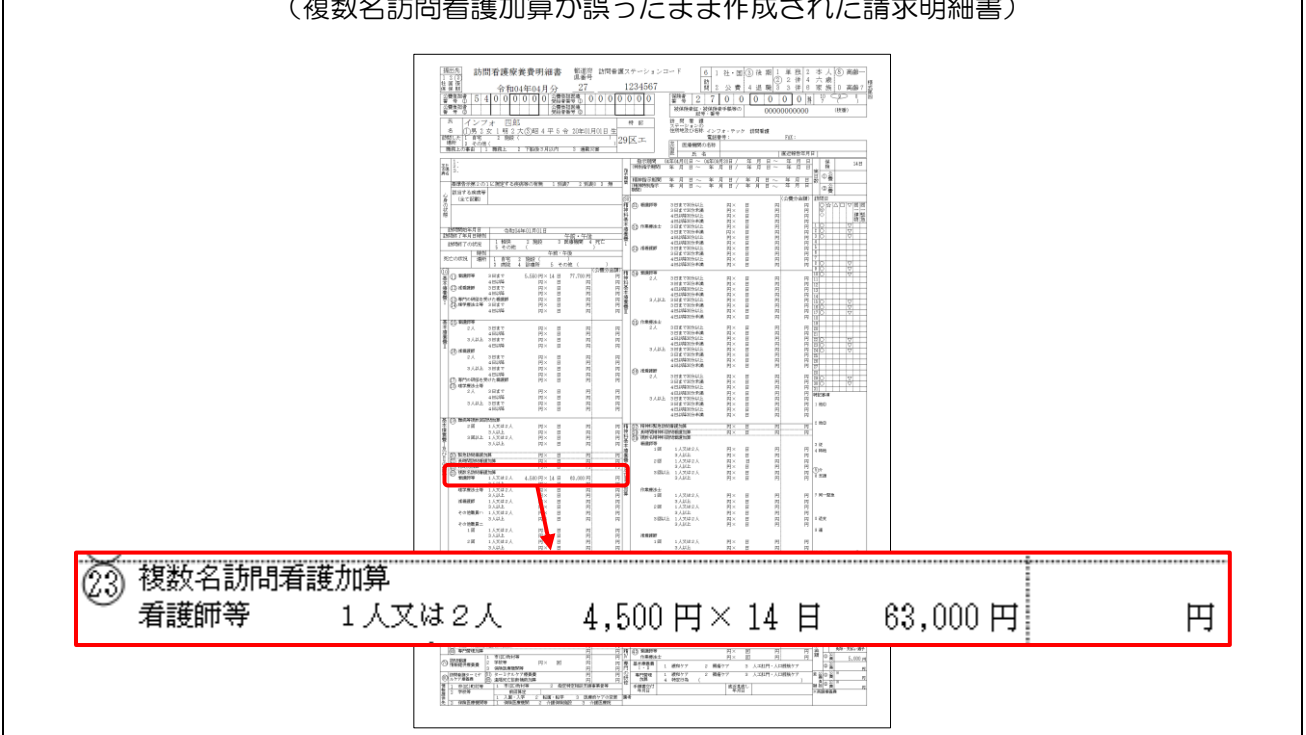

(複数名訪問看護加算が誤ったまま作成された請求明細書)

#### 3. 前月の実績を複写したときの注意

前月の実績を複写すると、複数名加算の算定日も含めてコピーしますが、加算については複写元の日 付を見てコピーします。このため曜日を指定して実績を入力していた場合、訪問日と加算の算定日がず れてコピーされることとなります。

この場合は複写後に「複数回・複数名加算」タブを開き、加算の算定日を修正する必要があります。

(例)曜日指定の実績を複写したときの複数名加算の算定日

| 複写元の実績                                                                                                    |                                          |  |  |  |  |  |  |  |
|----------------------------------------------------------------------------------------------------|------------------------------------------|--|--|--|--|--|--|--|
| (サービス提供日)                                                                                                    | (複数名加算の算定日)                              |  |  |  |  |  |  |  |
| 日本日本         日本日本         日本         日本         日本 <td></td> |                                          |  |  |  |  |  |  |  |
| 実績を翌月へ複写                                                                                                    |                                          |  |  |  |  |  |  |  |
| 複写先の実績                                                                                                    |                                          |  |  |  |  |  |  |  |
| (サービス提供日)                                                                                                    | (複数名加算の算定日)                              |  |  |  |  |  |  |  |
| 日本日本         日本日本         日本         日本          | W 1998 1998 1998 1998 1998 1998 1998 199 |  |  |  |  |  |  |  |

POINT

【チェック機能について】

サービス提供日と複数名加算の算定日がずれている場合、下記のチェック機能がはたらきます。利用 者 1 名分を個別に複写した場合と複数の利用者の実績を一括複写した場合でチェック機能のはたらき 方が異なります。

チェックにかかった場合は該当の利用者の「複数回・複数名加算」タブを見直し、加算の算定日を修 正してください。

【個別複写した場合の算定日チェック】

個別複写した場合は登録時に訪問日と加算の算定日に不正がないかチェックします。加算算定日が 不正なまま登録しようとした場合は下記のエラーが表示されます。

| - ×  複数名訪問看護加算が訪問日以外に設定されています  (複数回・複数名加算タブ) |
|----------------------------------------------|
| 複数名訪問看護加算が訪問日以外に設定されています<br>(複数回・複数名加算タブ)    |
| 複数名訪問看護加算が訪問日以外に設定されています<br>(複数回・複数名加算タブ)    |
| 複数名訪問看護加算が訪問日以外に設定されています<br>(複数回・複数名加算タブ)    |
|                                              |
|                                              |
| OK                                           |
| ラー「複数名訪問看護加算が訪問日以                            |
| 定されています(複数回・複数名加算                            |
|                                              |
|                                              |

【一括複写した場合の算定日チェック】

ー括複写したときはチェックリストを出力します。リストを元に、加算の算定日が不正になっている 利用者の実績を修正してください。

|                |      | 提供月 令和04年05月分                      |
|----------------|------|------------------------------------|
| ID 利用者名        | 項目   | 内容                                 |
| 100012 インフォ 五郎 | 期間外  | 指示期間1が提供期間外です 指示期間1終了日:令和04年04月30日 |
| 100012 インフォ 五郎 | 入力誤り | 複数名訪問看護加算が訪問日以外に設定されています           |

#### <複写後の複数名加算の修正>

※この方法で入力できるのは令和4年4月以降分に限ります。

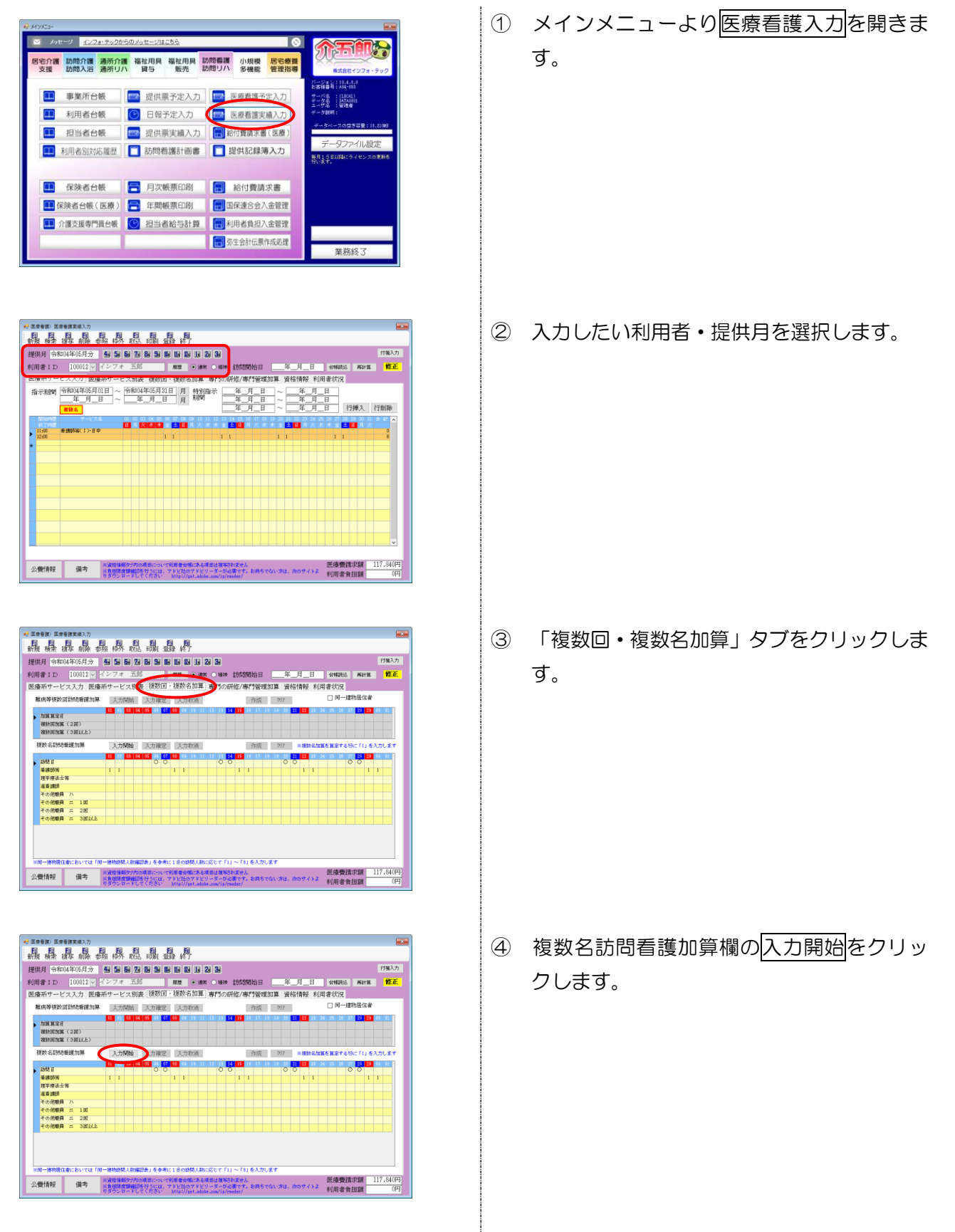

| ····································                                     |                                                  |                                                                |                               |                                             |                |
|--------------------------------------------------------------------------|--------------------------------------------------|----------------------------------------------------------------|-------------------------------|---------------------------------------------|----------------|
| 新規 検索 複写 前除 香                                                            | 日日日日日<br>照林外 取込 印刷 3                             | 目 目<br>時 約7                                                    |                               |                                             |                |
| 提供月 令和04年05月分                                                            | 4 5 6 7 8 5 1                                    | 6 16 16 1e 2e 3e                                               |                               |                                             | 付骗入力           |
| 利用者 I D 100012 💟 [                                                       | インフォ 五郎                                          | <u>期間</u> ○ 遠米 ○ 福神                                            | 訪問開始日年                        | H_H SMARL WATE                              | 修正             |
| 医療系サービス入力 医療                                                             | 系サービス別表 複数回                                      | <ul> <li>複数名加算 専門の6</li> </ul>                                 | 肝修/專門管理加算 資格                  | 各情報 利用者状况                                   |                |
| 難病等複数回訪問看護加算                                                             | 入力開始 入力確定                                        | 入力取消                                                           | 作成 277                        | 🗌 同一建物居住者                                   | _              |
| カロ目 第2日     和田田 第2日     和田田 加加目 (2回)     雅田和田介加田 (2回)     雅田和田介加田 (3回した) |                                                  |                                                                | • 11 18 17 18 18 20           | 21 22 100 24 26 26 27 20 20                 | 30 31          |
| 複数名訪問電道加算                                                                | 入力開始 入力確定                                        | 大力取消                                                           | 作成 577                        | 米税防治加減を確定する時に「1」を                           | 人力します          |
| 1994 E                                                                   |                                                  | 01 18 10 11 12 18 1<br>0 0                                     | 1 11 18 17 18 18 20<br>O      | 1 22 23 24 25 28 27 <mark>28 28</mark><br>O | 20 31          |
| 》 希腊尔英<br>理学療法士等                                                         | 1 1                                              |                                                                | 1                             | 1 1 1                                       |                |
| 准要請所<br>その依頼員 ハ                                                          |                                                  |                                                                |                               |                                             |                |
| その依頼角 二 1回                                                               |                                                  |                                                                |                               |                                             |                |
| その他動用 二 2回<br>その他動用 二 3回以上                                               |                                                  |                                                                |                               |                                             | — <b>J</b> 🛛   |
|                                                                          | <u></u>                                          |                                                                |                               |                                             |                |
|                                                                          |                                                  |                                                                |                               |                                             |                |
| NUM-SEINDORMET BULLET DE                                                 | 建筑的现在分词的是(五金梁                                    | In 1 House A Marketon FL                                       | ~ [1] \$3.29.30               |                                             |                |
| 公攤情報 保考                                                                  | ※資格価格ダブ内の項目につい<br>※負担環境価値を行うには、<br>りダウンロードしてください | C税用者合価にある項目は狭実さ<br>フドビ社のフドビリーダーがe<br>http://get.adobe.com/lg/m | れません<br>法です。お持ちでない方は、<br>min/ | 医療豊請求額<br>たのサイトよ 利用者負担額                     | 117,840円<br>0円 |

| 🤗 医皮卷镜)医皮卷膜束结入力                                                                                                    |                                                     |                                                     |                                      |                            |               |
|----------------------------------------------------------------------------------------------------|-----------------------------------------------------|-----------------------------------------------------|--------------------------------------|----------------------------|---------------|
| 融暴器晶                                                                                                    | 日日日日日                                               | 副師                                                  |                                      |                            |               |
| 提供月 令和04年05月分                                                                                                    | 4 5 6 7 8 5 1                                       | 6 16 16 16 26 36                                    |                                      |                            | 付骗入力          |
| 利用者 I D 100012 🚽 🗹                                                                                                    | シフォ 五郎                                              | <u>期間</u> • 通常 • 福神                                 | 訪問開始日                                | ELIN SAME E_R_A            | 修正            |
| 医療系サービス入力 医療系                                                                                                    | トサービス別表 複数回                                         | ・複数名加算 専門の6                                         | 开修/專門管理加算 資                          | 储格情報 利用者状况                 |               |
| 難病等視数回訪問新聞加算                                                                                                    | 入力開始 入力確定                                           | 入力取消                                                | 作成 977                               | □ 同一建物居住者                  |               |
| 加重算法         加重算法         日           推動部加重         (2回)         (2回)           推動部加重         (3回した)         (3回した)                                                                                                    | 83 <b>64 85 64 85 66</b> 2                          |                                                     | 4 11 18 17 10 10 29                  | 22 22 24 24 25 26 27 20 23 | <u>80</u> 11. |
| 複数名動時新聞加算                                                                                                    | 入力開始(入力確定                                           | 力取消                                                 | 作成 777                               | ※被決売加減を減減する行に「L」を          | 入力します         |
| 250月日<br>■ 2015年7月<br>2015年7月<br>2015年7月 |                                                     |                                                     |                                      |                            |               |
| ※同一連約届住参においては「第<br>公費信頼報 保考                                                                                                    | ・建物時間人動編印表」を参考<br>※資格情報を予約の項目について<br>を利用環境情報にあけっには、 | に1日の認問人動に応じて「1<br>  利用者合領にある項目は被導<br>フトビ社のフトビリーガーが# | 」~「4」を入力します<br>和求せん<br>S面です。お話ちでない方は | 医療費請求額                     | 117,840円      |
|                                                                                                    | リオウシロードしてください                                       | http://get.adobe.com/ip/r                           | ester/                               | 利用者負担額                     | 014           |

| 供月 节和04年05月分            | 4 5 6 7     | 8 9 8       |             | 2131          |            |                                       |                          | 1134.4 |
|-------------------------|-------------|-------------|-------------|---------------|------------|---------------------------------------|--------------------------|--------|
| 用者ID 100012 ~ [4        | シフォ 土原      | S ARTICUT   | 加盟 ● 通常     | 1 〇 植神 的简荣    | 19合日       | _年_月_日                                | 台梯鼓送 再計算                 | 12.    |
| 療奈ケービス人力 医腫み            | *ケービス別は     | 운 1959X1의 · | • 很致活加异     | 專[1000开修/專[   | 竹宮畑加県      | 資格情報 利用                               | 用者状況                     |        |
| 難病等視数回訪問着護加興            | 入力開始        | 入力確定        | 入力取消        |               | 作成 ?       | 17                                    | 口间一般初始压缩                 |        |
| 加重加度目                   | 11 12 12    |             | 01 10 10 11 | 12 11 14 15 1 | 17 10 10   | 20 21 22 23 2                         | 14 25 28 27 23 <b>28</b> | 20 31  |
| 複計回加算(2回)               |             |             |             |               |            |                                       |                          |        |
| 観知可加度(3回以上)             |             |             |             |               |            |                                       |                          |        |
| 複数名動動動業加減               | 1.778,866   | 1.1119/9/   | 3. 17 27 14 |               | Orati in   | 17 × 1818 - 0. 141                    | RANDONING TO A           |        |
| Date that when the same | 7071096     | /C//IRUL    | 25229509    |               | 11100      | · · · · · · · · · · · · · · · · · · · | e ane i vinc (1) e       | OF UR  |
| 1960 E                  | 11 11 11 12 | 00          | 03 00 10 10 | 00            | 5 17 10 10 | 0 0                                   | 00                       | 20 81  |
| 希腊尔等                    |             | 1 1         |             | 1 1           |            | 1 1                                   | 1 1                      |        |
| 理学療法士等                  |             |             |             |               |            |                                       |                          |        |
| 准备进历                    |             |             |             |               |            |                                       |                          |        |
| その活動員の                  |             |             |             |               |            |                                       |                          |        |
| その他的時 二 1回              |             |             |             |               |            |                                       |                          |        |
| その後期間 ニ 3回以上            |             |             |             |               |            |                                       |                          |        |
|                         |             |             |             |               |            |                                       |                          |        |

⑤ 加算の算定日を正しい日付に修正します。

⑥ 入力確定をクリックします。

⑦ F9登録をクリックし、登録します。

2-1-2. 「専門の研修タブ/専門管理加算」の追加

今回の改正に伴い、療養費明細書に「専門の研修」に関わる項目が設けられました。介五郎では、シンプルに入力ができるよう「専門の専門の研修/専門管理加算」タブを新設し対応しました。

以下の時に<専門の専門の研修/専門管理加算>タブの入力が必要となります。 1.専門の研修を受けた看護師が指定訪問看護を行い、基本療養費 I・IIのハを算定する時 2.専門管理加算イを算定する時 3.専門管理加算ロを算定する時

<訪問看護療養費明細書の新様式>

|                                                                                                    | -<br>-<br>-<br>-<br>-<br>-<br>-<br>-<br>-<br>-<br>-<br>-<br>-<br>- |
|----------------------------------------------------------------------------------------------------|--------------------------------------------------------------------|
|                                                                                                    |                                                                    |
| *neme ***<br>I I I I I I I I I I I I I I I I I I I                                                                                                     | <br>  肛門・人口膀胱ケア                                                    |
| ● ○ ○ ○ ○ ○ ○ ○ ○ ○ ○ ○ ○ ○ ○ ○ ○ ○ ○ ○                                                                                                    | 1.肛門・人口膀胱ケア<br>)                                                   |
| D 100005200000     D 200000000000     Fille     Fille |                                                                    |
|                                                                                                    |                                                                    |
| 管理療養費欄に専門管理加算の新設                                                                                                    |                                                                    |
| (60) 専門管理加算 円 円                                                                                                    | 1                                                                  |

| 記載要綱(抜粋) |                                        |
|----------|----------------------------------------|
| 訪問日の「☆」欄 | 以下の場合にあっては「☆」の列の該当する日付の欄に☆を記載すること。     |
|          | ア 訪問看護基本療養費(Ⅰ)又は訪問看護基本療養費(Ⅱ)における悪性腫    |
|          | 瘍の利用者に対する緩和ケア、褥瘡ケア又は人工肛門ケア及び人工膀胱ケ      |
|          | アに係る専門の研修を受けた看護師が指定訪問看護を行った場合          |
|          | イ 専門管理加算を算定した場合 緩和ケア、褥瘡ケア若しくは人工肛門ケア及   |
|          | び人工膀胱ケアに係る専門の研修を受けた看護師又は保健師助産師看護師      |
|          | 法(昭和 23 年法律第 203 号)第 37 条の2第2項第5号に規定する |
|          | 指定研修機関において行われる研修を修了した看護師が指定訪問看護を行      |
|          | った日については、全ての日付を記載すること。                 |
| 「専門の研修」欄 | ・悪性腫瘍の利用者に対する緩和ケア、褥瘡ケア又は人工肛門ケア及び人工膀    |
|          | 脱ケアに係る専門の研修を受けた看護師が指定訪問看護を行った場合は「基     |
|          | 本療養費Ⅰ・Ⅱ」の項について、「1 緩和ケア」、「2 褥瘡ケア」又は「3   |
|          | 人工肛門・人工膀胱ケア」のいずれかを〇で囲むこと。              |
|          | ・専門管理加算イを算定した場合は「1 緩和ケア」、「2 褥瘡ケア」又は「3  |
|          | 人工肛門・人工膀胱ケア」のいずれかを〇で囲むこと。              |
|          | ・専門管理加算口を算定した場合は「4 特定行為」を〇で囲み、特定行為の    |
|          | うち該当するコードを ()に記載すること。                  |

厚生労働省 令和4年3月25日「診療報酬請求書等の記載要領等について」等の一部改正について「別添3 「訪問看護療養費請求書等の記載要領について」(平成18年3月30日保医発第0330008号)の一部 改正について」より抜粋 <医療看護入力 | 専門の研修/専門管理加算タブ>

| 🔜 医療看護) 医療看護実績入力                                                                                                    | 23              |
|----------------------------------------------------------------------------------------------------|-----------------|
| 新規 検索 複写 削除 参照 枠外 取込 印刷 登録 終了                                                                                                    |                 |
| 提供月令和04年04月分 4月 5月 5月 5月 5月 5月 5月 5月 5月 5月 5月 5月 5月 5月                                                                                                    | 箋入力             |
| 利用者 I D 000700 V インフォ 幸子 履歴 ④ 通常 〇 精神 訪問開始日 令和02年06月01日 台帳読込 再計算                                                                                                    | <mark>修正</mark> |
| 医療系サービス入力 医療系サービス別表 複数回・複数名加算 専門の研修/専門管理加算 資格情報 利用者状況                                                                                                    |                 |
| 専門の研修を受けた看護師                                                                                                    |                 |
| ☑ 専門の研修を受けた看護師(基本療養費Ⅰ・Ⅱ ハ)                                                                                                    |                 |
| ○1.緩和ケア ○2.褥瘡ケア ○3.人工肛門・人工膀胱ケア                                                                                                    |                 |
| ☑ 専門管理加算イ                                                                                                    |                 |
| ○1.緩和ケア ○2.褥瘡ケア ○3.人工肛門・人工膀胱ケア                                                                                                    |                 |
| 訪問日(専門の研修を受けた看護師)                                                                                                    |                 |
| 日付選択                                                                                                    |                 |
| ☑ 専門管理加算口                                                                                                    |                 |
| 特定行為特定行為                                                                                                    |                 |
| 手順書交付年月日年_月_日 ∨ 直近見直し年月日年_月_日 ∨                                                                                                    |                 |
| 訪問日(特定行為研修修了者)                                                                                                    |                 |
| 日付選択                                                                                                    |                 |
|                                                                                                    | 95.000          |
| 公費情報     ※各価値観シノProved al-CovC中相当者を1%にある項目はならべなます。     医療宣調水額     24.       公費情報     ※負担限度額通常を行うには、アドビビンのアドビリーターが必要である持ちでない方は、次のサイトよのサイトよのサイトよりダウンロードしてください     利用者負担額     6. | 860円            |

| 項目名          | 説明                               |                         |  |  |  |
|--------------|----------------------------------|-------------------------|--|--|--|
| 専門の研修を受けた看護師 | 専門の研修を受けた看護師が指定訪問看護を行った場合に、当てはまる |                         |  |  |  |
| (基本療養費Ⅰ・Ⅱハ)  | ケアを選択します。                        |                         |  |  |  |
| 声明答理如答イ      | 専門管理加算イを算定する場合に、当てはまるケアを選択します。日付 |                         |  |  |  |
| 守门官庄加异了      | 選択をクリックすると訪問日の選択画面が表示されます。       |                         |  |  |  |
|              |                                  | 専門管理加算ロを算定する場合に、当てはまる特定 |  |  |  |
|              | 特定行為                             | 行為のコードを入力します。特定行為コード選択を |  |  |  |
| -<br>        |                                  | クリックするとコードの選択画面が表示されます。 |  |  |  |
| 守口官珪加昇口      | 手順書交付年月日                         | 手順書が交付された年月日を記載します。     |  |  |  |
|              | <b>広浜日広」年日口</b>                  | 利用者の主治医と共に、手順書の妥当性を検討した |  |  |  |
|              | 世辺元世し十月日                         | 年月日を記載します。              |  |  |  |

### <専門管理加算イ|日付選択>

| ヨ付選択) |
|-------|
|-------|

| 🛃 日付道 | 選択   |      |      |      |    |    |    | $\times$ |
|-------|------|------|------|------|----|----|----|----------|
| 訪問    | 日(専門 | の研修る | を受けた | 看護師) |    | 確  | 定  |          |
|       |      | 月    | 火    | 水    | 木  | 金  | ±  |          |
| 1週    |      |      |      |      |    | 1  | 2  |          |
| 2週    | 3    | 4    | 5    | 6    | 7  | 8  | 9  |          |
| 3週    | 10   | 11   | 12   | 13   | 14 | 15 | 16 |          |
| 4週    | 17   | 18   | 19   | 20   | 21 | 22 | 23 |          |
| 5週    | 24   | 25   | 26   | 27   | 28 | 29 | 30 |          |
| 6週    |      |      |      |      |    |    |    |          |
|       | クリア  |      |      |      |    |    |    |          |

<専門管理加算口 | 日付選択>

| 🛃 日付暹 | 星択   |    |    |    |    |    |    | $\times$ |
|-------|------|----|----|----|----|----|----|----------|
|       |      |    |    |    |    |    |    |          |
| 訪問    | 目(特定 | 確  | 確定 |    |    |    |    |          |
|       |      |    |    |    |    |    |    |          |
|       | 8    | 月  | 火  | 水  | 木  | 金  | ±  |          |
| 1週    |      |    |    |    |    | 1  | 2  |          |
| 2週    | 3    | 4  | 5  | 6  | 7  | 8  | 9  |          |
| 3週    | 10   | 11 | 12 | 13 | 14 | 15 | 16 |          |
| 4週    | 17   | 18 | 19 | 20 | 21 | 22 | 23 |          |
| 5週    | 24   | 25 | 26 | 27 | 28 | 29 | 30 |          |
| 6週    |      |    |    |    |    |    |    |          |
|       | Lu   |    |    |    |    |    |    |          |
|       | クリア  |    |    |    |    |    |    |          |
|       |      |    |    |    |    |    |    |          |

| 項目名    | 説明                                     |
|--------|----------------------------------------|
| 確定     | 訪問日を入力したら確定をクリックし確定します。                |
|        | 訪問日をクリックして日付選択します。1週~6週のボタンをクリックすると、選択 |
| カレフター部 | した週全ての日付が選択されます。                       |
| クリア    | クリックすると選択した日付が解除されます。                  |

<専門管理加算ロ | 特定行為コード選択>

| 🔜 Dド運 | 訳                        |          | $\times$ |
|-------|--------------------------|----------|----------|
| 特定行   | 為                        | 確定       |          |
| 01    | 気管カニューレの交換               |          |          |
| 02    | 胃ろうカテーテル若しくは腸ろうカテーテル又は胃る | らうボタンの交換 |          |
| 03    | 膀胱ろうカテーテルの交換             |          |          |
| 04    | 褥瘡又は慢性創傷の治療における血流のない壊死組織 | 機の除去     |          |
| 05    | 創傷に対する陰圧閉鎖療法             |          |          |
| 06    | 持続点滴中の高力ロリー輸液の投与量の調整     |          |          |
| 07    | 脱水症状に対する輸液による補正          |          |          |
|       |                          |          |          |

| 項目名   | 説明                                 |
|-------|------------------------------------|
|       | 当てはまる特定行為のコードにチェックを入れます。           |
|       | O1 気管カニューレの交換                      |
|       | O2 胃ろうカテーテル若しくは腸ろうカテーテル又は胃ろうボタンの交換 |
| 性守行为  | O3 膀胱ろうカテーテルの交換                    |
| තළ11~ | O4 褥瘡又は慢性創傷の治療における血流のない壊死組織の除去     |
|       | 05 創傷に対する陰圧閉鎖両方                    |
|       | 06 持続点滴中の高カロリー輸液の投与量の調整            |
|       | O7 脱水症状に対する輸液による補正                 |

#### 1. 専門の研修を受けた看護師が訪問し、基本療養費 I・IIのハを算定する時の入力方法

<u> <入力手順></u>

〈医療系サービス入力〉

| 😼 医原着菌 医原着族实施入力                                                                                                    |                     | 8                 |
|----------------------------------------------------------------------------------------------------|---------------------|-------------------|
|                                                                                                    |                     |                   |
| 提供月 令和04年04月分 1월 1월 1월 128 129 129 129 129 129 129 129 129 129 129                                                         |                     | 付骗入力              |
| 利用者10 000700 マ インフォ 幸子 原屋 ④ 逮体 ① 編神 訪問開始日 令和02年06月01日                                                                      | 台州派达 將計算            | 修正                |
| 医療系サービス入力 医療系サービス別表 複数回・複数名加算 専門の研修/専門管理加算 資格情報 利料                                                                         | 用者状况                |                   |
| 指示期間 第和DV4年04月01日 ~ 第和DV4年04月30日 月 特別指示                                                                                    | 日<br>日<br>日<br>行編3  | 行創除               |
| Miller Mail +-ビス名 01 02 03 04 05 05 07 08 09 10 11 12 13 14 15 15 17 18 19 20 21 22 23 24 23                               | 5 26 21 28 29 30 31 | 2 17 ^            |
| 9900<増付の利用を気がた着価格         1         1         1           1000         (1)         1         1         1                   | 1                   | -1                |
|                                                                                                    |                     |                   |
| 09:00 専門の研修を受けた 看護師                                                                                                    |                     |                   |
| 10:00 (I)                                                                                                    |                     |                   |
|                                                                                                    |                     |                   |
|                                                                                                    |                     |                   |
|                                                                                                    |                     |                   |
|                                                                                                    |                     | ~                 |
|                                                                                                    |                     |                   |
| ご業等体験分析の項目について利用者を解決ある項目はないたけよどん<br>= 単相関数時間目行うには、アドビはのアドビリーターが必要です。お待ちでない方は、次のサイトよ<br>り分グンビートしてくたさい、<br>はないたいためののロングできゅう/ | 医療費請求額<br>利用者負担額    | 17,850円<br>5,380円 |

<専門の研修/専門管理加算>

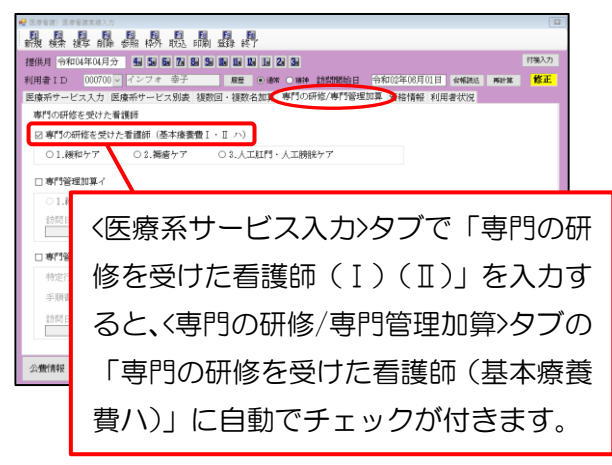

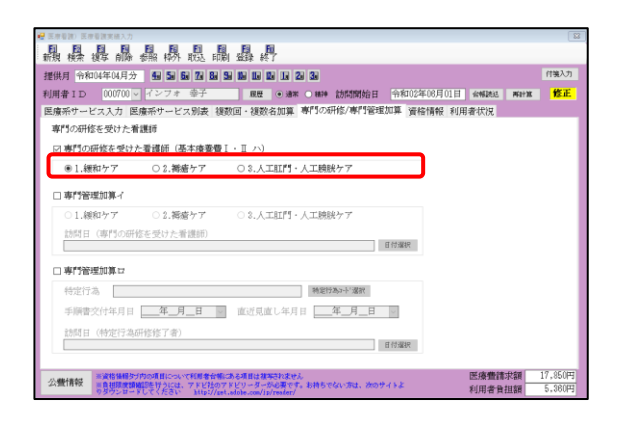

 (医療系サービス入力)タブで、基本療養費「専 門の研修を受けた看護師(I)または(I)」 の行を作成します。

次に<専門の研修/専門管理加算>タブを開く と、「専門の研修を受けた看護師(基本療養 費I・Iハ)」に自動でチェックが付きます。

※「専門の研修を受けた看護師(I)(I)」が 「基本療養費 I・Ⅱのハ」に該当します。

② 当てはまるケアを選択します。

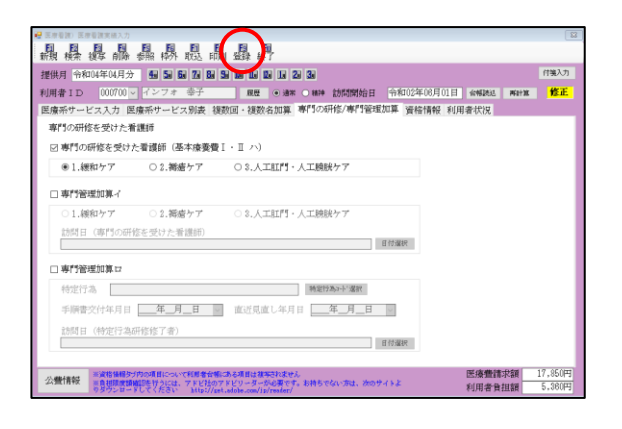

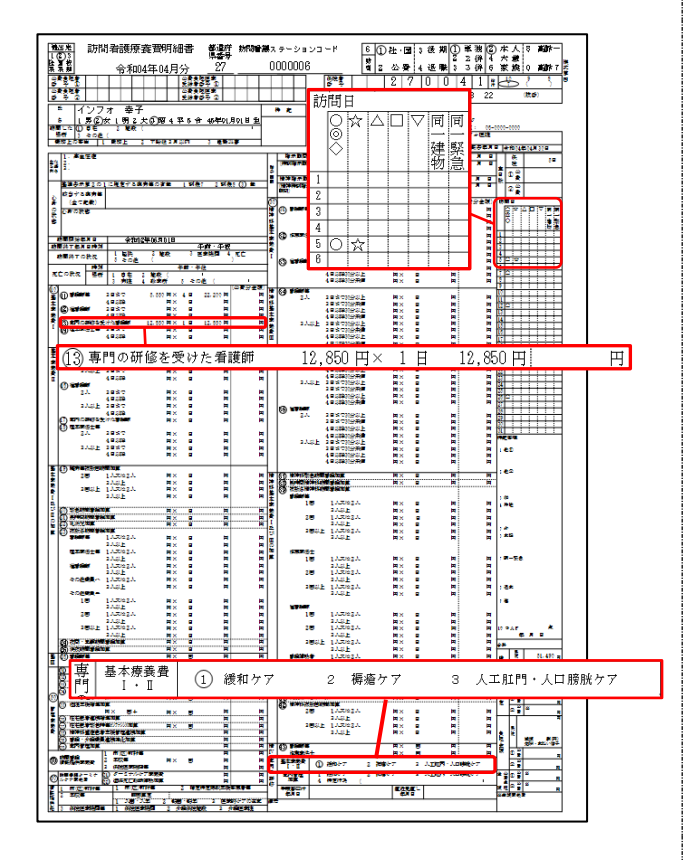

③ 最後に F9登録をクリックして、登録します。

•入力した内容は療養費明細書に反映されます。

※入力上の注意点は P.38「<専門の研修/専門管理加算>タブ入力時の注意点と POINT」に記載してい ます。

#### 2. 専門管理加算イを算定する時の入力方法

<u><入力手順></u>

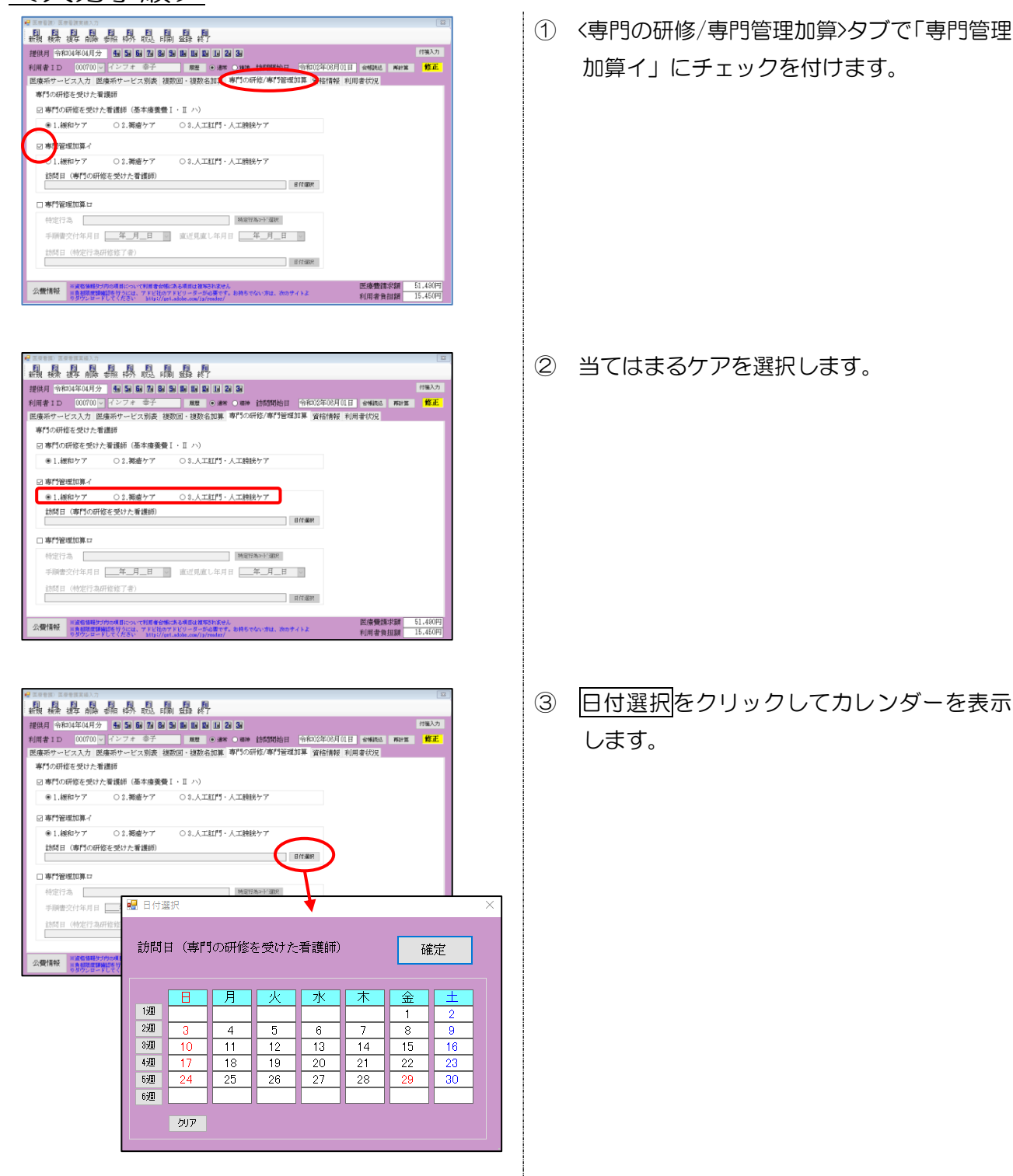

| 🔡 日付運<br>訪問日 | 訳<br>日(専門 | の研修る | を受けた | 看護師) | (  | 確  | 定  | $\mathbf{\hat{\boldsymbol{S}}}$ |
|--------------|-----------|------|------|------|----|----|----|---------------------------------|
|              | В         | 月    | 火    | 水    | 木  | 金  | ±  |                                 |
| 1週           |           |      |      |      |    | 1  | 2  |                                 |
| 2週           | 3         | 4    | 5    | 6    | 7  | 8  | 9  |                                 |
| 3週           | 10        | 11   | 12   | 13   | 14 | 15 | 16 |                                 |
| 4週           | 17        | 18   | 19   | 20   | 21 | 22 | 23 |                                 |
| 5週           | 24        | 25   | 26   | 27   | 28 | 29 | 30 |                                 |
| 6週           |           |      |      |      |    |    |    | J                               |
|              | クリア       |      |      |      |    |    |    |                                 |

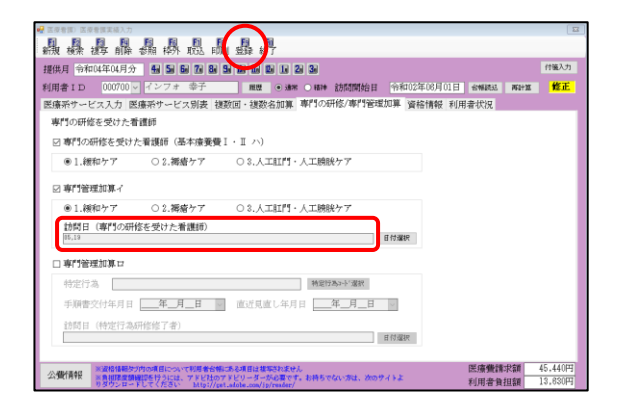

| 用者名 0         | 00700 インフォ   | 幸子                     |                | 202,000,000,001,001,00 | 198-200     |                                                                 | 提供月 令和04年04月分               |
|---------------|--------------|------------------------|----------------|------------------------|-------------|-----------------------------------------------------------------|-----------------------------|
| 936年1月中紀。     | 1            |                        |                |                        |             |                                                                 |                             |
| No            |              | 9동                     | # 16           | 田政                     | 311         | <b>提供</b> E                                                     |                             |
| 1 基本感         | 教養費(1)會調館等() | (53)日日(2)              | 5,550          | 3                      | 16,6507 1   | 2 26                                                            |                             |
| 2 基本感         | ■義興(1)専門の研約  | を受けた者顕師                | 12,890         | 1                      | 12,8505 1   | )                                                               |                             |
| 3 管理機         | 後長長(初間)      |                        | 7,440          | 1                      | 7,4407      |                                                                 |                             |
| 4 275.00      | 教養費(2回目に帰)   |                        | 3.000          | 8                      | 6,00012     | 85                                                              |                             |
| 5 再行論         | 問題加減イ        |                        | 2.500          | 1                      | 2.5005 1    | 1                                                               |                             |
|               |              |                        |                |                        |             |                                                                 |                             |
|               |              |                        |                |                        |             |                                                                 |                             |
| 5 11          | 阿管理加算        | 4                      |                |                        | 2           | ,500                                                            | 1 2,5005                    |
| 1第日】<br>クローロー | 28           | 5 基本1/来門 8             | * 51<br>7 \$5* | * <u>*</u><br>1/8/3    | 2<br>2<br>9 | 【合計情報】<br>廣用当計<br>開時出行額<br>物調推進機械物給付額<br>公療1                    | 45, 4407<br>31, 8087<br>077 |
| 10            | 11           | 12 基本1 / 前 / 13        | 14             | 15                     | 18          | ()費2                                                            | 075                         |
| 10            |              | 38                     |                |                        |             | 加定に対<br>(注意) 会対語                                                | 070                         |
| 10            |              | 10 基本1 / 専門 20         | 21             | 22                     | 23          | 公费18已食加制                                                        | 075                         |
| 17            | 18           |                        |                |                        |             | 6107-00-00 for \$4                                              | 1.9 6.9022                  |
| 10            | 18           | 10 Mar 1 / B / 10      | 20             |                        | 100         | 173399-98 JRT268                                                | r 0) v 00 ( 4               |
| 17<br>24      | 25           | 25 基本1/倍/27<br>311     | 23             | 29                     | 20          | 2003年月1日6日<br>全保本人負担調                                           | 015                         |
| 17<br>24      | 25           | 28 基本1/檜/ 27<br>311    | 23             | 29                     | 10          | 約約4頁世級<br>生保本人負担調<br>(原編爆發與進用決負担調)                              | 071 (043)                   |
| 24            | 25           | 28 基本1 / 他 / 27<br>311 | 23             | 23                     | 30          | 73所有其世俗<br>全保本人真担調<br>(尚訓療養貴達用法真担制)<br>【高額優養費達用法真担制》<br>【高額優要優】 | 077                         |
| 24            | 13           | 28 基本1/和/27<br>311     | 23             | 29                     | 30          |                                                                 | 077<br>(09))                |
| 24            | 25           | 25 基本[/指/27<br>311     | 23             | 29                     | 30          |                                                                 | 075                         |

④ 訪問日の日付を指定して確定をクリックします。

⑤ 訪問日が反映されます。最後に F9 登録をク リックして、登録します。

- ⑥ 療養費明細確認表で加算の反映を確認できます。
  - ※専門管理加算は月1回算定の加算のため、2 回以上訪問があった場合も回数は「1回」と 表示されます。(提供日はすべて表示されま す)

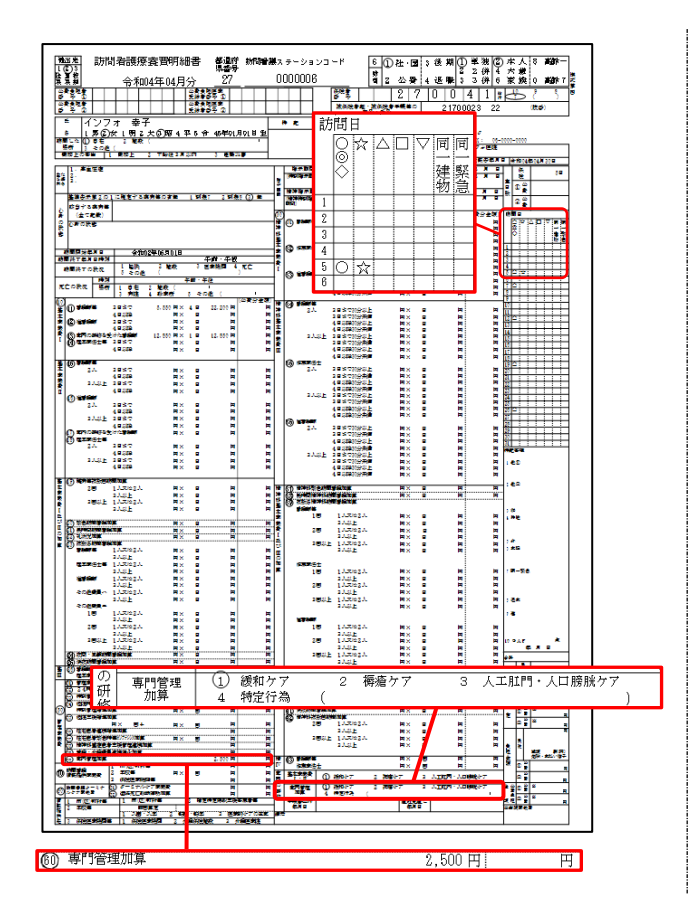

- 入力した加算内容は療養費明細書に反映されます。
- ※訪問日の「☆」は基本療養費Ⅰ・Ⅱハの算定日と専門管理加算の算定日に表示されます。

※入力上の注意点は P.38「<専門の研修/専門管理加算>タブ入力時の注意点と POINT」に記載してい ます。

#### 3. 専門管理加算口を算定する時の入力方法

<入力手順>

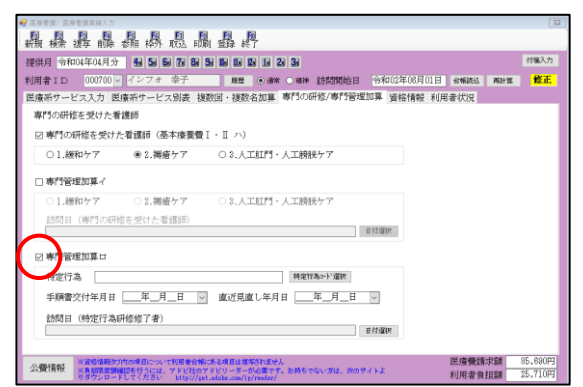

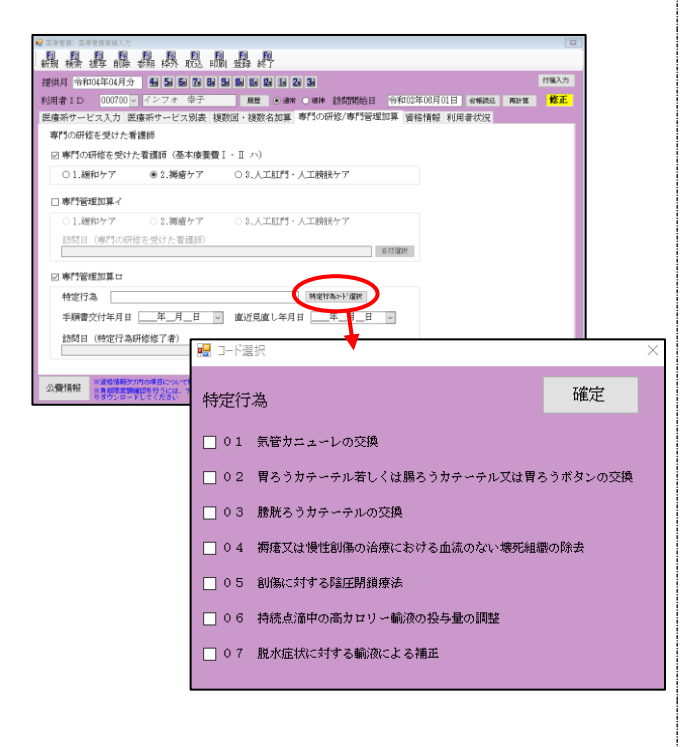

 (専門の研修/専門管理加算>タブで「専門管理 加算口」にチェックを付けます。

② 特定行為コード選択をクリックしてコード
 選択画面を表示します。

🖷 コード選択 確定 特定行為 □ 01 気管カニューレの交換 02 胃ろうカテーテル若しくは腸ろうカテーテル又は胃ろうボタンの交換 □ 0 3 膀胱ろうカテーテルの交換 ✓ ↓ 御療又は慢性創傷の治療における血流のない壊死組織の除去 □05 創傷に対する陰圧閉鎖療法 6 持続点滴中の高力ロリー輸液の投与量の調整 □ 0 脱水症状に対する輸液による補正 □ 専門の研修を受けた看護師(基本療養費Ⅰ・Ⅱ ハ) ②.褥瘡ケア
 ○ ③.人工肛門・人工膀胱ケア ○1.緩和ケア □ 専門管理加算イ ○2.褥瘡ケア ○3.人工肛門・人工膀胱ケア 1.線和ケア 訪問日(専門の研修を受けた素護師) 日何違枳 2 専門管理加算ロ 特定行為2-11 選択 特定行為 04 特定行為 0 ° 手順書交付年月日 帝和04年08月01日 ≥ 盧近見盧し年月日 <u>年\_月\_</u>日 ≥ 訪問日 (特定行為研修能了者) 日行**第**校 、費得後後の予約の項目について利用者を始めたる項目は知られなせん 高利用素類は同時行うには、アドに知のアドビッターから期です。お約ちでない方は、次のサイトよ のタウンロードしてください Misi/Let.adobe.com/is/restar/ 医療費請求額 85,890円 利用者負担額 25,710円

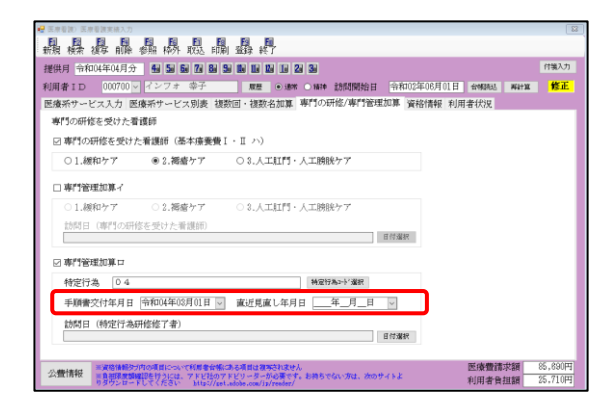

| R. R. B               | DELT                                                                                                    |                      | A                                      |                    |             |        |        | 1     |    |     |   |
|-----------------------|----------------------------------------------------------------------------------------------------|----------------------|----------------------------------------|--------------------|-------------|--------|--------|-------|----|-----|---|
| 出現 秋栄 狭ら<br>課件耳 分和143 | F 前時 御州 科グ<br>年04月分 🕌 🖼                                                                                                  | 5 705 HAR 1933       | : 47.7<br>11 10 11 21 31               |                    |             |        | 179    | 17.51 |    |     |   |
| U用書ID                 | 000700 - インフォ                                                                                                    | r \$7                | 12 - 1811 - 1819                       | 135 <b>117</b> 133 | 令称02年05月01日 | 199343 | Nitz 1 | ¥Æ.   |    |     |   |
| E療系サービス               | 入力 医療新サート                                                                                                    | ビス別表 複数回・            | 複数名加算 専門の研                             | 位/専門管理加            | 1算 資格情報 利用  | 者状况    |        | -     |    |     |   |
| 専門の研修を                | 受けた看護師                                                                                                    |                      |                                        |                    |             |        |        | - 1   |    |     |   |
|                       | にを受けた有限的(                                                                                                    | 基本康要賛1・1 <br>  #1-11 | <ol> <li>Include - Constant</li> </ol> | L.17               |             |        |        | - 1   |    |     |   |
| O Linker,             |                                                                                                    | 64877 03             |                                        |                    |             |        |        | - 1   |    |     |   |
| □ 専門管理派               | 198-7<br>1997 - 1996 - 1996 - 1996 - 1996 - 1996 - 1996 - 1996 - 1996 - 1996 - 1996 - 1996 - 1996 - 1996 - 1996 - 1996 - | All and a second     | Contraction of an interval             |                    |             |        |        | - 1   |    |     |   |
| D LINKS               | 77 01.#<br>四の同位を受けた                                                                                                    | 9877 03<br>光線(6)     | .VT8111 · VT888                        |                    |             |        |        | - 1   |    |     |   |
|                       |                                                                                                    |                      |                                        | đ                  | 行權限         |        |        |       |    |     |   |
|                       | 1941                                                                                                    |                      | -                                      |                    |             |        |        |       |    |     |   |
| 特定行為                  | 0.4                                                                                                    |                      | 142177                                 | N1-513828          |             |        |        |       |    |     |   |
| 手頭書文化                 | 1年月日 令和04年                                                                                                    | 03月01日 🚽 瀬安          | (現蔵し年月日 🚬                              | E.F.               | v           |        |        |       |    |     |   |
| 10月日(                 | 🔜 日付泊                                                                                                    | 選択                   |                                        |                    |             |        |        |       |    |     | > |
|                       |                                                                                                    |                      |                                        | •                  |             |        |        |       |    |     |   |
| 公療(病料)                |                                                                                                    |                      |                                        |                    |             |        |        |       |    |     |   |
|                       | 訪問                                                                                                    | 日(特別                 | 行為研修                                   | 冬修了                | 者)          |        |        |       | 72 |     |   |
|                       | H741-4                                                                                                    | H (1474              |                                        | 20120 \$           | н/          |        |        |       | μр | 5AE |   |
|                       |                                                                                                    |                      |                                        |                    |             |        |        |       |    |     |   |
|                       |                                                                                                    |                      |                                        |                    |             |        |        |       |    |     |   |
|                       |                                                                                                    | 8                    | 月                                      | 火                  | 水           |        | 木      |       | 金  | L ± |   |
|                       | 1週                                                                                                    |                      |                                        |                    |             |        |        |       | 1  | 2   |   |
|                       | 2词                                                                                                    | 2                    |                                        | 5                  | 6           |        | 7      |       | 0  |     |   |
|                       | 0200                                                                                                    | 10                   |                                        |                    |             |        | 4.4    | -     | 45 |     |   |
|                       | 370                                                                                                    | 10                   |                                        | 12                 | 13          |        | 14     |       | 10 | 16  |   |
|                       | 4週                                                                                                    | 17                   | 18                                     | 19                 | 20          |        | 21     |       | 22 | 23  |   |
|                       | 5週                                                                                                    | 24                   | 25                                     | 26                 | 27          |        | 28     |       | 29 | 30  |   |
|                       | 630                                                                                                    |                      |                                        | <u> </u>           |             |        |        |       |    |     |   |
|                       | 078                                                                                                    |                      |                                        |                    |             |        |        |       |    |     |   |
|                       |                                                                                                    | 50.7                 |                                        |                    |             |        |        |       |    |     |   |
|                       |                                                                                                    | 99 <i>Y</i>          |                                        |                    |             |        |        |       |    |     |   |
|                       |                                                                                                    |                      |                                        |                    |             |        |        |       |    |     |   |
|                       |                                                                                                    |                      |                                        |                    |             |        |        |       |    |     |   |

③ 当てはまるコードにチェックを付けて確定 をクリックすると、特定行為欄に選択した特 定行為のコードが反映されます。

④ 手順書交付年月日を入力し、見直しが合った 場合は直近見直し日を入力します。※直近見直し日は未入力でも登録ができます。

⑤ 訪問日(特定行為研修修了者)の日付選択を クリックしてカレンダーを表示します。

| 1923日付運<br>訪問日 | 討 (特定 | 行為研 | 修修了者 | )  | <  | đđ | 定  | × |
|----------------|-------|-----|------|----|----|----|----|---|
| (              | В     | 月   | 火    | 水  | 木  | 金  | ±  |   |
| 1週             |       |     |      |    |    | 1  | 2  |   |
| 2週             | 3     | 4   | 5    | 6  | 7  | 8  | 9  |   |
| 3週             | 10    | 11  | 12   | 13 | 14 | 15 | 16 |   |
| 4週             | 17    | 18  | 19   | 20 | 21 | 22 | 23 |   |
| 5週             | 24    | 25  | 26   | 27 | 28 | 29 | 30 |   |
| 6週             |       |     |      |    |    |    |    |   |
|                | クリア   |     |      |    |    |    |    |   |

| (医汞看值) 医原看该实际入力           |                                      |                                          |           |                                                                                                    |          | 22      |
|---------------------------|--------------------------------------|------------------------------------------|-----------|----------------------------------------------------------------------------------------------------|----------|---------|
| 機機換腸                      | 柳 松 殿 師                              |                                          |           |                                                                                                    |          |         |
| 提供月 令和04年04月分             | 4 5 6 7 8 9                          |                                          |           |                                                                                                    |          | 付援入力    |
| 利用者 I D 000700            | インフォ 幸子                              |                                          | 訪問開始日     | 令和02年06月01日                                                                                                    | 合制规范 再計算 | 修正      |
| ≧療系サービス入力 ₪               | 「療系サービス別表 複数                         | 效回・複数名加算 専門の                             | 肝修/専門管理カ  | 口算 資格情報 利用                                                                                                    | 者状況      |         |
| 専門の研修を受けた精                | <b>新常務</b>                           |                                          |           |                                                                                                    |          |         |
| ☑ 専門の研修を受け                | た看護師(基本療養費I                          | ・II ハ)                                   |           |                                                                                                    |          |         |
| ○1.緩和ケア                   | <ul><li>② 2.褥瘡ケア</li></ul>           | ○3.人工肛門・人工腕                              | 決ケア       |                                                                                                    |          |         |
| □ 専門管理加算イ                 |                                      |                                          |           |                                                                                                    |          |         |
| ○1.緩和ケア                   | <ul> <li>2.褥瘡ケア</li> </ul>           | ○3.人工肛門・人工腕                              | 法ケア       |                                                                                                    |          |         |
| 訪問日(専門の研                  | 修を受けた看護師)                            |                                          |           | Contraction of the local division of the local division of the loc |          |         |
|                           |                                      |                                          | 1         | 11238070                                                                                                    |          |         |
| ☑ 専門管理加算口                 |                                      |                                          |           |                                                                                                    |          |         |
| 特定行為 04                   |                                      | 特定的                                      | 3為2-1-「灌択 |                                                                                                    |          |         |
| 手順書交付年月日                  | 令和04年04月01日 -                        | 直近見直し年月日                                 | 年_月_日     | ~                                                                                                    |          |         |
| 訪問日(特定行為                  | 研修修了者)                               |                                          |           |                                                                                                    |          |         |
| 85.19                     |                                      |                                          |           | F付選択                                                                                                    |          |         |
| の 時に 日本 新設格法報告            | が内の項目について利用者分解に                      | ある項目は基準されません                             |           |                                                                                                    | 医瘘費請求額   | 45,440円 |
| 223時代月刊2 ※魚田閉屋舗<br>りタウンロー | 確認を行うには、アドビ社のア<br>ドしてください http://get | ドビリーダーが必要です。お待ち1<br>odobe.com/1p/resder/ | がいませ、彼のサー | ( Kat                                                                                                    | 利用者負担額   | 13,630円 |

| 1978<br>1791              | 野名 000700 インフォ                                                                        | <b>幸</b> 子                                                                                                    |                                                                                                    |                                  |                                       |                                                                                                    | FÆ                    | 供月 令和 | 104年04月;                      | Ĥ                                                                                           |
|---------------------------|---------------------------------------------------------------------------------------|----------------------------------------------------------------------------------------------------|----------------------------------------------------------------------------------------------------|----------------------------------|---------------------------------------|----------------------------------------------------------------------------------------------------|-----------------------|-------|-------------------------------|---------------------------------------------------------------------------------------------|
| na ilia<br>Ni o           | PI 18104                                                                              | 8                                                                                                    | 単価                                                                                                    | 回数                               | 승당                                    |                                                                                                    | 握供日                   |       |                               | -                                                                                           |
| 1                         | 基本康義典(1)希証詳等(逐                                                                        | 3日目まで)                                                                                                    | 5.5                                                                                                    | 50                               | 3 18.650                              | 7 12 28                                                                                                    |                       |       |                               | -                                                                                           |
| 2                         | 基本療養費(1)専門の新能さ                                                                        | 受けた希腊師                                                                                                    | 12.3                                                                                                    | 50                               | 1 12.850                              | 5 19                                                                                                    |                       |       |                               | -                                                                                           |
| 3                         | 管理措备表 (初回)                                                                            |                                                                                                    | 7.4                                                                                                    | 40                               | 1 7.44                                | 2                                                                                                    |                       |       |                               | -                                                                                           |
| 4                         | 1000000000000000000000000000000000000                                                 |                                                                                                    | 3.0                                                                                                    | 00                               | 8 8.00                                | 12.98                                                                                                    |                       |       |                               | -                                                                                           |
| 5                         | <b>举行管理加算</b> 12                                                                      |                                                                                                    | 2.5                                                                                                    | 00                               | 1 2.500                               | 6 19                                                                                                    |                       |       |                               | -                                                                                           |
| _                         |                                                                                       |                                                                                                    |                                                                                                    |                                  |                                       |                                                                                                    |                       |       |                               | -                                                                                           |
| ſ                         | 5 専門管理加算に                                                                             | 2                                                                                                    |                                                                                                    |                                  |                                       | 2,500                                                                                                    | 1                     |       | 2,500                         | 5                                                                                           |
| -                         |                                                                                       |                                                                                                    |                                                                                                    |                                  |                                       |                                                                                                    |                       |       |                               | _                                                                                           |
| 2.00                      | ÷ II                                                                                  | 2                                                                                                    |                                                                                                    |                                  | 45.440                                | [合計情報]                                                                                                    |                       |       |                               | _                                                                                           |
| 130                       | + H<br>+ H)<br>- H                                                                    |                                                                                                    | *                                                                                                    | *                                | 45.440                                | [合計/持短]<br> 展用合計                                                                                                    |                       |       | 45.4                          | 806                                                                                         |
| 1) <br>7                  | + 11<br>(H)<br>(H)<br>(H)<br>(H)<br>(H)<br>(H)<br>(H)<br>(H)<br>(H)<br>(H)            | 200 × 20                                                                                                    | * 11                                                                                                    | *                                | 45.440<br>2                           | 【合計「清朝]<br>[編明合計<br> 現決給付額                                                                                                    |                       |       | 45.4                          | 40F                                                                                         |
| 1) <br>7                  | 4 In 19                                                                               | 29 X 3                                                                                                    | 0 K 31                                                                                                    | *                                | 45.440                                | 【合注計書報記】<br>                                                                                                    | 1138                  |       | 45,4                          | 10 X 10                                                                                     |
| 3))<br>7                  | 8 11<br>1 28<br>1<br>4                                                                | ?<br>29 <u>次</u><br>5 墨宋1/専門 8                                                                                                    | 1 31<br>7 33<br>7 35                                                                                      | *                                | 45.44<br>2<br>0                       | 【合計[青校]<br>周期合計<br>同時代目<br>同時代表的代題<br>電話成素展現時始<br>公員1<br>公員1                                                                                                    | 1788                  |       | 45, 4<br>31, 8                | 11 X 10 0                                                                                   |
| 1)<br>7                   | 合計<br>年日)<br>1<br>4<br>11                                                             | 2<br>39<br>5 基本1/専門 8<br>12 要太1/毎/ 1                                                                                                    | 1 31<br>7 45<br>3 14                                                                                      | * 1                              | 45.440                                | 【合语行再称[]<br>● ● ● ● ● ● ● ● ● ● ● ● ● ● ● ● ● ● ●                                                                                                     | rtaa                  |       | 45, 4<br>31, 8                | 10 0 0 0 0 0 0 0 0 0 0 0 0 0 0 0 0 0 0                                                      |
| 1))<br>7                  | 会 計<br>[日]<br>[1]<br>[1]<br>[1]<br>[1]                                                | 29<br>29<br>5 基本1/専門 8<br>112 基本1/章/ 8                                                                                                    | 1 1 1 1 1 1 1 1 1 1 1 1 1 1 1 1 1 1 1                                                                     | * 1                              | 45.440<br>2<br>3<br>18                | 【合注[[青句]]<br> 無用 合計<br>  開発合け<br>  同時 高興成時 抽<br>  23冊 1<br>  23冊 2<br>  指定 23冊<br>  23冊 2目 6月 前中 3日                                                                                                    | 1736                  |       | 40.4<br>31,8                  | 419 09 09 09 09 09 09 09 09 09 09 09 09 09                                                  |
| 3))<br>7                  | ÷ 11<br>+ 11<br>- 28<br>- 4<br>- 11<br>- 18                                           |                                                                                                    |                                                                                                    | * I<br>#17#73<br>15<br>22        | 45.440<br>2<br>0<br>18<br>23          | 【合意計清報]<br>開建長計2時<br>開建長計2時<br>四夏東<br>公員1<br>公員2<br>加速23員<br>公員2百合丸出報<br>公員2百合丸出報                                                                                                    | 1738                  |       | 40,44<br>31,81                | 41F 0F 0F 0F 0F 0F 0F 0F 0F 0F 0F 0F 0F 0F                                                  |
| 1))<br>7<br>0<br>7        | + E2)<br>H = 27<br>H = 27<br>H = 28<br>H = 28<br>H = 11<br>11<br>18<br>02             | 23 × 3<br>5 ≅×1/₩7<br>12 ≅×1/₩7<br>19 ≅×1/₩7<br>19 ≅×1/₩7                                                                                                    | 7 31<br>7 31<br>3 [4<br>0 21                                                                              | * 1<br>*1/#/ 3<br>15<br>22       | 45,41<br>2<br>0<br>18<br>23           | 【会量十十件時日】<br>用用 合十<br>等具表化物器<br>等具面積 展開現時時<br>22月<br>12月<br>12月<br>12月<br>12月<br>12月<br>12月<br>12月                                                                                                    | 2738                  |       | 45,4                          | 419 09 09 09 09 09 09 09 09 09 09 09 09 09                                                  |
| 1))<br>7<br>0<br>7        | 송 34<br>8-日)<br>                                                                      | 33<br>5 基本1/時月 8<br>19 基本1/時月 7<br>19 基本1/時月 2<br>91 基本1/年月 2<br>91 基本1/年7 2                                                                                                    | #         31           7         32           3         14           0         21           7         23  | * I<br>#17#73<br>15<br>29        | 2<br>18<br>18<br>23<br>50             | (会計行書句:)<br>第回 (公計)<br>等局約(行對<br>等局約(行對<br>) (公開)<br>) (公開)<br>) (公開)<br>) (公開)<br>(公開)(公用)(公用)(公用)(公用)<br>(公用)(公用)(公用)(公用)(公用)<br>(公用)(公用)(公用)(公用)(公用)(公用)<br>(公用)(公用)(公用)(公用)(公用)(公用)(公用)(公用)(公用)(公用)                                                                                                    | 1734                  |       | 40.4<br>31,8<br>13,6          | 417 03 01 01 01 01 01 01 01 01 01                                                           |
| 3 M<br>7<br>7<br>8        | 会 計<br>年日)<br>日<br>13<br>13<br>15<br>25                                               | 2<br>5<br>基本1/将7<br>11<br>15<br>基本1/将7<br>15<br>基本1/将7<br>2<br>31<br>31<br>5<br>2<br>31<br>5<br>2<br>5<br>31<br>5<br>5<br>5<br>5<br>5<br>5<br>5<br>5<br>5<br>5<br>5<br>5<br>5                 | 0 <sup>35</sup> 31<br>7 <del>35</del><br>8 21<br>7 28                                                     | * I<br>* I<br>15<br>22<br>29     | 45.440<br>2 3<br>10<br>23<br>30<br>30 | (会当十青年日)<br>與年長が日期<br>管算部であず<br>算算部であず<br>管算部であり<br>ご要求<br>ご要求(自己)を打算<br>ご要求(自己)を打算<br>ご要求(自己)を打算<br>ご要求(自己)を打算<br>ご要求(自己)を打算<br>ご要求(自己)を打算<br>ご要求(自己)を打算<br>「同業事業(要求現明)」<br>「同業事業(要求現明)」                                                                                                    | (行靠着<br>              |       | 45,4<br>31,5<br>13,6<br>((    | 1<br>1<br>1<br>1<br>1<br>1<br>1<br>1<br>1<br>1<br>1<br>1<br>1<br>1<br>1<br>1<br>1<br>1<br>1 |
| 3 ju<br>9<br>0<br>7<br>34 | ⊕         ⊉1           # ⊡]         28           4         11           18         25 | ∑         ∑         S           5         基本1/本門         S           12         基★1/本門         2           31         19         基★1/本門         2           31         7         2         31 | #:         31           7         35           5         14           0         21           7         28 | * 1<br>* 1<br>15<br>15<br>29     | 45,44(<br>2<br>3<br>10<br>23<br>30    | (合計行務任)           第三日子           第三日子           第三日子           第三日子           三月子           三月子     <                                                                                                    | 合力容易<br>走我才如2時()      |       | 40, 4<br>31, 3<br>13, 8<br>() | 40° 00 00 00 00 00 00 00 00 00 00 00 00 0                                                   |
| 1))<br>7<br>7<br>7        | + E2 ) - E2 - E7 - E7 - E7 - E7 - E7 - E7 - E7                                        | 2<br>5<br>5<br>5<br>5<br>5<br>5<br>5<br>5<br>5<br>5<br>5<br>5<br>5                                                                                                    | 7 45<br>7 5<br>7 5<br>7 5<br>7 7<br>7 7<br>7 2<br>7 2<br>7 2<br>7 2<br>7 2<br>7 2<br>7 2<br>7 2           | * L<br>* 1/0/3<br>15<br>22<br>29 | 45.44(<br>2 +<br>18<br>23<br>30       | (会社1書称び)<br>第四百合で<br>軍務務任で第<br>軍務務務任で第<br>「国家会社で第<br>「国家会議員」<br>(会議員会員)<br>「日本会社員」<br>「日本会社員」<br>「日本会社員」<br>「日本会社員会員」<br>「日本会社員会員」<br>「日本会社員会員」<br>「日本会社」<br>「日本会社会社」<br>「日本会社会社会社会社会社会社会社会社会社会社会社会社会社会社会社会社会社会社会社                                                                                                    | 於方言首<br>此與1如2時)       |       | 45, 4<br>31, 8<br>13, 8<br>(( | 41F<br>05F<br>0F<br>0F<br>0F<br>0F<br>0F<br>0F<br>0F<br>0F<br>0F<br>0F<br>0F<br>0F<br>0F    |
| 1)0<br>7<br>7             | 会 24<br>日<br>日<br>日<br>日<br>日<br>日<br>日<br>日<br>日<br>日<br>日<br>日<br>日                 | 2<br>5<br>5<br>3<br>5<br>3<br>5<br>3<br>3<br>5<br>3<br>3<br>5<br>3<br>3<br>3<br>3<br>3<br>3<br>3<br>3<br>3<br>3<br>3<br>3<br>3                                                                | 8 1<br>7 33<br>3 14<br>0 21<br>7 23                                                                       | * 1<br>* 17 # 3<br>5<br>22<br>23 | 45.440<br>2<br>18<br>23<br>30         | ( 今日十月年日)     ( 今日十月年日)     ( 今日十月日)     ( 今日十月日)     ( 今日)     ( ( 1 - 1))     ( ( 1 | 1/28<br>R: R: / 1/280 |       | 45,4<br>31,8<br>13,6<br>()    | 41 00 00 00 00 00 00 00 00 00 00 00 00 00                                                   |

⑦ 訪問日が反映されます。最後に F9 登録をク リックして、登録します。

⑧ 療養費明細確認表で加算の反映を確認できます。

※専門管理加算は月1回算定の加算のため、 2回以上訪問があった場合も回数は「1回」 と表示されます。(提供日はすべて表示され ます)

|                                                                                                    | 1年114日公 第二日 27         | 0       | 00000        | 3           | 1                         | 2 2 2           | 4 18  |          | 2件43件6 | 大蔵     | 0 #3997 |      |      |     |
|----------------------------------------------------------------------------------------------------|------------------------|---------|--------------|-------------|---------------------------|-----------------|-------|----------|--------|--------|---------|------|------|-----|
| 1 TO 1940                                                                                                    |                        | ΤŤ      |              | 100         | 11                        | 27              | 7 0   | 0        | 4 1    | Кb     | 1       | 5    |      |     |
|                                                                                                    |                        |         | 計信           | 5 LI        |                           |                 |       |          | 023 22 |        | 1.0     |      |      |     |
| インフォ 幸子                                                                                                    |                        |         | R/JIE        | 지니          |                           | _               |       | -        |        |        |         |      |      |     |
| 1 7 (2) (X 1 1 2 2 1 (1 2 2 1 (1 2 2 1 (1 2 2 1 (1 2 2 1 (1 2 2 1 (1 2 2 1 (1 2 2 1 (1 2 2 1 (1 2 2 1 (1 2 2 1 (1 2 2 1 (1 2 2 1 (1 2 2 1 (1 2 2 1 (1 2 2 1 (1 2 2 1 (1 2 2 1 (1 2 2 1 (1 2 2 1 (1 2 2 1 (1 2 2 1 (1 2 2 1 (1 2 2 1 (1 2 2 1 (1 2 2 1 (1 2 2 1 (1 2 1 (1 2 2 1 (1 2 1 (1 1 (1 1 2 1 (1 1 (1 1 1 (1 1 1 (1 1 1 (1 1 1 1)))))))) | 10月19年4月1日日 10月1日      | 18 12   |              | ) ☆         | $ \Delta  $               | $\Box   \nabla$ | 同     | 司        | NG 00  |        |         |      |      |     |
| 1 406 (<br>1 102 1                                                                                                    |                        | _       | 6            | 9           | 1 1                       |                 |       | -        | 27-68  |        |         |      |      |     |
| ****                                                                                                    |                        | - 1     | k            | >           | 1 1                       |                 | 建     | 婜        |        | 1 6 1  | 10      |      |      |     |
|                                                                                                    |                        | 1       |              |             | 1 1                       |                 | 物     | ≦        | • • •  | 2 2 2  |         |      |      |     |
| OF STOLEN BOOM                                                                                                    | NACEN (MAT 1984)       | 2.      | 1            | -           | + +                       | -               | 1040  | <u>.</u> | ***    | 22     |         |      |      |     |
| (1) (1) (1) (1) (1) (1) (1) (1) (1) (1)                                                                                                    |                        | 0       | -            | _           |                           | _               |       | _        | -      | 0.00   |         |      |      |     |
| 888                                                                                                    |                        |         | 4            | _           |                           | _               |       | _        |        | 1676   |         |      |      |     |
|                                                                                                    |                        | 1       | 3            |             |                           |                 |       |          | 1      |        |         |      |      |     |
| 4201<br>4.4 4 1 1                                                                                                    | 408.8018<br>午前 平祝      |         | 4            |             | 1 1                       |                 |       |          |        | + + +  |         |      |      |     |
| TORE SOL                                                                                                    | A REAL PROPERTY        | c 7     | 5 (          | ) 🕸         |                           |                 |       |          |        |        | HHE     |      |      |     |
| a 100 100 1                                                                                                    | 20 1 208 (             |         | 8            | -17         | + +                       |                 |       |          |        |        |         | 1    |      |     |
| 1997 1987                                                                                                    | 5.000 H × 5 0 44.400 H |         | ÷.           | 1           | - Mark b                  |                 |       |          | -      |        |         | 1    |      |     |
| (8128<br>1927 - 1927                                                                                                    |                        |         | <sup>*</sup> |             | 1218 A.S.                 |                 | 1     | -        |        | NEI I  | ШE      | 1    |      |     |
| 4 9 128<br>Micanita 6 4 Malain                                                                                                    | HX 8 H                 |         |              | 41 AN       | 1000 A                    | NX<br>NX        | 1     |          |        |        |         | 1    |      |     |
| 1830                                                                                                    |                        |         |              | 443         | 7219 <b>26</b><br>1019782 | NX<br>NX        | :     |          |        | E.     |         | 1    |      |     |
|                                                                                                    |                        | _       | 0            | e (*)       | NUSEE                     | MX<br>M         |       |          |        |        |         | 1    |      |     |
| 4 P 200                                                                                                    |                        | - 5     | l "          |             | 112A                      | 80              |       |          |        |        |         | 1    |      |     |
| 4 9 109                                                                                                    | #X • #                 | -       | 1            | . B         | 1022                      | N X             | ÷ .   | ×        |        |        |         | 1    |      |     |
| 2.1. 20.07                                                                                                    |                        | 2       |              | 493         | 1000 A                    | ×<br>×          |       |          |        |        |         |      |      |     |
| 19139<br>49139                                                                                                    |                        | -       | 0            |             | 21001                     |                 | :     | 2        | - 2    |        |         |      |      |     |
| THEY CONTRACTOR                                                                                                    | NX B N                 | -       |              | 1.0         |                           | 8×              |       |          |        |        |         |      |      |     |
| 49329                                                                                                    |                        |         | 3            | GE 18       | TINGL                     | 8×<br>8×        | 1     |          |        | -      |         |      |      |     |
| 49339                                                                                                    |                        | -       |              |             | 101912                    |                 | 1     | 2        |        | 1.60   |         |      |      |     |
| 201 1.7.702.7.                                                                                                    | 8× 8 8                 |         | 61 144       |             |                           | 80              | -     |          |        | : 62   |         |      |      |     |
| NUCE LANGER                                                                                                    |                        |         | 8:5          |             |                           | M×.             |       | M        | M      | -      |         | 1    |      |     |
| a A di E                                                                                                    | H× C H                 |         |              | 10 I.       | ALCON.                    | ×.              |       | =        |        |        |         | 1    |      |     |
| VACUM PARKS                                                                                                    |                        |         |              | a 1         | 2012A                     |                 | 1     | -        | -      | 1      |         | 1    |      |     |
|                                                                                                    |                        |         |              | ess ij      | 2082A                     | 88              | 1     | - 6      | - 8    |        |         | 1    |      |     |
| ADA ANDE                                                                                                    |                        |         | 5000         | 67          |                           |                 | -     | 1        |        |        |         | 1    |      |     |
| 1.00 E                                                                                                    |                        |         |              | 19 13       | mag).<br>41               | NX<br>NX        | 5     |          |        | : #-Se |         | 1    |      |     |
| SARE SARE                                                                                                    |                        | 2       |              | 18 B        | anga.<br>ak               | NX<br>NX        | ÷ .   |          |        |        |         |      |      |     |
| INDE                                                                                                    | HX • H                 |         | ·            | iest 13     | 2002).<br>42              | HX<br>HX        | :     | 2        |        | 1.94   |         | 1    |      |     |
| 10 1A002A<br>2A02<br>20 1A200A                                                                                                    |                        | 2       | -            |             | T+1.                      |                 |       | _        |        | ľ* –   |         | 1    |      |     |
| MALE LARGEA                                                                                                    |                        | 2       |              | . i         | 3.2<br>202.0              |                 | 1     |          |        |        |         | 1    |      |     |
| T WARMAN                                                                                                    | 5 S S                  | ē       |              |             | 12                        | EX.             | 1     | 8        | 3      | e      |         |      |      |     |
| NATE V)                                                                                                    | 専門管理                   | 1       | 緩            | ロケラ         | ,                         | 2               | 褥     | 磨り       | 7      |        | 3 /     | (工肛門 | ・人口膀 | 脱ケン |
| ·····································                                                                                                    | 加算                     | (4)     | )特流          | <b>主行</b> 着 | 5                         | (0.             | 4     |          |        |        |         |      |      |     |
| Spectra 12                                                                                                    | 毛順東森付                  |         |              |             |                           |                 |       |          | 古      | 后用法    |         |      |      |     |
| NTOWNER COLOR                                                                                                    | 「蛋白白」                  |         | 令            | 和044        | 羊03月                      | 01日             |       |          | 1 1 2  | 岸骨岸    | i  I    |      |      |     |
| CEPENVER                                                                                                    | 1                      |         |              |             |                           |                 |       |          |        | 1.741  |         |      |      |     |
|                                                                                                    | HX B B                 |         |              | 11 X 400    | 42<br>42                  | N X             | 1     |          |        |        |         | 1    |      |     |
| TROUG .                                                                                                    | 2.800 M                | _       | 0            | ŧ           |                           | RX<br>RX        | 1     | 2        |        | 挿品     | 5 m 6   | 1    |      |     |
| Contract 2 2010                                                                                                    | HX U                   |         | -            | 1.85        | -7 Q                      | 10807           | A ADD | N-3.0    |        | 1      |         | 1    |      |     |
| 8.0                                                                                                    |                        |         | 100          | 0.00        | ( •                       | and of          | 1 100 | 9-70     | 100 C  |        |         | 1    |      |     |
| 1 1 1 1 1 1 1 1 1 1 1 1 1 1 1 1 1 1 1                                                                                                    | 1 CH CX 1 MM           | 7 1 M 1 | 100          | +10         | 4000000                   | 1               |       | _        | _      | -      |         | 1    |      |     |
|                                                                                                    | 1 78899 1 78           | 21      | _            | _           | _                         | _               | _     | _        | _      | -      |         |      |      |     |
|                                                                                                    |                        |         |              |             |                           |                 |       | _        |        |        |         |      |      |     |
|                                                                                                    | -                      |         |              |             |                           |                 |       |          |        |        |         |      |      |     |
| IN PROVIDENT                                                                                                    | <b>日</b>               |         |              |             |                           |                 |       |          | - 2    | LUU    | шī:     |      |      |     |

- 入力した加算内容は療養費明細書に反映されます。
- ※訪問日の「☆」は基本療養費Ⅰ・Ⅱハの算定日と専門管理加算の算定日に表示されます。

※入力上の注意点は P.38「<専門の研修/専門管理加算>タブ入力時の注意点と POINT」に記載してい ます。

#### <専門の研修/専門管理加算>タブ入力時の注意点と POINT

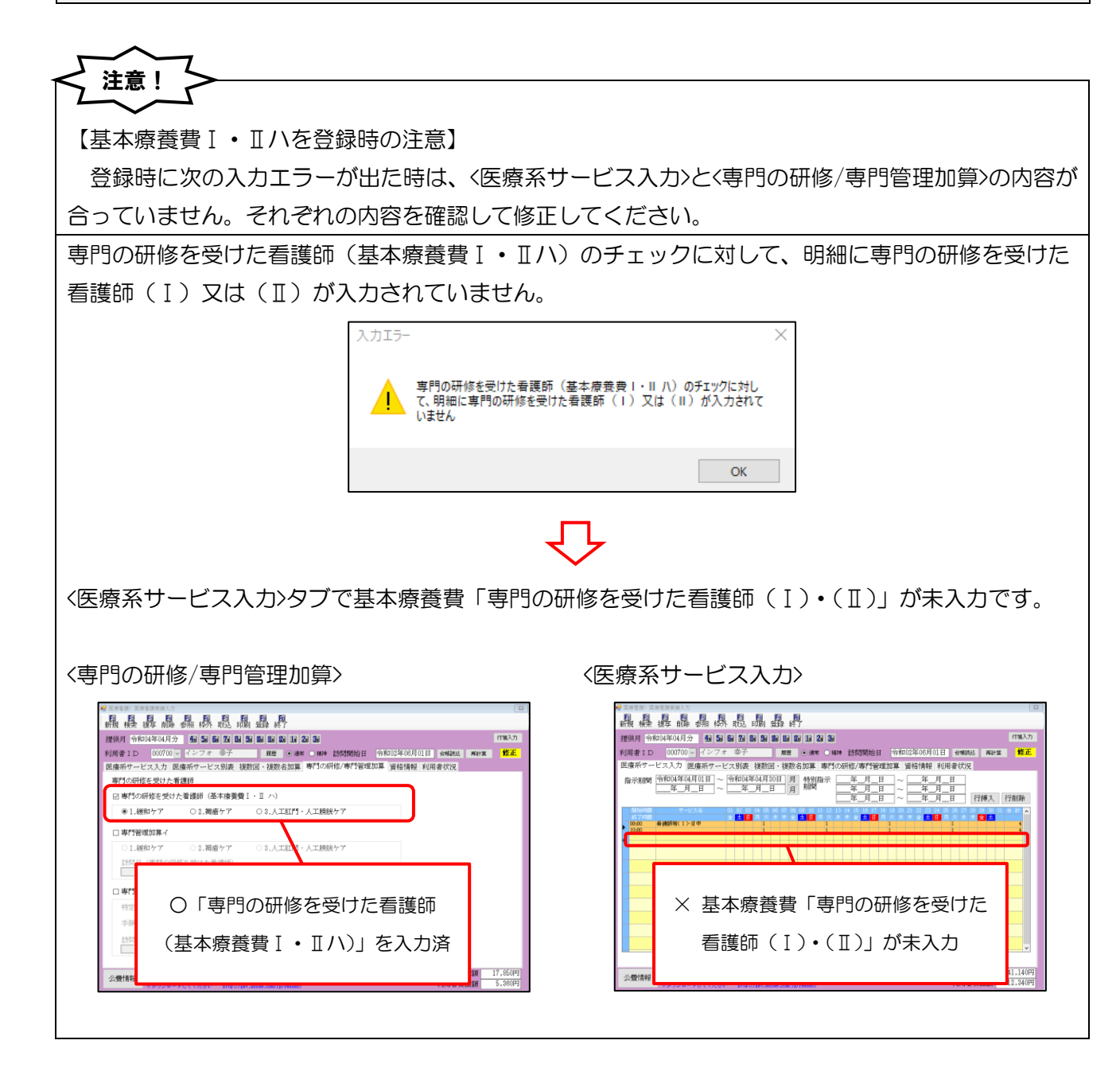

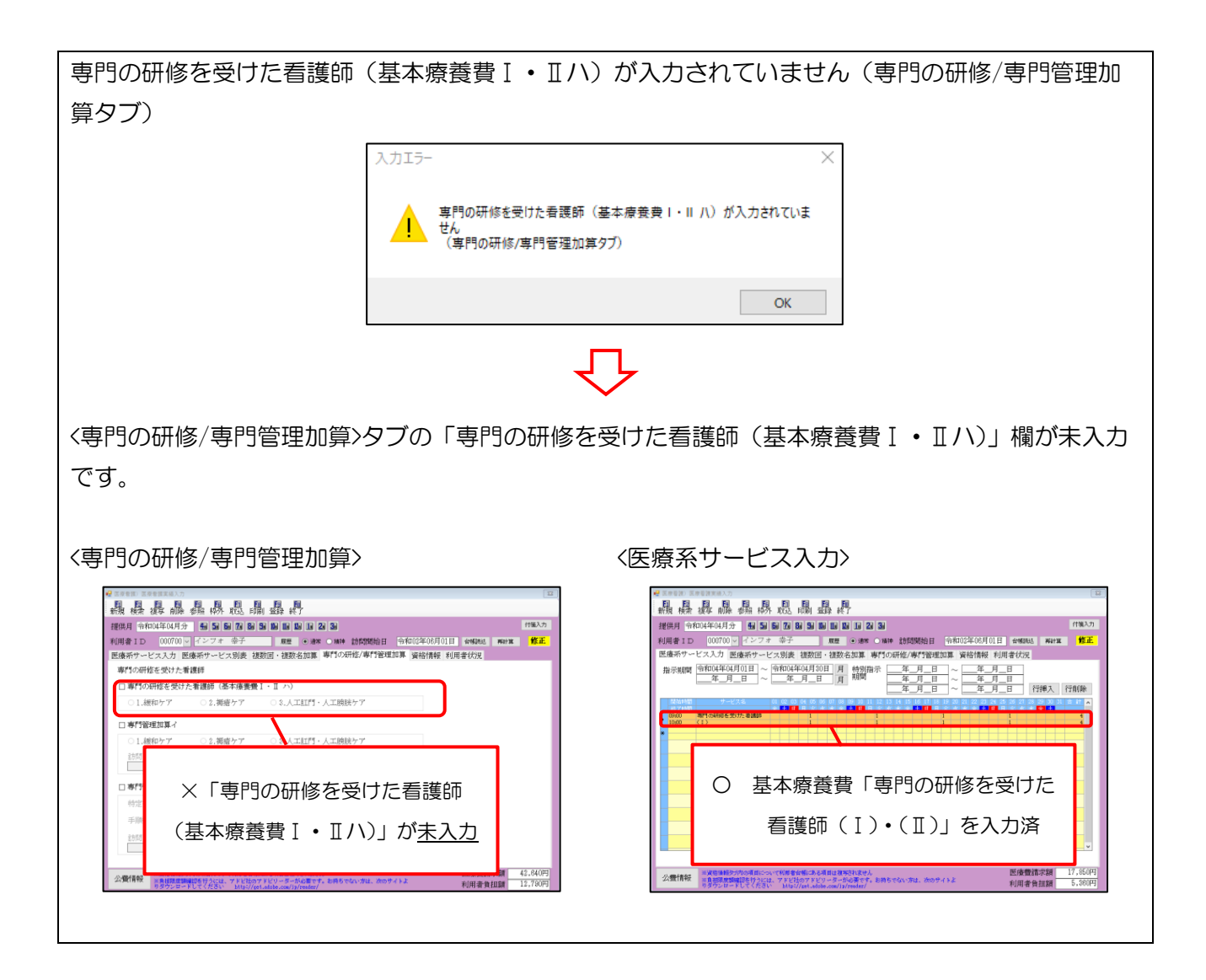

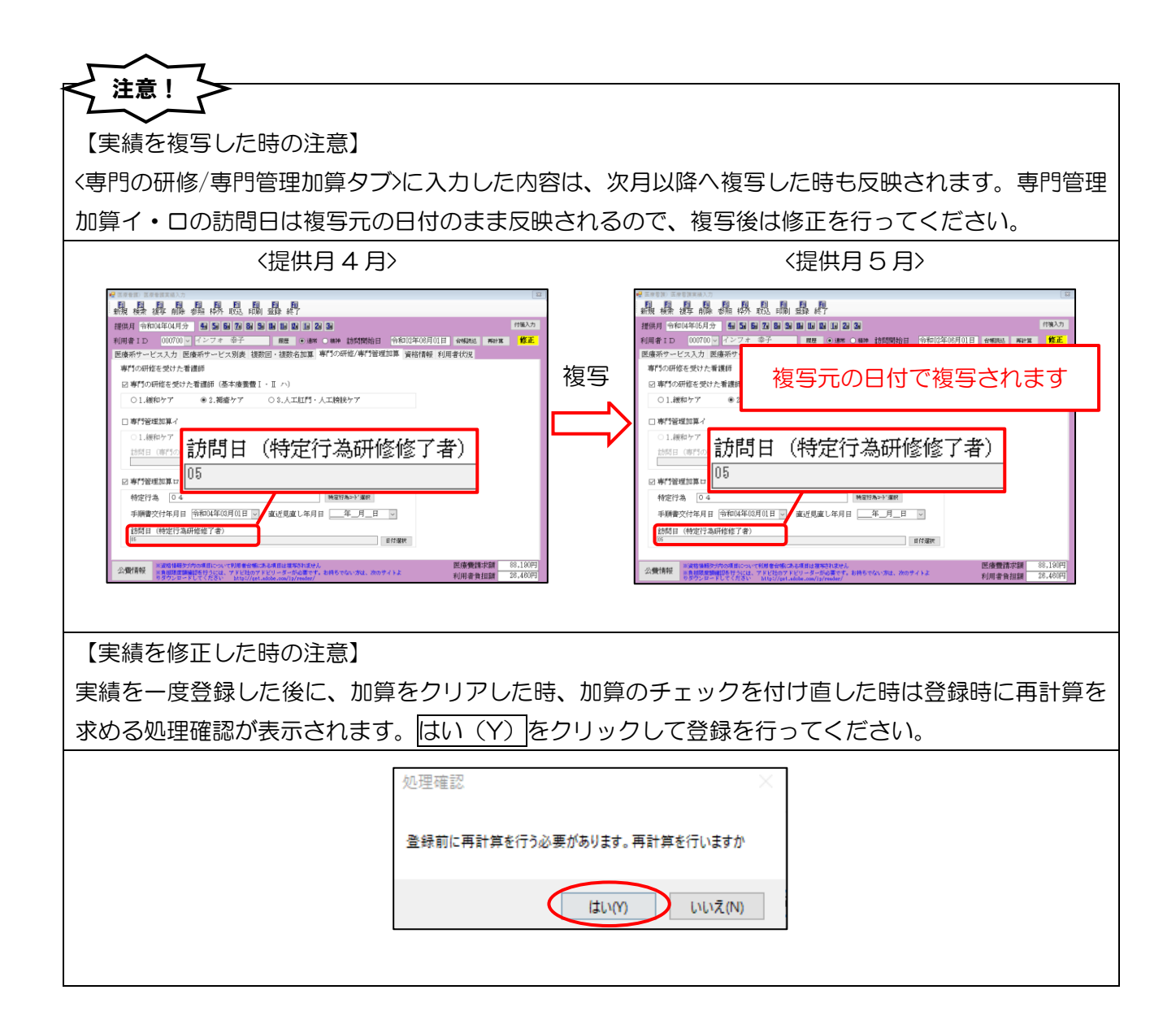

POINT

入力内容に不足・誤りがある時は、登録時に入力エラーが出るので、療養費明細書への記載漏れを防げ ます。エラーの内容を確認して不備を修正してください。

【専門管理加算イ・ロ共通】

専門管理加算イと口は併算定できません

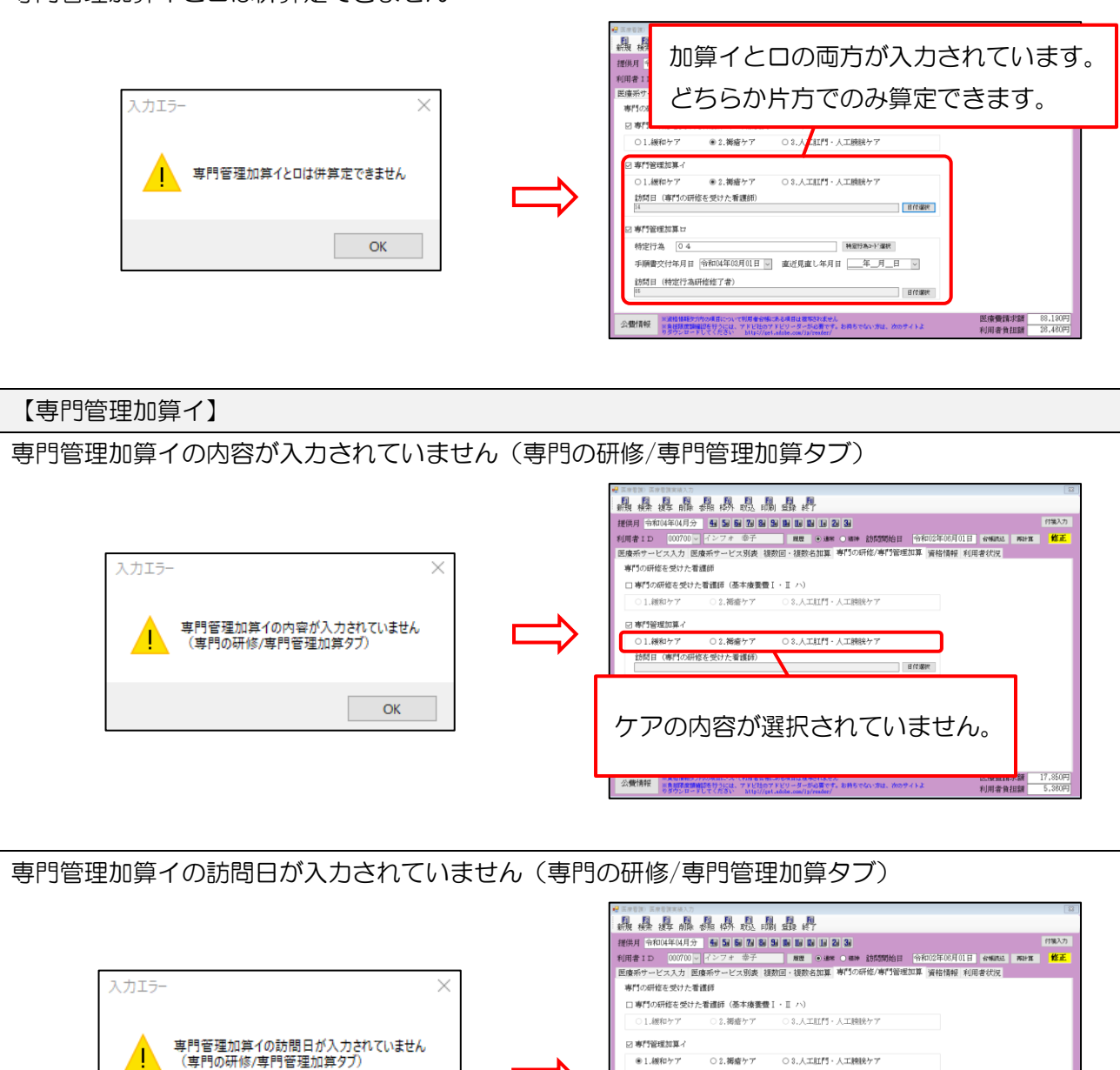

ОК

「専門管理加算」

日付潮税

医療費請求額 17.850円 利用者負担額 5,380円

日付選択がされていません。

| 【専門管理加算口】                                                                                                    |
|----------------------------------------------------------------------------------------------------|
| 専門管理加算ロの特定行為が入力されていません(専門の研修/専門管理加算タブ)                                                                                                    |
| 入力エラ-         ・         ・         ・         ・         ・         ・         ・         ・         ・         ・         ・         ・         ・         ・         ・         ・         ・         ・         ・         ・         ・         ・         ・         ・         ・         ・         ・         ・         ・         ・         ・         ・         ・         ・         ・         ・         ・         ・         ・         ・         ・         ・         ・         ・         ・         ・         ・         ・         ・         ・         ・         ・         ・         ・         ・         ・         ・         ・         ・         ・         ・         ・         ・         ・         ・         ・         ・         ・         ・         ・         ・         ・         ・         ・         ・         ・         ・         ・         ・         ・         ・         ・         ・         ・         ・         ・         ・         ・         ・         ・         ・         ・         ・         ・         ・         ・         ・         ・         ・         ・         ・         ・         ・         ・         ・         ・ </td |
| 専門管理加算ロの手順書交付年月日が入力されていません(専門の研修/専門管理加算タブ)                                                                                                    |
| ハカエラ-         ・         ・         ・         ・         ・         ・         ・         ・         ・         ・         ・         ・         ・         ・         ・         ・         ・         ・         ・         ・         ・         ・         ・         ・         ・         ・         ・         ・         ・         ・         ・         ・         ・         ・         ・         ・         ・         ・         ・         ・         ・         ・         ・         ・         ・         ・         ・         ・         ・         ・         ・         ・         ・         ・         ・         ・         ・         ・         ・         ・         ・         ・         ・         ・         ・         ・         ・         ・         ・         ・         ・         ・         ・         ・         ・         ・         ・         ・         ・         ・         ・         ・         ・         ・         ・         ・         ・         ・         ・         ・         ・         ・         ・         ・         ・         ・         ・         ・         ・         ・         ・         ・         ・         ・         ・         ・ </td |
| 専門管理加算ロの訪問日が入力されていません(専門の研修/専門管理加算タブ)                                                                                                    |
| ハカエラー       ()         ・・・・・・・・・・・・・・・・・・・・・・・・・・・・・・・・・・・・                                                                                                    |

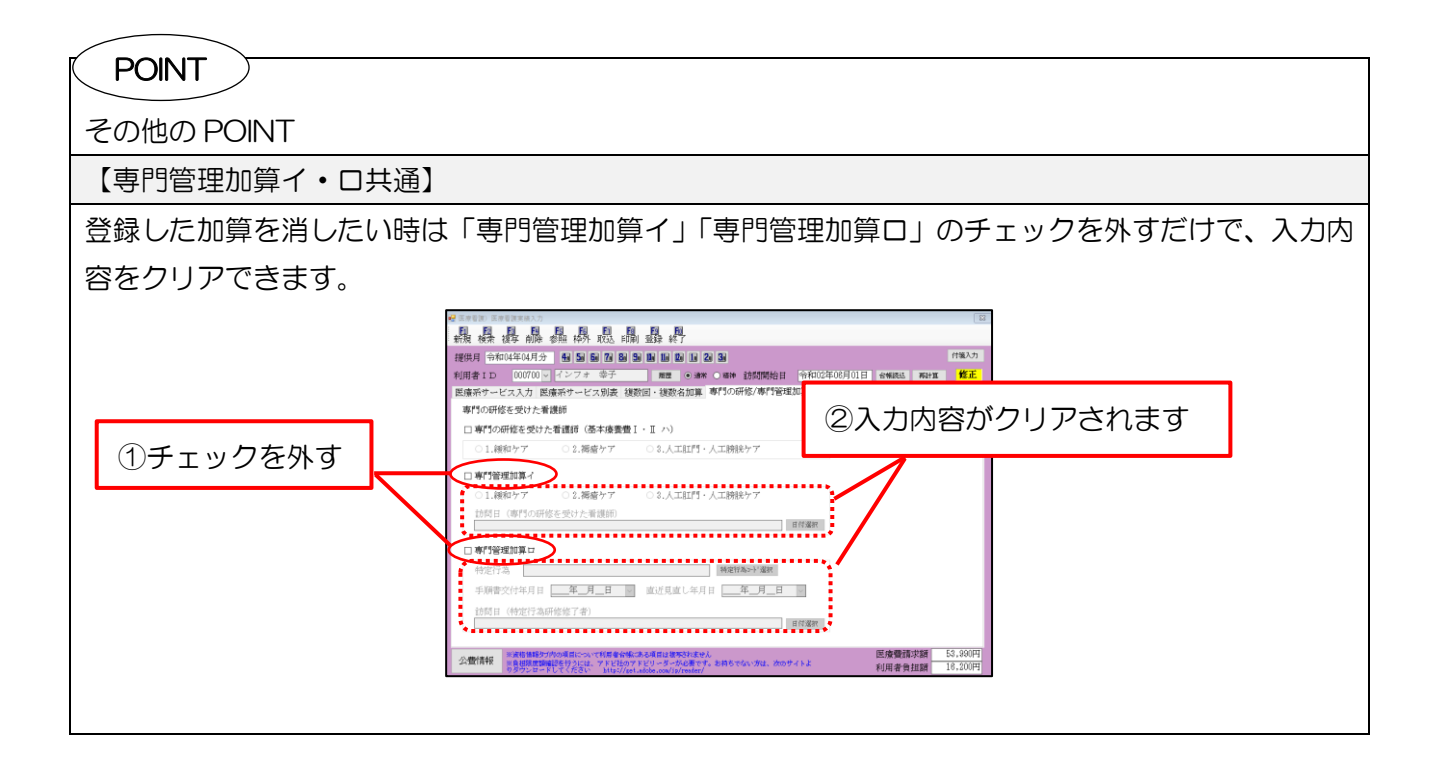

#### 2-1-3. 該当する疾病等の入力方法の改善

利用者状況タブにある「該当する疾病等」欄の入力について、これまで疾病等のコードを数字で手打ち する方法になっていましたが、より入力しやすくするため、令和4年4月分以降は疾病等の一覧を見な がら選択式で入力できるように改善しました。

<利用者状況タブ>

| 🚽 医療看護)医療看護                                  | 実績入力    |                        |                         |                                                                                                    | <b>—</b>                 |
|----------------------------------------------|---------|------------------------|-------------------------|----------------------------------------------------------------------------------------------------|--------------------------|
| 1 12 13<br>新規検索複写                            | 副除      | <mark>Es</mark><br>参照: | <mark>16</mark><br>枠外 耴 | 19 19 19 10<br>(法FIR) 登録 終了                                                                          |                          |
| 提供月 令和04年                                    | =04月分   | r <b>4</b> a           | 5a 6a                   | 7a 8a 5a 8a 1a 1a 2a 3a                                                                              | 付箋入力                     |
| 利用者 I D 0                                    | 00001 \ | ~ 利用:                  | 者一郎                     |                                                                                                    | 再計算 修正                   |
| 医療系サービス                                      | 入力 裆    | 鑁回・                    | 複数名為                    | 加算入力 医療系サービス別表 専門の研修 資格情報 利用者状況                                                                      |                          |
| 訪問した場所                                       | 口1.首    | 宅 ☑                    | 2.施設                    | □3.その他 特記事項 □ 他 0                                                                                    |                          |
| 施設 01                                        |         |                        |                         | 施設コト、選択 ※同一日は<br>自動設定さ                                                                               |                          |
| その他                                          | 医底线     | 润見之                    |                         |                                                                                                    |                          |
| 王伯医の属する                                      | ク医院     |                        |                         |                                                                                                    |                          |
| 主治医名 主治                                      | 一郎      |                        | 直                       | 近報告日 令和04年04月30日 🗸 🗆 🤃                                                                               |                          |
| 主たる傷病名                                       |         |                        |                         |                                                                                                    |                          |
| <ol> <li>末期の悪性腫瘍</li> <li>パーキンソン病</li> </ol> |         |                        |                         | Ŷ                                                                                                    |                          |
| 3.                                           |         |                        |                         | 支援                                                                                                   |                          |
| 基準告示第2の1に;<br>疾患等の有無                         | 規定する    | 14-有〈房                 | 表7及び                    | 別表 8) √ 基準告示<br>第2の1 □ 同一竪急                                                                          |                          |
| 該当する疾病等                                      | 5 (全て   | を記載)                   | *⊐                      | ~ ドを記載                                                                                               |                          |
| 01, 09, 41,                                  | 43      |                        |                         | 疾病、状態     □ 退支年_月_日 ※死亡日又は再入院日     等                                                                 |                          |
| 人内の伊能                                        |         |                        |                         |                                                                                                    |                          |
| 心身の状態                                        |         |                        |                         |                                                                                                    | 判定した年月日                  |
|                                              |         |                        |                         | 疾病、状態等をクリックすると                                                                                       |                          |
|                                              |         |                        |                         |                                                                                                    |                          |
| 公費情報                                         | 備考      | ※資料<br>※負担             | 格情報タブ<br>道限度額研          | 物項について制約」」ート選択回回を表示                                                                                  | 球額 56,640円<br>相額 16,990円 |
|                                              |         | - 99                   | /////                   | C(N/SGV Att //get.audue.com/)p/reader/                                                               |                          |
|                                              |         |                        |                         | <b>♥</b>                                                                                             |                          |
|                                              | 🚽 그-F達  | 訳                      |                         |                                                                                                    | ×                        |
|                                              | ● 全て    | 表示                     | 〇月                      | 表7、他 ○別表8、他 確定                                                                                       |                          |
|                                              | 指定      | 区分                     | 5-1-1°                  | 库病、状態等                                                                                               |                          |
|                                              | 1       | 別表 7                   | 01                      | 末期の悪性腫瘍                                                                                              |                          |
|                                              |         | 別表 7                   | 02                      | 多発性硬化症                                                                                               |                          |
|                                              |         | 別表 7<br>別表 7           | 03                      | <u> 里                                   </u>                                                         |                          |
|                                              |         | 別表 7                   | 05                      | 筋萎縮性側索硬化症                                                                                            |                          |
|                                              |         | 別表 7                   | 06                      | 脊髓小脑変性症                                                                                              |                          |
|                                              |         | 別表 7                   | 07                      | ハンデントン病                                                                                              |                          |
|                                              | ~       | 別表 7<br>別表 7           | 0.9                     | 連行性動シストロフィー施<br>パーキンソン病関連疾患(進行性核上性麻痺、大脳皮質基底核認性症及びパーキンソン病<br>(ホーエン・サールの重症度分類がステージ3以上であって生活機能健都度が正度又は皿 |                          |
|                                              |         | 別表 7                   | 10                      | 長のものに限る。) )<br>多系統萎縮症(線条体黒質変性症、オリーブ橋小脳萎縮症、シャイ・ドレーガー症候群)                                              |                          |
|                                              |         | 別表 7                   | 11                      | プリオン病                                                                                                |                          |
|                                              |         | 別表 7                   | 12                      | <b>亜急性硬化性全脳炎</b>                                                                                     |                          |
|                                              |         | 別表 7                   | 13                      | ライソゾーム病                                                                                              |                          |
|                                              |         | 別表 7                   | 14                      | 副腎白質ジストロフィー                                                                                          |                          |
|                                              |         | 別表 7<br>別表 7           | 15                      | 笚 )<br>)<br>)<br>)<br>)<br>()<br>)<br>)<br>)<br>)<br>)<br>)<br>)<br>)<br>)<br>)<br>)<br>)<br>)<br>)  |                          |
|                                              |         | 別表 7                   | 17                      | 個性炎症性脱酸性多発神経炎                                                                                        |                          |
|                                              |         | 別表 7                   | 18                      | 後天性免疫不全症候群                                                                                           |                          |
|                                              |         | 別表 7                   | 19                      | 頸髄損傷                                                                                                 |                          |
|                                              |         | 別表 7                   | 20                      | 人工呼吸器を使用している状態の者                                                                                     | ~                        |
|                                              | 選択中の    | メーロ                    | 01, 09                  | )、41、43<br>※最大27個素で選択可能                                                                              |                          |

<コード選択>

| ● 全で         | 表示   | 〇月    | 表7、他 ○別表8、他 確定                                                                                     |   |
|--------------|------|-------|----------------------------------------------------------------------------------------------------|---|
| 指定           | 区分   | եր, ո | 疾病、状態等                                                                                             | ^ |
| $\checkmark$ | 別表 7 | 01    | 末期の悪性腫瘍                                                                                            |   |
|              | 別表 7 | 02    | 多発性硬化症                                                                                             |   |
|              | 別表 7 | 03    | 重症筋無力症                                                                                             |   |
|              | 別表 7 | 04    | スモン                                                                                                |   |
|              | 別表 7 | 05    | 筋萎縮性側索硬化症                                                                                          |   |
|              | 別表 7 | 06    | 脊髓小脑変性症                                                                                            |   |
|              | 別表 7 | 07    | ハンデントン病                                                                                            |   |
|              | 別表 7 | 08    | 進行性筋ジストロフィー症                                                                                       |   |
| ~            | 別表 7 | 09    | パーキンソン病関連疾患(進行性核上性麻痺、大脳皮質基底核変性症及びパーキンソン病<br>(ホーエン・ヤールの重症度分類がステージ3以上であって生活機能障害度がⅡ度又はⅢ<br>度のものに限る。)) | 1 |
|              | 別表 7 | 10    | 多系統萎縮症(線条体黒質変性症、オリーブ橋小脳萎縮症、シャイ・ドレーガー症候群)                                                           |   |
|              | 別表 7 | 11    | プリオン病                                                                                              | 1 |
|              | 別表 7 | 12    | 亜急性硬化性全脳炎                                                                                          | 1 |
|              | 別表 7 | 13    | ライソゾーム病                                                                                            | 1 |
|              | 別表 7 | 14    | 副腎白質ジストロフィー                                                                                        | 1 |
|              | 別表 7 | 15    | 脊髓性筋萎縮症                                                                                            | 1 |
|              | 別表 7 | 16    | 球脊髓性筋萎縮症                                                                                           |   |
|              | 別表 7 | 17    | 慢性炎症性脱髓性多発神経炎                                                                                      |   |
|              | 別表 7 | 18    | 後天性免疫不全症候群                                                                                         | 1 |
|              | 別表 7 | 19    | 頸髄損傷                                                                                               | 1 |
|              | 別表 7 | 20    | 人工呼吸器を使用している状態の者                                                                                   | ~ |
| 選択中          | のコード | 01、01 | -<br>9、41、43<br>※最大27個まで選択可能                                                                       |   |

| 項目名         | 説明                                  |
|-------------|-------------------------------------|
| 全て表示/別表7、他/ | チェックを切り替えると、表示するコードを選択したものにしぼり込みます。 |
| 別表8、他       |                                     |
|             | チェックを入れると、その疾病、状態等を利用者状況欄に記載します。    |
|             | (最大 27 個まで選択可)                      |
| 区分          | 別表第7、第8、その他のいずれに該当する疾病、状態等か、表示します。  |
| コード         | 疾病、状態等のコード番号を表示します。                 |
| 疾病、状態等      | 疾病、状態等の名称を表示します。                    |
| 選択中のコード     | 指定のチェックを入れた疾病、状態等のコード番号を表示します。      |

#### <該当する疾病等の入力>

※この方法で入力できるのは令和4年4月以降分に限ります。

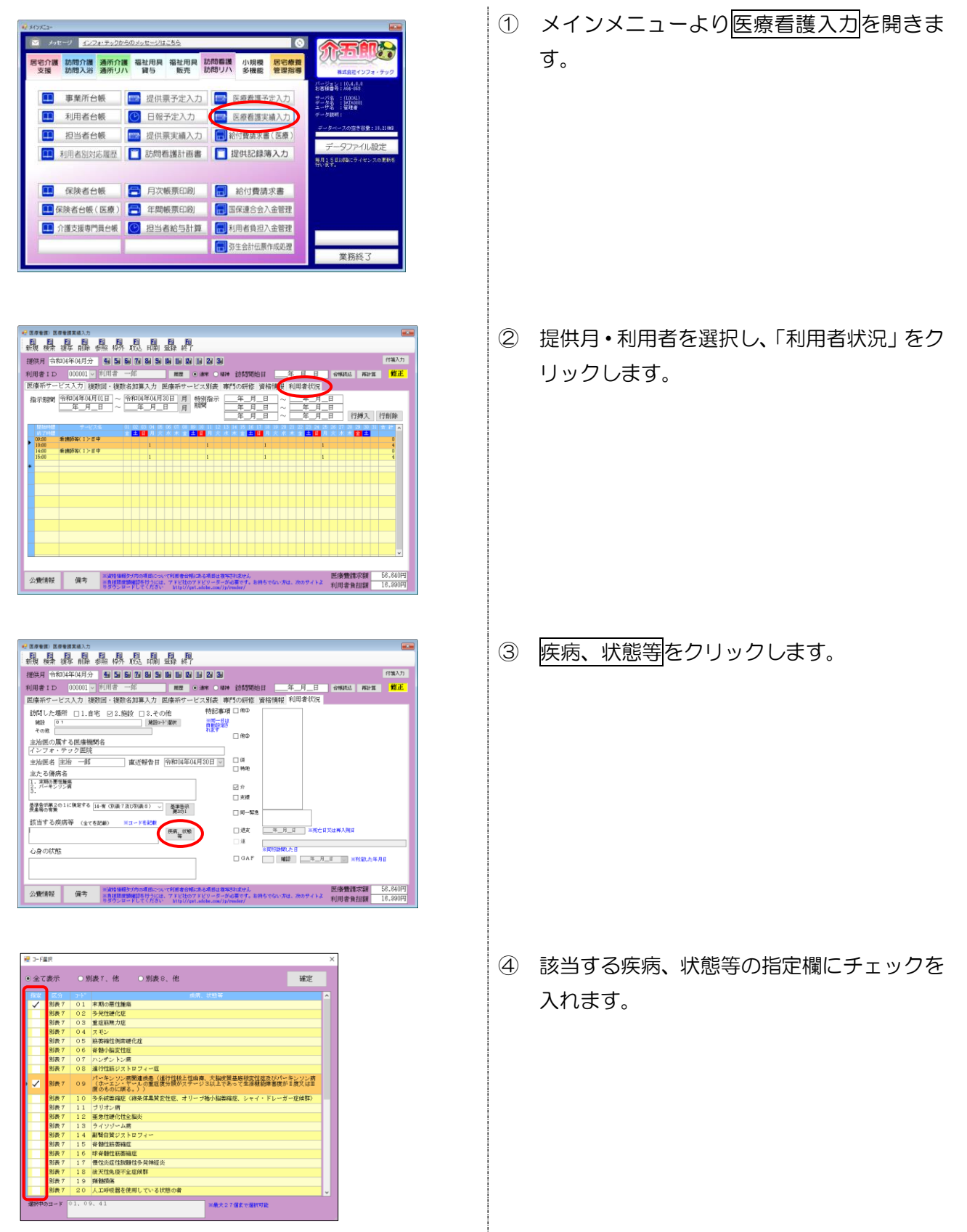

|              |      |     | <b>成県、状態等</b>                                                                                         | 1^ |
|--------------|------|-----|----------------------------------------------------------------------------------------------------|----|
| $\checkmark$ | 別表 7 | 01  | 末期の悪性腫瘍                                                                                               | 1  |
|              | 別表 7 | 02  | 多発性硬化症                                                                                                | 1  |
|              | 別表 7 | 03  | 重症筋圧力症                                                                                                | 1  |
|              | 別表 7 | 04  | スモン                                                                                                   |    |
|              | 別表 7 | 05  | 筋萎縮性側索硬化症                                                                                             | 1  |
|              | 別表 7 | 0.6 | 脊髓小脑变性症                                                                                               |    |
|              | 別表 7 | 07  | ハンデン トン病                                                                                              | T  |
|              | 別表 7 | 0.8 | 進行性筋ジストロフィー症                                                                                          |    |
| ~            | 別表 7 | 09  | パーキンソン原間連续島 <進行性格と性麻痺、大脳皮質基底特定性症及びパーキンソン病<br>(ホイエン・ギールの重症度分類がステージ3以上であって生活機能障害度がII度又はII<br>度のものに捩る。)) |    |
|              | 別表 7 | 10  | 多系統業確症(線条体黒質変性症、オリーブ種小脳業確症、シャイ・ドレーガー症候群)                                                              | 1  |
|              | 別表 7 | 11  | ブリオン病                                                                                                 | 1  |
|              | 別表 7 | 12  | <b>亚忽性硬化性全脑</b> 炎                                                                                     | 1  |
|              | 別表 7 | 13  | ライソゾーム病                                                                                               |    |
|              | 別表 7 | 14  | 副醫白質ジストロフィー                                                                                           | 1  |
|              | 別表 7 | 15  | 脊髓性筋萎缩症                                                                                               |    |
|              | 別表 7 | 16  | 球脊髓性筋萎缩症                                                                                              |    |
|              | 別表 7 | 17  | 慢性炎症性股髓性多异神经炎                                                                                         |    |
|              | 別表 7 | 18  | 续灭性免疫不全症候群                                                                                            |    |
|              | 別表 7 | 19  | 到他捐保                                                                                                  |    |
|              | 別表 7 | 20  | 人工呼吸器を使用している状態の者                                                                                      |    |

| 😪 医療養護) 医療養護実施入力                                                                                             |                                                     |
|----------------------------------------------------------------------------------------------------|-----------------------------------------------------|
| ·親操 得 鼎 鼎 鼎 界 聪 嗣 弱 /                                                                                        |                                                     |
| 提供月 令和04年04月分 🔩 与 🖬 🖉 💩 📽 🖬 🖉 🖢 🖉                                                                            | 付骗入力                                                |
| 利用者 I D 000001 V 利用者 一部 配置 ④ 通常 ● 通常                                                                         | 的問題始目 日 台灣語品 再計算 雙正                                 |
| 医療系サービス入力 複数回・複数名加算入力 医療系サービス別表 専                                                                            | 門の研修 資格情報 利用者状況                                     |
| 訪問した場所 □1.自宅 2.施設 □3.その他 特部事項<br>施設 □1.自宅 2.施設 □3.その他 特部事項<br>20%                                            | ( 160)                                              |
| 主治医の属する医療機関名<br>インフォ・テック医院                                                                                   | _ /eo                                               |
| 主治医名 主治 一郎 直近報告日 令和04年04月30日 🗸                                                                               | □ 译<br>□ 转统                                         |
| 主たる傷病名 (2)害)第一値地<br>1. 素助の悪性無悪<br>2. パーキシリン病<br>3.                                                           |                                                     |
| 差導合計構2の1に規定する [14-音(D)長7及(浮(語る) →<br>発展条句言葉<br>第301                                                          |                                                     |
| 該当する疾病等 (宝てを記録) Ⅲコードを記録<br>01、09、41 疾病_状態<br>等                                                               |                                                     |
| 心身の状態                                                                                                    | ※同行訪問した日                                            |
|                                                                                                    |                                                     |
| 公費情報 備考 ※教格後期分方の項目について利用者会報にある項目は認う<br>当教相関連議論語を行うには、ファビ社のアドビリーターか<br>リタウンロードしてください Mits://pst.adube.com/jp/ | や3.20%<br>必要です。お持ちでない方は、次のサイトよ<br>利用者負担額<br>Testar/ |

⑤ 確定をクリックします。

⑥ その他の項目を入力し、F9 登録をクリックして登録します。

| POINT       |                                           |
|-------------|-------------------------------------------|
| 【直接入力も可能です】 |                                           |
| これまでどおり、コート | <sup>×</sup> の数字を「疾病、状態等」欄に直接入力することもできます。 |
|             |                                           |
|             |                                           |

#### 2-1-4. その他の変更

このほか、今回の改正に対応するにあたり、下記の変更を行っています。

#### 1. 画面構成の見直し

医療看護実績入力の画面構成について見直し、タブの並び順と「利用者状況」タブの項目の配置を整理しました。

(1)タブの並び順の整理

【新】(令和4年4月分以降)

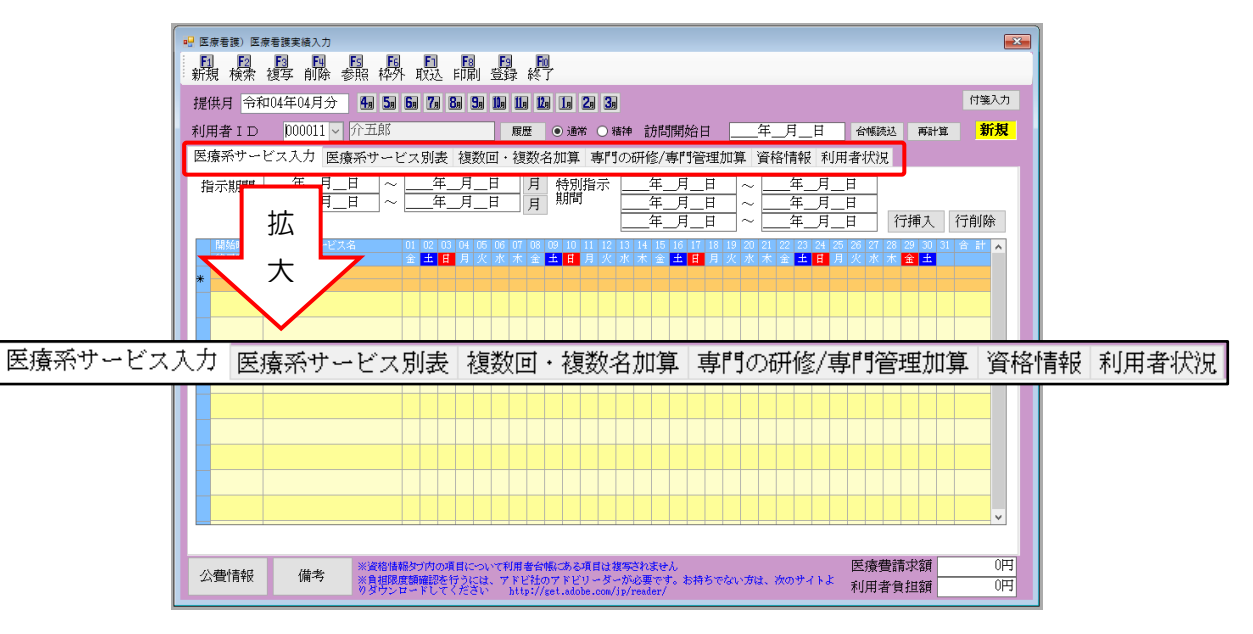

#### 【旧】(令和4年3月以前)

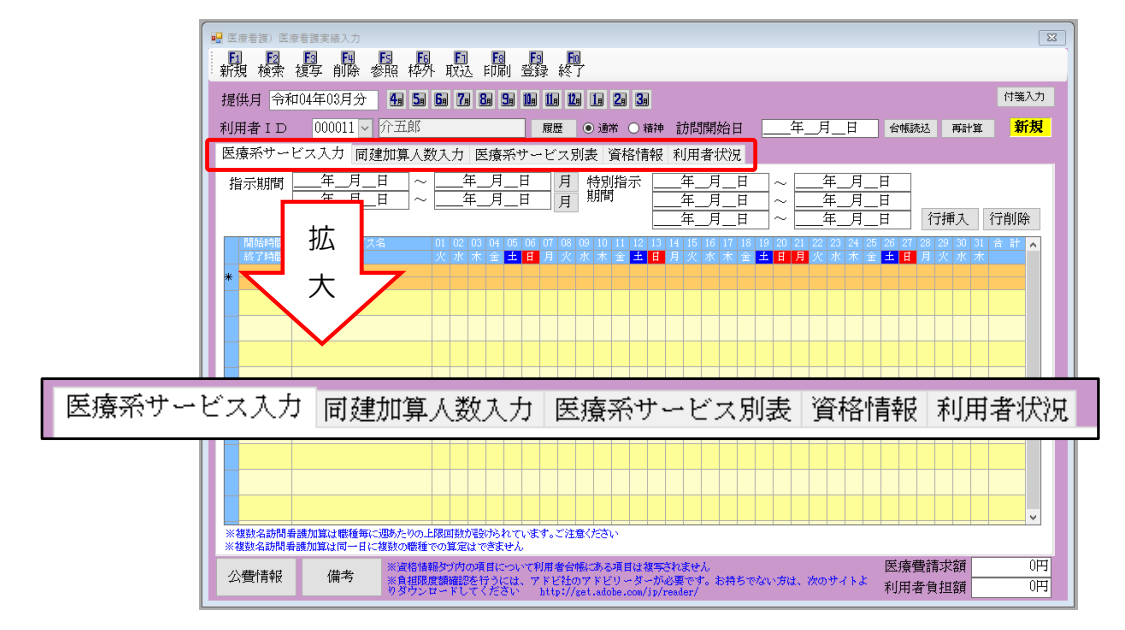

#### ②利用者状況タブの画面構成変更

【新】(令和4年4月分以降)

| ☞ 医療看護)医療看護実績入力                                                                                                    | ×                                                       |
|----------------------------------------------------------------------------------------------------|---------------------------------------------------------|
| 新規檢索 複写前除 参照 桦外 取込 印刷 登録 終了                                                                                                    |                                                         |
| 提供月令和04年04月分 4月 5月 5月 5月 7月 8月 5月 1日 1日 1月 2月 3月                                                                                                    | 付箋入力                                                    |
| 利用者 I D 000001 ~ 利用者 一郎 履歴 ④ 通常 〇 精神                                                                                                    | ·訪問開始日年月日 台帳読込 再計算 修正                                   |
| 医療系サービス入力 複数回・複数名加算入力 医療系サービス別表 専                                                                                                    | 門の研修 資格情報 利用者状況                                         |
| 訪問した場所 □1.自宅 □2.施設 □3.その他 特記事工                                                                                                    | i 🗆 (tê:@                                               |
| 施設         0 1         施設ない* 違択         ※同一日に、<br>自動規定で           その他         1         1         1         1         1         1         1         1         1         1         1         1         1         1         1         1         1         1         1         1         1         1         1         1         1         1         1         1         1         1         1         1         1         1         1         1         1         1         1         1         1         1         1         1         1         1         1         1         1         1         1         1         1         1         1         1         1         1         1         1         1         1         1         1         1         1         1         1         1         1         1         1         1         1         1         1         1         1         1         1         1         1         1         1         1         1         1         1         1         1         1         1         1         1         1         1         1         1         1         1 </td <td></td>                                                                                                    |                                                         |
| 主治医の属する医療機関名                                                                                                    |                                                         |
| 主治医名 主治 一郎 直近報告日 令和04年04月30日 🗸                                                                                                    | □従<br>□ <b>持</b> 物                                      |
| 主たる物柄名                                                                                                    |                                                         |
| 1. 末期の悪性腫瘍<br>2. パーキンソン病                                                                                                    | ☑ 介                                                     |
| 5.                                                                                                    | □支援                                                     |
| 基準告示第2の1に規定する<br>探慮等の有無<br>第2の1                                                                                                    |                                                         |
| 該当する疾病等 (全てを記載) ※コードを記載                                                                                                    |                                                         |
| 01、09、41、43 疾病、状態                                                                                                    | □ 退支   →月日                                              |
|                                                                                                    |                                                         |
| 心身の4人態                                                                                                    | GAF 確認 年月日 ※判定 赤年月日                                     |
|                                                                                                    |                                                         |
|                                                                                                    |                                                         |
| 公費情報<br>備考<br>※資格時<br>2015<br>2015 | されません<br>必要です。お持ちでない方は、次のサイトよ<br>reader/ 利用者負担額 16,990円 |

【旧】(令和4年3月以前)

| 🖳 医療看護) 医療看護実績入力                        |                                                                                            |
|-----------------------------------------|--------------------------------------------------------------------------------------------|
| 新規検索領写前除参照枠が取                           | <b>回 回 回</b><br>双达 印刷 登録 終了                                                                |
| 提供月 令和04年03月分 🛚 🚮 🚮                     | 7a 8a 9a 10a 11a 12a 1a 2a 3a 付装入力                                                         |
| 利用者 I D 000001 ~ 利用者 一郎                 | 驱                                                                                          |
| 医療系サービス入力 同建加算人数 入力                     | 力 医療系サービス別表 資格情報 利用者状況                                                                     |
| 主たる傷病名                                  | 特記事項 □他Φ                                                                                   |
| 1. 末期の悪性腫瘍<br>2. パーキンソン病<br>3.          | ※同一日は<br>自動設定さ<br>れます                                                                      |
|                                         | ─────────────────────────────────────                                                      |
| 基準告示第2の1に規定する 14-有(別表7及び)<br>疾患等の有無     | \$P]表 8) → 基準告示<br>第201 □ 従                                                                |
| 該当する疾病等 ※コードを記載<br>01 09                | 医病、状態<br>等                                                                                 |
| 心身の状態                                   | ☑ 介                                                                                        |
| 888888888888888888888888888888888888888 |                                                                                            |
|                                         |                                                                                            |
| 訪問した住所                                  | □ 退支                                                                                       |
| 大阪府大阪市〇〇1-1-1                           |                                                                                            |
| 主が座の属する座遠継期名                            | ※同行訪問した日                                                                                   |
| インフォ・テック医院                              | □ GAF 確認 年月_日 ※判定した年月日                                                                     |
| 主治医名 主治 一郎 直                            | 直近報告日 令和04年03月31日 🗸                                                                        |
| 公費情報 備考 ※資格情報タブ<br>※負担限度額確<br>ッタウンロード   | (約の項目について利用者合領にある項目は復写されません<br>編26号うとは、アドビ社のアドビリーメーが必要です。お持ちでない方は、次のサイトよ<br>利用者負担額 11,580円 |

2. 週指定ボタンの追加

介護保険の入力に併せて、サービス内容入力画面にて医療保険でも週単位での一括入力ができるようになりました。

これにより 2 週目だけのサービスなど週単位での入力を一括で行うことができるようになりました。 特別指示期間中のサービスを入力する時などにご活用ください。

|        | 🔡 サービス内容入力  |                                                                                                    |           |       |      |       |    |        |   | ×                |          |
|--------|-------------|----------------------------------------------------------------------------------------------------|-----------|-------|------|-------|----|--------|---|------------------|----------|
|        | サービス種類      | 13-訪問                                                                                                    | 看護        | ~     |      |       |    |        |   | 確定               |          |
|        | 事業所名        | 000004                                                                                                    | ~ 訪看      | 事業所に  | ステーシ | ヨン    |    |        |   |                  |          |
|        | 時間帯         | 10:00                                                                                                    | $\sim$ 11 | :00   |      |       |    |        |   |                  |          |
|        | サービス名       | 1111-看                                                                                                    | 護師等       | (I) · | 日中   |       |    | ~      |   |                  |          |
|        |             |                                                                                                    |           |       | 精神 [ | □ 無条件 |    | 5,550円 |   |                  |          |
| 2<br>を | 週<br>- クリック | 口日付                                                                                                    | は指定し      | ない    |      |       |    |        | _ | 2 週目がす<br>黄色くなりま | べて<br>ます |
|        |             |                                                                                                    | 月         | 火     | 水    | 木     | 金  | ±      |   | 7/               |          |
|        | 2週          |                                                                                                    | 4         | 5     | 6    | 7     | 8  | 9      | 1 |                  |          |
|        | 375         | 10                                                                                                    | 11        | 12    | 13   | 14    | 15 | 16     |   |                  |          |
|        | 4週          | 17                                                                                                    | 18        | 19    | 20   | 21    | 22 | 23     |   |                  |          |
|        | 5週          | 24                                                                                                    | 25        | 26    | 27   | 28    | 29 | 30     |   |                  |          |
|        | 6週          |                                                                                                    |           |       |      |       |    |        |   |                  |          |
|        |             | クリア                                                                                                    |           |       |      |       |    |        |   |                  |          |
|        |             | サービス種類       13-訪問看護       べ       確定         事業所名       000004 ()       訪看事業所ステーション       確定         時間常       10:00       ~       11:00         サービス名       1111-看護師等(I)・日中       ()       ()         一       精神       無条件       5,550円         0       日付は指定しない       ()       ()       ()         10       11       12       13       14       15       16         10       11       12       13       14       15       16       10       11       12       23       23       24       25       26       27       28       29       30       10       11       12       13       14       15       16       10       10       11       12       23       29       30       10       11       12       13       14       15       16       16       16       16       16       16       16       16       16       16       16       16       16       16       16       16       16       16       16       16       16       16       16       14       15       16       16       16       16       16       16 <td></td> |           |       |      |       |    |        |   |                  |          |

| 前日 19 19 19 19 19 19 19 19 19<br>新規 検索 複写 削除 参照 枠外 取込 印刷 登録 終了                                                                                                    |
|----------------------------------------------------------------------------------------------------|
| 提供月令和04年04月分 4月 5月 6月 7月 8月 5月 1月 1月 1月 2月 3月 1月 2月 3月                                                                                                    |
| 利用者 I D 000018 > 後期高齢者 履歴 ● 通常 ● 精神訪問開始日 <u>—</u> 年_月_日 台帳読込 再計算 <mark>修正</mark>                                                                                                 |
| 医療系サービス入力 医療系サービス別表 複数回・複数名加算 専門の研修/専門管理加算 資格情報 利用者状況                                                                                                    |
| $ \begin{array}{c} \begin{array}{c} & & & & & \\ & & & & \\ \hline & & & & \\ \hline & & & &$                                                                                    |
| 開始時間 サービス名 01 02 03 04 05 06 07 08 08 10 11 12 13 14 15 16 17 18 19 20 21 22 23 24 25 26 27 28 29 30 31 合計 🔺                                                                     |
| 10:00                                                                                                    |
| 2週目に「1」が<br>表示されます。                                                                                                    |
|                                                                                                    |
| 公費情報         ※液物情報分方の項目について利用者合領にある項目は複写されません<br>※負担限度額確認を行うには、アドビ社のアドビリーダーが必要です。お持ちでない方は、次のサイトよ<br>約分ウンロードしてください         医療費請求額         70,790円           利用者負担額         3,000円 |

3. 情報提供療養費欄の変更

「医療系サービス別表」タブにある情報提供療養費欄を、新しい療養費明細書の記載内容にあわせて変 更しました。

(変更のポイント)
①情報提供先の機関名の記載が不要となり、機関の種類を選択するように変更。
②情報提供療養費1の提出先機関に指定特定相談支援事業者を追加。
③情報提供療養費2を年度中2回以上算定する場合の理由に「医療的ケアの変更」を追加

<医療系サービス別表 | 情報提供療養費欄>

| £原看護; 医原看膜実績入力                                                                                                    |
|----------------------------------------------------------------------------------------------------|
| 创 E1 E1 E1 E1 E1 E1 E1 E1 E1 E1 E1 E1 E1                                                                                                    |
| #供自会和04年04日分 4月 5月 6月 7月 8月 9月 11月 11月 12月 7月 7日                                                                                                    |
|                                                                                                    |
| 月者 ID 100011 ♥ インフォ 四郎 崩歴 ● 通常 〇 精神 訪問開始日 <u>牛 月</u> 日 谷帳成返 再計算 15年                                                                                                    |
| 『療系サービス入力」 医療系ザービス別表 複数回・複数名加算 専門の研修/専門管理加算 資格情報 利用者状況                                                                                                    |
| 1       ○       管理/廣養費       ○       1.市(区)町村等       ○.1市(区)町村等       ○.1市(区)町       ○.1市(区)町       ○.1市(区)町       ○.1市(区)町       ○.1市(区)町       ○.1市(区)町       ○.1市(区)町       ○.1市(区)       ○.1市(区)町       ○.1市(区)町       ○.1市(区)町       ○.1市(区)町       ○.1市(区)町       ○.1市(区)町       ○.1市(区)町       ○.1市(区)町       ○.1市(区)町       ○.1市(区)町       ○.1市(区)町       ○.1市(区)町       ○.1市(区)町       ○.1市(区)町 |
| 提供した情報の概要                                                                                                    |
| ※「提供」を検認の調査(社公本 学派のみの項目)やがます                                                                                                    |
| ※利用者負担額は10円未満を四拾五入しています。                                                                                                    |
|                                                                                                    |
| 161,040         144,998         0         11,104         0         5,000         0         5,000         0         (0)                                                                                                    |
|                                                                                                    |
|                                                                                                    |
|                                                                                                    |
|                                                                                                    |
|                                                                                                    |
| 福祉助成額確認                                                                                                    |
|                                                                                                    |
| 公費情報 備考 ※資格情報タブ内の項目について利用者合物にある項目は復写されません 医療管請水額 161,040円 ※ 自想限度額確認を行うには、アドビ社のアドビリーダーが必要です。お持ちでない方は、次のサイトよ 利田来合知館 5,000円                                                                                                    |
| ッタウンロードしてくたさい http://get.adobe.com/jp/reader/ 10/07日 只知知知 010001 3                                                                                                    |
|                                                                                                    |
| ①記入式から機関の種類等を選択する方式に変更                                                                                                    |
|                                                                                                    |
|                                                                                                    |
|                                                                                                    |
| □ 「 情報提供療養費 2 ( 学校等 )                                                                                                    |
| 各年度1回までと別に算定する場合 🔽 1.入園・入学 🗌 2.転園・転学 🔽 3.医療的ケアの変更                                                                                                    |
| 🗹 情報提供療養費 3 〈保険医療機関等〉 🗌 1.保険医療機関 🗹 2.介護老人保健施設 🔲 3 介護医療院                                                                                                    |
|                                                                                                    |
| ·                                                                                                    |
|                                                                                                    |
| ③医療的グアの変更を追加                                                                                                    |

4. 死亡の状況欄の変更

資格情報タブにある「死亡の状況」欄に施設で亡くなられた場合に入力する「施設等コード」欄を追加 しました。

<資格情報 | 死亡の状況欄>

| ❷ 医療看護美橋入力                                                                                                    | <b>—</b> |
|----------------------------------------------------------------------------------------------------|----------|
| 新規模索 複写前除参照 桦外取达 印刷 登録 終了                                                                                                    |          |
| 提供月令和04年04月分 4月 5月 5月 5月 7月 8月 9月 1月 1月 1月 2月 3月                                                                                                    | 付箋入力     |
| 利用者 I D 100008 - インフォー郎 履歴 ●通常 〇 精神 訪問開始日年_月_日 台幅跳込 再計算                                                                                                    | 新規       |
| 医療系サービス入力 複数回・複数名加算入力 医療系サービス別表 専門の研修 資格情報 利用者状況                                                                                                    |          |
| 保険の経題       設定       977         資格取得年月日       年_月_日         保険の区分       □日米・社保       住田         職務上の事由       ○         保険者番号       ○         破除除者野       ○         成保険者毎号       ○         (保険者毎号)       ○         (保険者毎号)       ○         (日日、日の日日日日日日日日日日日日日日日日日日日日日日日日日日日日日日日日日 |          |
| □ □ □ □ □ □ □ □ □ □ □ □ □ □ □ □ □ □ □                                                                                                    |          |
| 訪問終了区分 4-死亡     令和04年01月01日     午前     10:00       公費情     その他                                                                                                    | 0円<br>0円 |
| 死亡の状況   時刻  令和04年01月01日  午前  〜   10:00                                                                                                    |          |
| 場所 2-施設 🗸 その世                                                                                                    |          |
| 施設等コード 01-社会福祉施設及び身体障害者施設 🔷                                                                                                    |          |

|           | O1-社会福祉施設及び身体障害者施設         |
|-----------|----------------------------|
|           | O2-小規模多機能型居宅介護             |
| な記をついた想の吐 | 03-複合型サービス                 |
| 旭政寺コート傾の取 | O4-認知症対応型グループホーム           |
|           | O5-特定施設                    |
|           | 06-地域密着型介護老人福祉施設及び介護老人福祉施設 |

5. 訪問した場所欄の変更

利用者状況タブの「訪問した住所」が「訪問した場所」になり、住所を入力するのではなく「自宅」や「施設」など場所の区分を選択する入力方法に変わりました。

また、施設を選択した場合は施設コード選択より施設の種類も選択して入力します。

<利用者状況 | 訪問した場所欄>

| 受 医療看護)医療看護実績入力     「「」「」「」」「」」「」」「」」「」」「」」「」」「」」「」」「」」「                                                                                                    | Fi Fi Fi Fi Fi                                                                                                    |
|----------------------------------------------------------------------------------------------------|----------------------------------------------------------------------------------------------------|
| 新規 検索 複写 削除 参照 林                                                                                                    | 「教」取込 印刷 登録 終了<br>日本10月 10月 10月 10月 10月 10月 10月 10月 10月 10月                                                                     |
| 利用者ID 100008 ~ イン:                                                                                                    | 299 129 129 129 129 129 129 129 129 129                                                                                         |
| 医療系サービス入力 複数回・                                                                                                    | 複数名加算入力 医療系サービス別表 専門の研修 資格情報 利用者状況                                                                                              |
| 訪問した場所 □1.1宅 ☑<br>施設 ○1<br>その他<br>主治医の属する医療機関名<br>主治医名<br>主たる傷病名<br>1<br>さ<br>さ<br>ま<br>た<br>ま<br>た<br>ま<br>た<br>ま<br>た<br>、<br>、<br>、<br>、<br>、<br>、<br>、<br>、<br>、<br>、<br>、<br>、<br>、 | 2.前設 □ 9.その他<br>特記事項 □ 他の<br>通知時間<br>直近報告目 <u>年</u> 月日 ○ □ 0.<br>場所 □ 1.自宅 ☑ 2.施設 □ 3.その他                                       |
| 基準告示第<br>疾患等の有:<br>施設                                                                                                    | 0 1 施設コード選択                                                                                                    |
| 該当するその他                                                                                                    |                                                                                                    |
|                                                                                                    | ※同行時間 た日                                                                                                    |
| 心身の状態                                                                                                    | 🚆 ]-ド選択 🛛 👷 ※制定に年月日                                                                                                    |
| 公費情報 備考 ※道                                                                                                    | 施設等     確定                 預費請求額             0円             日者負担額             0円             日者負担額             0円             日 |
|                                                                                                    | ☑ 0 2 小規模多機能型居宅介護                                                                                                    |
|                                                                                                    | ☑ 03 複合型サービス                                                                                                    |
|                                                                                                    | ☑ 0 4 認知症対応型グループホーム                                                                                                    |
|                                                                                                    | ☑ 05 特定施設                                                                                                    |
|                                                                                                    | ✓ 06 地域密着型介護老人福祉施設及び介護老人福祉施設                                                                                                    |
|                                                                                                    |                                                                                                    |
|                                                                                                    |                                                                                                    |
|                                                                                                    | O1-社会福祉施設及び身体障害者施設                                                                                                    |
|                                                                                                    | O2-小規模多機能型居宅介護                                                                                                    |
| コード選択の肢                                                                                                    | 03-複合型サービス                                                                                                    |
| (複数選択可)                                                                                                    | O4-認知症対応型グループホーム                                                                                                    |
|                                                                                                    | 05-特定施設                                                                                                    |
|                                                                                                    | 06-地域密着型介護老人福祉施設及び介護老人福祉施設                                                                                                    |

注意!
 【3月以前から4月に複写した場合、「訪問した場所」欄が空白になります】
 3月以前の予定/実績を4月分に複写した場合、記載項目が異なるため「訪問した場所」欄が空白になります。複写した場合でもこの欄の入力が必須となりますので、ご注意ください。

#### 6. 新設加算の追加

改正内容に対応し、サービス内容入力画面のサービス名に下記の加算を追加しました。

#### • 退院支援指導加算(長時間)

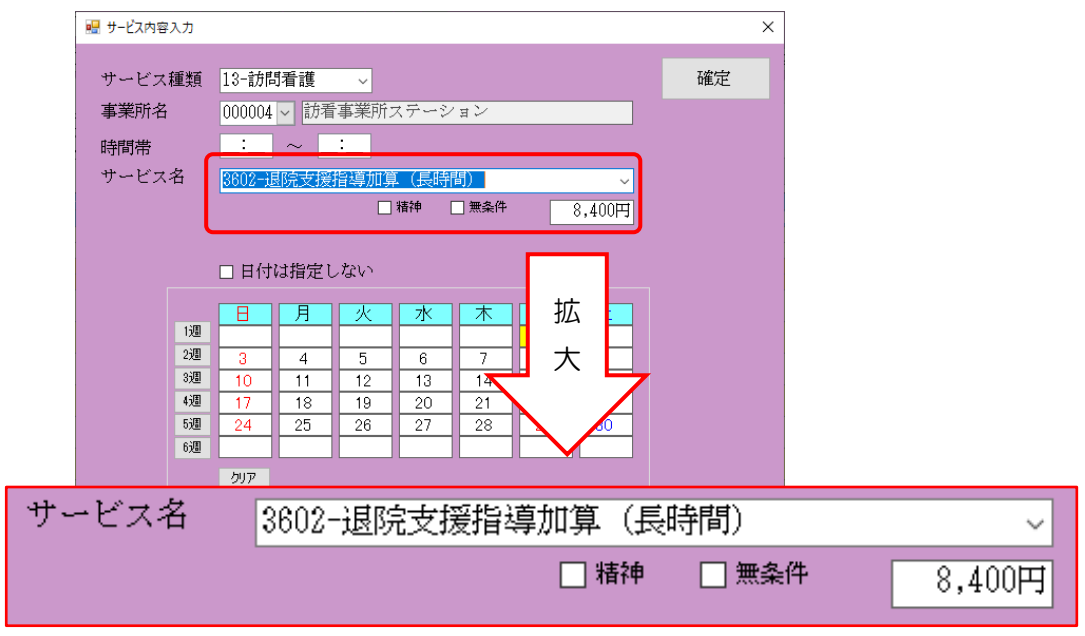

#### • 遠隔死亡診断補助加算

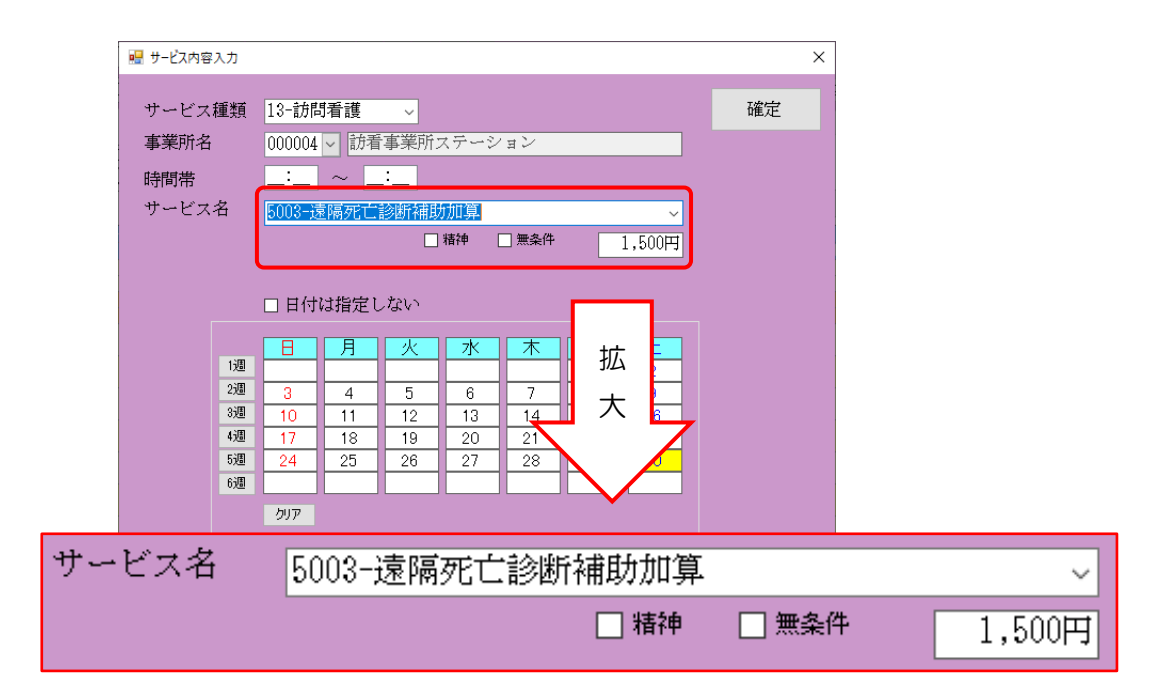

#### 2-2. 療養費明細書の様式変更

令和4年4月以降は療養費明細書と、労災および公害訪問看護明細書が下記の様式に変わります。

#### 【療養費明細書(令和4年4月以降)】

| 公費負番号                         | 期<br>祖者<br>り<br>①<br>1<br>1<br>1<br>1<br>1<br>1<br>1<br>1<br>1<br>1<br>1<br>1<br>1 |                                                                                                    | 丰04月分       公費       受給       公費       受給                                                                                                    | <u>之(</u><br>負担医療<br>者番号 ①<br>負担医療<br>者番号 ② |                                                                                             |          |                                                                                                    | 保険者<br>番号         2           被保険者証・約<br>記号         記号                                         | 时 2 公 質<br>7 0 (<br>女保険者手帳等の<br>·番号                                                                                                    | 14  Jer                    | 載33併<br>0000<br>あ・00000               | <u>()</u><br>)<br>)<br>()<br>()                                                                      | 98<br>()<br>(枝番)                                                                  |
|-------------------------------|------------------------------------------------------------------------------------|----------------------------------------------------------------------------------------------------|----------------------------------------------------------------------------------------------------|---------------------------------------------|---------------------------------------------------------------------------------------------|----------|----------------------------------------------------------------------------------------------------|------------------------------------------------------------------------------------------------|----------------------------------------------------------------------------------------------------|----------------------------|---------------------------------------|----------------------------------------------------------------------------------------------------|-----------------------------------------------------------------------------------|
| 式<br>名<br>訪問し<br>場所<br>種務     | 利用者<br> ①男 2 =<br> た 1 自宅<br> 3 その他<br> 王の事由   1                                   | · ──則\<br>女 1 明 2 大(<br>② 施設(0<br>!(<br><sup>-</sup> <sup>-</sup> <sup>-</sup> <sup>-</sup> <sup>-</sup> <sup>-</sup> <sup>-</sup> <sup>-</sup> | 3昭4平5<br>1<br>F宇宙後 3月以内                                                                                                    | 令 <u>15年01</u><br>。 運動/                     |                                                                                             |          | 【訪問し<br>記載内容                                                                                                | www.a.w<br>た場所】<br>変更                                                                          | ンフォ・テッ<br>話番号:<br>袮<br>事                                                                                                    | ク 訪問れ                      | fi護<br>FAX:<br>インフォ・テッ<br>( 直近報告句     | ク医院<br>『月日   令和0                                                                                     | 4年04月30日                                                                          |
| 主た<br>高病名<br>基<br>基<br>基<br>基 | <ul> <li>末期の悪性期</li> <li>パーキンソン</li> <li>適告示第2の1</li> </ul>                        | 重瘍<br>ン病<br>1 に規定する疾病                                                                                                    | 楽の有無 ①別                                                                                                    | 表7 (2)別表                                    | 83 #                                                                                        | 指示期間     | 指示期間 0<br>(特別指示期間)<br>精神指示期間                                                                                | 4年04月01日~(<br>年月日~<br>年月日~                                                                     | <u>4年04月30日</u> /<br>年月日/<br><u>年月日</u> /                                                                                                    | 年<br>月<br>年<br>月<br>年<br>月 | 日~ 年月<br>日~ 年月<br>日~ 年月               |                                                                                                    | 12日                                                                               |
| 一 診 一 が 身の状態                  | (全て記載)                                                                             | 01, 09, 41                                                                                                    |                                                                                                    | act (27,774                                 |                                                                                             | (30)精神科  | (精神初始示<br>期間)<br>③〕看護師等                                                                                     | 4 月 日 ~<br>3日まで30分以上<br>3日まで30分未満<br>4日に降30分以上                                                 | 年月日/<br>円×<br>円×                                                                                                    | 半 月<br>日<br>日              | 日~ 平月<br>(公費分金<br>円<br>円              | □ ②                                                                                                  |                                                                                   |
|                               | 開始年月日<br>『ア年月日時刻』<br>『終了の状況                                                        | 1 軽快                                                                                                    | 2 施設 3                                                                                                    | <u>午前・午後</u><br>医療機関 4                      | 死亡                                                                                          | 基本療養費Ⅰ   | <ol> <li>作業療法士</li> </ol>                                                                                   | 4日以降30分未満<br>3日まで30分以上<br>3日まで30分未満<br>4日以降30分以上<br>4日以降30分未満                                  | 1<br>円<br>円<br>円<br>円<br>円<br>円<br>円<br>円<br>円<br>円<br>円<br>円<br>円<br>円<br>円<br>円<br>円<br>円                                                                                                |                            | 1<br>F F F F F F F F                  | 円<br>円<br>2<br>円<br>3<br>円<br>日<br>4<br>〇<br>次                                                       | 物意                                                                                |
| Rto<br>Do                     | D状況 時刻 場所                                                                          | 5 てのne<br>1 自宅 2<br>3 病院 4                                                                                                    | 、<br>年前・<br>施設(<br>診療所 5 そ                                                                                                    | 午後<br>)<br>うの他 (                            | )<br>)<br>(公費分金額)                                                                           | 積        | <ul> <li>(3) 准有護師</li> <li>(3.) 看護師等</li> </ul>                                                             | 3 日まで30分以上<br>3 日まで30分未満<br>4 日以降30分以上<br>4 日以降30分未満                                           | 円×<br>円×<br>円×<br>円×                                                                                                    |                            | 円<br>円<br>円                           | 円 <u>50 次</u><br>円 <u>60 次</u><br>円 7<br>円<br>8<br>10                                                |                                                                                   |
| 基本療養費Ⅰ<br>(1) (1) (1) (1)     | ) 補援師 (<br>) 椎看護師<br>) 専門の研修を受<br>) 理学療法士等                                         | 4日以降<br>3日まで<br>4日以降<br>3日まで<br>1:<br>3日まで<br>4日以降<br>4日以降                                                                                      | 田米 日<br>田米 日<br>田米 日<br>田米 日<br>王<br>2.850 円× 1 日<br>円× 日<br>田米 日<br>田米 日<br>田米 日                                                                                                    | 22,200円<br>円<br>円<br>12,850円<br>円           | 2 平 平 平 平 平 平                                                                               | 神科基本療養費Ⅲ | - 2.X<br>3.X.M.E                                                                                            | ↓<br>す<br>門<br>の<br>訪問                                                                         | 」を追加。<br>)研修を<br>〕日に☆ <sup>:</sup>                                                                                                    | <br>受け/<br>を記言             | こ看護師<br>載                             | 1110 X<br>1120 X<br>1130 X<br>14<br>15<br>16                                                         |                                                                                   |
| 基本療養費Ⅱ                        | ) 看護師等<br>2人<br>3人以上                                                               | 3日まで<br>4日以降<br>3日まで<br>4日以降                                                                                                    | 円× 日<br>円× 日<br>円× 日<br>円× 日                                                                                                    | 円円円円                                        | 円<br>円<br>円<br>円                                                                            |          | (3) 作業療法士<br>2人                                                                                             | 4日以降30分未満<br>3日まで30分以上<br>3日まで30分未満<br>4日以降30分以上<br>4日以降30分以上                                  | H<br>H<br>H<br>H<br>H<br>H<br>H<br>H<br>H<br>H<br>H<br>H<br>H<br>H<br>H<br>H<br>H<br>H<br>H                                                                                                |                            | 円 円円円円                                | 円<br>18〇〇衣<br>18〇〇衣<br>18〇〇<br>18〇〇<br>18〇〇<br>18〇〇<br>18〇〇<br>18                                    |                                                                                   |
| - C                           | ) 准看護師<br>2人<br>3人以上<br>) 専門の研修を受                                                  | 3日まで<br>4日以降<br>3日まで<br>4日以降<br>4日以降<br>205看護師                                                                                                  | H× H<br>H× H<br>H× H<br>H× H<br>H× H                                                                                                    | 円円 円 円 田                                    | 円円 円 円 円 円 円                                                                                |          | 3人以上<br>③ 准看護師<br>2人                                                                                        | 3日まで30分以上<br>3日まで30分未満<br>4日以降30分以上<br>4日以降30分以上<br>3日まで30分以上                                  | 円<br>円<br>円<br>円<br>円<br>円<br>円<br>米<br>×<br>×<br>×<br>平<br>円<br>円<br>、<br>×<br>×<br>×<br>平<br>円<br>円<br>、<br>、<br>、<br>、<br>、<br>、<br>、<br>、<br>、<br>、<br>、<br>、<br>、<br>、<br>、<br>、<br>、 |                            | PEEE FE                               | 円円円円<br>23<br>25<br>25<br>27<br>27<br>27<br>27<br>27<br>27<br>27<br>27<br>27<br>27<br>27<br>27<br>27 |                                                                                   |
| Ö                             | 理学療法士等<br>2人<br>3人以上                                                               | 3日まで<br>4日以降<br>3日まで<br>4日以降                                                                                                    | H× H<br>H× H<br>H× H<br>H× H                                                                                                    | 田田田田                                        | 円円円円                                                                                        |          | 3人以上                                                                                                    | 3 日まで30万米福<br>4 日以降30分以上<br>4 日以降30分未満<br>3 日まで30分以上<br>3 日まで30分よ満<br>4 日以降30分よ声<br>4 日以降30分よ声 | <b>1</b><br>1<br>1<br>1<br>1<br>1<br>1<br>1<br>1<br>1<br>1<br>1<br>1<br>1<br>1<br>1<br>1<br>1<br>1                                                                                         |                            | TH PPP                                | 内 30<br>円 31<br>円 特記事項<br>円 1他の<br>円                                                                 |                                                                                   |
| 基<br>本療<br>養<br>費<br>工        | ) 難病等複数回訪<br>2 回<br>3 回以上                                                          | 間加算<br>1人又は2人<br>3人以上<br>1人又は2人<br>3人以上                                                                                                    | 4,500 円× 4 日<br>円× 日<br>円× 日<br>円× 日<br>円× 日                                                                                                    | 18,000 円<br>円<br>円<br>円                     | 円円円円                                                                                        | 精神科基本    | <ul> <li>(3) 精神科聚急訪</li> <li>(3) 長時間精神科部</li> <li>(3) 複数名精神科部</li> <li>(3) 複数名精神科部</li> <li>者講師等</li> </ul> | 間看護加算<br>防間看護加算<br>防間看護加算                                                                      | 円×<br>円×                                                                                                    |                            | 13<br>円<br>円                          | 円<br>円<br>円<br>3従                                                                                    |                                                                                   |
| 及び日の加算                        | ) 緊急訪問看護加<br>) 長時間訪問看護<br>) 乳幼児加算<br>) 視数名訪問看護<br>, 有護師等                           | 算<br>加算<br>加算<br>1 人又は2 人                                                                                                    | H× H<br>H× H<br>H× H                                                                                                    | 円<br>円<br>円                                 | 円<br>円<br>円                                                                                 | 療養費工及び町  | 1回<br>2回<br>3回以_                                                                                            | 1人又は2人<br>3人以上<br>1人又は2人<br>3人以上<br>上<br>1人又は2人<br>3人以上<br>3人以上                                | 円×<br>円×<br>円×<br>円×<br>円×<br>円×                                                                                                    |                            | 円 円 円 円 円 円 円                         | 円 4 特地<br>円 円<br>円 5<br>介<br>8 支援                                                                    |                                                                                   |
|                               | 理学療法士等<br>准看護師<br>その他職員ハ                                                           | 3人以上<br>1人又は2人<br>3人以上<br>1人又は2人<br>3人以上<br>1人又は2人<br>3人以上                                                                                      |                                                                                                    | 田田田田田田                                      | 円円円円円円                                                                                      | の加算      | 作業療法士<br>1 回<br>2 団                                                                                         | 1人又は2人<br>3人以上<br>1人又は2人<br>3人以上                                                               | 円×<br>円×<br>円×<br>円×                                                                                                    |                            | 円<br>円<br>円<br>円<br>円<br>円<br>円       | 円 7 同一緊<br>円<br>円<br>円                                                                               | 1.<br>1.                                                                          |
|                               | その他職員ニ<br>1 回<br>2 回                                                               | 3人以上<br>1人又は2人<br>3人以上<br>1人又は2人                                                                                                    | H× H<br>H× H<br>H× H<br>H× H                                                                                                    | 円円円                                         | 円<br>円<br>円<br>円                                                                            |          | 3回以_<br>准看護師<br>1回                                                                                          | E 1人又は2人<br>3人以上<br>1人又は2人                                                                     | 円×<br>円×                                                                                                    | E<br>E                     | н<br>Н                                | 円 8 退支<br>円<br>9 連<br>円                                                                              |                                                                                   |
| 24<br>25<br>基 26              | 3 回以上<br>) 夜間・早朝訪問<br>) 深夜訪問着護加<br>) 看護師等                                          | 3人以上<br>1人又は2人<br>3人以上<br>看護加算<br>算                                                                                                    | H×         H           H×         H           H×         H           H×         H           H×         H           H×         H           H×         H           H×         H           H×         H           H×         H           H×         H           H×         H                                                                                                    | 円<br>円<br>円<br>円<br>円<br>円                  | 円<br>円<br>円<br>円<br>円<br>円<br>円                                                             |          | 2回<br>3回以_<br>看護補助者                                                                                         | 3人以上<br>1人又は2人<br>3人以上<br>上 1人又は2人<br>3人以上<br>1人又は2人                                           | H<br>H<br>H<br>H<br>X<br>X<br>H<br>H<br>X<br>X<br>H<br>X<br>X<br>X<br>X<br>X<br>X<br>X<br>X<br>X                                                                                           |                            | NE EE E                               | 円<br>円<br>円<br>円<br>合計<br>円<br>調<br>段                                                                | 点<br>年月日<br>99,490 p                                                              |
|                               | 理学療法士等<br>管理療養費<br>24時間対応体<br>特別管理加算<br>退院時共同指導<br>特別管理指導加                         | 7,440円+ ;<br>初加算<br>加算<br>算                                                                                                    | 円× E<br>3,000 円× 3 日<br>円× E<br>円× F                                                                                                    | 円<br>16,440 円<br>円<br>円<br>円<br>円           | 円<br>円<br>円<br>円<br>円<br>円                                                                  | -        | 精神保健福祉<br>(4) 夜間·早朝訪新<br>(4) 宋夜訪問著譯7                                                                        | 3人以上<br>土 1人又は2人<br>3人以上<br>明霜護加算<br>加算                                                        | 円×<br>円×<br>円×<br>円×                                                                                                    |                            |                                       |                                                                                                    | F                                                                                 |
| <ol> <li>管理療養費</li> </ol>     | 退院支援指導加<br>在宅患者連携指<br>在宅患者繁急時<br>精神料重症患者<br>希腊,心理要目                                | 算<br>円× 回+<br>導加算<br>等かファレンス加算<br>支援管理連携加算<br>連携強化が <sup>10</sup>                                                                               | H× E<br>H× E                                                                                                    | 円<br>円<br>円<br>円<br>円                       | 円<br>円<br>円<br>円<br>円                                                                       |          | <ul> <li>(1) 精神科複数回動</li> <li>2回</li> <li>3回以</li> </ul>                                                    | 時間加算<br>1人又は2人<br>3人以上<br>上 1人又は2人<br>3人以上                                                     | 円×<br>円×<br>円×<br>円×                                                                                                    | H<br>H<br>H<br>H           | H H H H H H H H H H H H H H H H H H H |                                                                                                    | <u>- F</u><br>- ※<br>- F<br>- ※<br>- F<br>- · · · · · · · · · · · · · · · · · · · |
|                               | ····································                                               | <ul> <li>市(区)町村等</li> <li>2 学校等</li> <li>3 保険医療機関等</li> <li>31) ターミナルケア#</li> </ul>                                                             | 円× 回                                                                                                    | 円<br>30,000円<br>円<br>円<br>円<br>円            | 円<br>円<br>円<br>円<br>円<br>円<br>円<br>円<br>円<br>円<br>円<br>円<br>円<br>円<br>円<br>円<br>円<br>円<br>円 | 精Ⅳ専門の    | 4.3 看護師等<br>作業療法士           基本療養費<br>I・I         ①           裏門管理         1                                 | ) 緩和ケア<br>緩和ケア                                                                                 | 円×<br>円×<br>2 褥瘡ケア<br>2 褥瘡ケア                                                                                                    | 回<br>回<br>3 人工<br>3 人工     | 円<br>円<br>肛門・人口膀胱ケア<br>肛門・人口膀胱ケア      |                                                                                                    |                                                                                   |
| 80 ルク<br>情報提供                 | 77 振義費<br>市(区)町村等<br>学校等                                                           | <ul> <li>遠隔死亡診断補調</li> <li>1 市(区)町村<br/>前回算定</li> <li>1 入園・ス学</li> </ul>                                                                        | 1500年<br>1月11日<br>1月11日<br>1月111日<br>1月111日<br>1月111日<br>1月111日<br>1月111日<br>1月111日<br>1月111日<br>1月1111<br>1月1111<br>1月1111<br>1月1111<br>1月1111<br>1月1111<br>1月11111<br>1月11111<br>1月11111<br>1月111111 | 空特定相談支援<br>学 3 医療                           | 日<br>事業者等<br>的ケアの変更                                                                         | 研修       | 新開書交付<br>年間書交付<br>年月日                                                                                       | ) 特定行為 (C<br>令和04年04月01日                                                                       | - 1、02、04<br>直近見<br>年 年月                                                                                                    |                            | )<br>令和04年08月30日                      | 第0 第<br>角 ② 第<br>額 担 ③ 第<br>※高額療養                                                                    | *  P<br>{ ※<br>接                                                                  |

【労災訪問看護明細書·公害訪問看護明細書(令和4年4月以降)】

※労災訪問看護明細書・公害訪問看護明細書については、公開されている参考様式が現在の報酬体系 に則していないため、令和4年4月以降は訪問看護療養費明細書にあわせた様式でご提供します。 実際に請求を行う際は、療養費明細書の内容を所定の用紙に転記してご利用下さい。

| 日日            | 2 5<br>目後<br>呆期                                      | <u></u><br>令和                                        | 2用<br><u>04年04月</u>        | ,<br>分                    | 27            |                                               | 1              | 234567                                         |             |                                                                         | 訪 8 公              | ;費             | 4 退 🛙                 | 截<br>(2)<br>3 | 2 併 4<br>3 併 f    | 4 プ<br>3 第            | く歳<br>え族             | 0 高         | 齡         |
|---------------|------------------------------------------------------|------------------------------------------------------|----------------------------|---------------------------|---------------|-----------------------------------------------|----------------|------------------------------------------------|-------------|-------------------------------------------------------------------------|--------------------|----------------|-----------------------|---------------|-------------------|-----------------------|----------------------|-------------|-----------|
| 公生<br>肝<br>公生 | 費担者<br>号 ①                                           |                                                      |                            | 公費貸担医#<br>受給者番号<br>公費貸相医# |               |                                               |                |                                                |             | 公審医療手帳の<br>1111111111                                                   | 記号番号               |                |                       |               |                   |                       |                      |             |           |
| f             |                                                      |                                                      |                            | 受給者番号                     | 0             |                                               |                |                                                |             | 1111111111                                                              | ्रभावन             |                |                       |               |                   |                       |                      |             |           |
| レイ            | ▲ 公賀里2<br>4 ①男24                                     | 3 <u>珉</u><br>7 1 明 2                                | 大③昭4章                      | 平5 会 10                   | 年01月0         | 1日 生                                          |                | 特記                                             |             | (1)定(共し)に(育報())                                                         | 1982,344           |                |                       |               |                   |                       |                      |             |           |
| 潤堤            | した 1 自宅<br>所 3 その他 (                                 | 2 施設                                                 | (                          | 1 0 1, 10                 | / 01/10       | <u>, , , , , , , , , , , , , , , , , , , </u> |                |                                                |             |                                                                         |                    |                |                       |               |                   |                       |                      |             |           |
| 職             | 務上の事由   1                                            | 職務上                                                  | 2 下船後3月                    | 以内 3                      | 通勤災害          |                                               |                |                                                |             |                                                                         |                    |                |                       |               |                   |                       |                      |             |           |
| た確            | 1.2.                                                 |                                                      |                            |                           |               |                                               |                | 指示期間<br>(特別指示期間                                | 04<br>4)    | 年04月01日~<br>年月日~                                                        | 04年04月30日<br>年月日   | 3 / 5<br>3 / 5 | ₣月  <br>₣月            |               | 年月日年月日            |                       | 保険                   |             | 4 F       |
| 名             | 3.                                                   |                                                      |                            |                           |               |                                               | 「泉期日           | 精神指示期                                          | 間           | 年月日~                                                                    | 年月日                | 3/年            | 月日                    | 1~ :          | 年月日               | 1 第                   | ⊕螢                   |             | _         |
|               | 基準告示第2の1<br>該当する疾病等                                  | に規定する                                                | 疾病等の有無                     | 1 別表7                     | 2 別表8         | 3 無                                           |                | (精神特別指示<br>期間)                                 | Ŕ :         | 年月日~                                                                    | 年月日                | 日/ 年           | 月日                    | ∃~ :          | 年月日               | ٣                     | ② <b>畳</b>           |             | _         |
| j.            | (全て記載)                                               |                                                      |                            |                           |               |                                               | 30             | <ol> <li>(3) 看護師等</li> </ol>                   |             | 3日まで30分以上                                                               | Ē                  | i× B           |                       | (2<br>円       | 公費分金額<br>円        | )訪                    | 切日<br>〇〇〇            | VIII VI     | F         |
| 代書            |                                                      |                                                      |                            |                           |               |                                               | 神科             |                                                |             | 3日まで30分未満<br>4日以降30分以上                                                  |                    | I× 日<br>I× 日   |                       | 円円            | H H               |                       | 8<br>                |             | 建         |
| -             | 訪開始年月日                                               | ্ৰন                                                  | 04年03月01日                  |                           |               |                                               | ▲<br>一<br>滚    | ③ 作業療法                                         | ±           | 4日以降30分未満<br>3日まで30分以上                                                  |                    | × 日<br>× 日     |                       | 円円            | E E               | 1                     |                      |             | 192       |
| 龍             | 朝終了年月日時刻                                             | 1 軽侠                                                 | 2 施設                       | 午前<br>3 医瘤機               | ・午後<br>関 4 死  | T.                                            | 養費             |                                                |             | 3日まで30万末准<br>4日以降30分以上<br>4日以降30分去達                                     |                    |                |                       | н<br>Н<br>Н   | E E E             | 3                     |                      | _           | Π         |
| ā)            | が同称う 0.4人況<br>時刻                                     | 5 その他                                                | 3                          | 午前・午後                     | )             | -                                             | +1             | ③ 准看護師                                         |             | 3日まで30分以上<br>3日まで30分以上                                                  | E                  |                |                       | H             | L H H             | 5                     | 9                    |             | Η         |
| Æτ            | この状況 場所                                              | 1 自宅<br>3 病院                                         | 2 施設(<br>4 診療所             | )<br>5 その他 (              | (             | )                                             |                |                                                |             | 4日以降30分以上<br>4日以降30分未満                                                  |                    | IX E           |                       | 円円            | H<br>H            | 7                     |                      |             |           |
|               | ① 看護師等 :                                             |                                                      | 5,550円×                    | 4日 22,3                   | 200日          | 費分金額<br>円                                     | 精神             | 34) 看護師等<br>2人                                 |             | 3日まで30分以上                                                               | . E                | I× В           |                       | 円             | E                 | 9<br>10<br>11         | +                    |             | H         |
| 1/ 10/12      | <ol> <li>(2) 准看護師</li> </ol>                         | + ロバW年<br>3 日まで<br>4 日じ際                             | 円×<br>円×                   | H<br>H                    | H H H         | 円円                                            | 科基本            |                                                |             | 3日まで30分未満<br>4日以降30分以上                                                  |                    | IX E           |                       | 円円            | EE                | 12                    |                      |             | F         |
|               | (1) 専門の研修を受い<br>(1) 理学療法十等                           | ・ロ≪**<br>けた看護師<br>3日まで                               | H×<br>円×<br>田×             | Ë                         | T 円日          | 円円日                                           | 「療養            | 3人                                             | 以上          | 4日以降30分未満<br>3日まで30分以上<br>3日まで30分与法                                     |                    |                |                       | 円円日           | ET ET E           | 14                    |                      |             | Ξ         |
| ľ             | U                                                    | 4日以降                                                 | ́Н×                        | E                         | Ħ             | ·····································         | Ĩ              |                                                |             | 4日以降30分以上<br>4日以降30分以上                                                  |                    |                |                       | 円円            | L'H'              | 16                    | $\pm$                |             | $\square$ |
| ľ             | 15 看護師等<br>2人 3                                      | 3日まで                                                 | 円×                         | H                         | н             | н                                             | 1              | ③ 作業療法<br>2 人                                  | ±           | 3日まで30分以上                                                               | . P.               | і× н           |                       | 円             | E                 | 10                    |                      |             | Ħ         |
|               | SLUE S                                               | 4日以降<br>3日まで                                         | 円×<br>円×                   | 日日                        | 円<br>円        | н<br>Н                                        |                |                                                |             | 3日まで30分未満<br>4日以降30分以上                                                  |                    | X E            |                       | 円円            | E.E.              | 21                    |                      |             | E         |
|               | ① 准看護師                                               | 4日以降                                                 | 円×                         | H                         | 円             | 円                                             |                | 3人                                             | 以上          | <ul> <li>*ロシリギ30万木満<br/>3日まで30分以上</li> <li>3日まで30分以上</li> </ul>         |                    |                |                       | 日日日           | E E E             | 23                    |                      |             |           |
|               | 2人 3                                                 | 3 日まで<br>4 日以降<br>3 日まで                              | 円×<br>円×                   | E<br>E                    | 円円            | 円円                                            |                |                                                |             | 4日以降30分以上<br>4日以降30分未満                                                  |                    |                |                       | 円円            | CH.H.             | 20<br>28<br>27        | +                    |             |           |
|               | 3 人以上 3<br>(7) 東門の研修た感)                              | コロまで<br>4 日以降<br>サた磐謙岬                               | H×<br>H×                   | H<br>H<br>H               | H             | 円円                                            |                | ③6) 准着護師<br>2人                                 |             | 3日まで30分以上                                                               | E                  | IX E           |                       | Ħ             | E.                | 28                    |                      |             | H         |
|               | 10 明日の明晰を交(<br>18 理学療法士等<br>2 人                      | //に有限即<br>3日まで                                       | н×<br>шv                   | H                         | н             | н                                             |                |                                                |             | 3日まで30分未満<br>4日以降30分以上                                                  |                    |                |                       | 円円日           | ビビー               | 30                    |                      |             | Π         |
|               | 3.KRF :                                              | 4日以降<br>3日まで                                         | 円×<br>円×                   | H                         | 円田            | 口<br>円<br>円                                   |                | 3.4                                            | 以上          | 4日以降30万未満<br>3日まで30分以上<br>3日まで30分共当                                     |                    |                |                       | 円田田           | E. F. F.          | ) 特部<br>1 1 4         | ]事項 -<br>映の          |             |           |
|               |                                                      | 4日以降                                                 | Щ×                         | Ħ                         | Ħ             | Ä                                             |                |                                                |             | 4日以降30分以上<br>4日以降30分未満                                                  |                    |                |                       | 円円            | CHE               | i   ' '               |                      |             |           |
| (             | 19 難病等複数回調<br>2回 :                                   | 助加算<br>1 人又は2 人                                      | 円×                         | Ħ                         | 円             | 円                                             | 積              | ③)精神科緊                                         | 急訪問         | 滑護加算                                                                    | F.                 | IX E           |                       | 円             | F.                | 1 2 1                 | 也②                   |             |           |
|               | 3回以上 1                                               | 3 人以上<br>1 人又は2 人                                    | 円×<br>円×                   | H H                       | 円円田           | 円円                                            | 利基             | (39 長時間構<br>(39 複数名構                           | 神科訪<br>神科訪  | hin者護加算<br>ñin者護加算                                                      | F.                 | I× 日           |                       | 円             | F,                | 3                     |                      |             |           |
|               | 20) 緊急訪問者講 ###                                       | . лыс<br>1                                           | н×<br>шv                   | P<br>H                    | н<br>Ш        | н<br>ш                                        | 本療養            | 41股即夺                                          | đ           | 1 人又は2 人<br>3 人以ト                                                       | E.                 |                |                       | н             | H, H              |                       | と<br>寺地              |             |           |
| FC /          | <ol> <li>(1) 長時間訪問看護力</li> <li>(22) 乳幼児加算</li> </ol> | 加算.                                                  | 日本<br>円×<br>円×             | E<br>E                    | 円円            | つ<br>円<br>円                                   | 叠              | 2                                              | ٥           | 1人又は2人<br>3人以上                                                          |                    |                |                       | 円円            | L H. H            |                       |                      |             |           |
| l             | 23 複数名訪問看護力<br>看護師等 1                                | n算<br>1 人又は 2 人                                      | 円×                         | 日                         | 円             |                                               | - 及<br>  び<br> | 3                                              | 回以上         | - 1人又は2人<br>3人以上                                                        | E                  | IX E           |                       | 円円            | L H H             | 6 3                   | ↑<br>友援              |             |           |
|               | 2<br>理学療法士等 1                                        | 3人以上<br>1人又は2人                                       | 円×<br>円×                   | E<br>E                    | 円円            | 円円                                            | の加賀            | 作業療法                                           | ±           |                                                                         |                    | _              |                       | _             |                   |                       |                      |             |           |
|               | 2<br>准看護師 1                                          | 3 人以上<br>1 人又は2 人                                    | 円×<br>円×                   | E<br>E                    | 円円            | 円円                                            | #              |                                                | Ē           | 1人又は2人<br>3人以上                                                          | E.                 |                |                       | 円円            | 円 円1              |                       | 可一緊急                 |             |           |
|               | 3<br>その他職員ハ 1                                        | っ へい上<br>1 人又は2人<br>3 1 DLF                          | H×<br>円×                   | Ë                         | H<br>H<br>H   | 円円                                            |                |                                                | 페이가         | 1人又ほ2人<br>3人以上                                                          | E E                |                |                       | H<br>H<br>H   | 日日                |                       | 思志                   |             |           |
|               | その他職員ニ<br>1 回 1                                      | 1人又は9人                                               | н×<br>шv                   | Р<br>Н                    | ш             | н<br>т                                        |                | 3                                              | للمريص      | 3. 1. X. W. Z. X.<br>3. K. K. L. X. X. X. X. X. X. X. X. X. X. X. X. X. | H.<br>H.           | IX E           |                       | 円             | Ë                 | )<br>    ^ )<br>  9 3 | e.x.                 |             |           |
|               | 2回 1                                                 | 3人以上<br>1人又は2人                                       | П×<br>H×                   | Ë                         | 日田田           | 日田田田田田田田田田田田田田田田田田田田田田田田田田田田田田田田田田田田田田田       |                | 准看護師<br>1                                      | Ē           | 1人又は2人                                                                  | μ                  | I× н           |                       | н             | Ħ                 | ,   ,                 | -                    |             |           |
|               | 3回以上 1                                               | 8人以上<br>1人又は2人                                       | 円×<br>円×                   | E<br>E                    | 円<br>円        | 円円                                            |                | 2                                              | đ           | 3人以上<br>1人又は2人                                                          | E E                | I× E           |                       | 円円            | E E               | J<br>J 10             | GAF                  |             | 点         |
|               | <ol> <li>夜間・早朝訪問ま</li> </ol>                         | 3 人以上<br>昏護加算                                        | 円×<br>円×                   | E<br>E                    | 円円            | 円<br>円                                        | -              | 3                                              | 回以上         | 3人以上<br>1人又は2人                                                          | E<br>E             | IX B           |                       | 円円            | H H               | ]<br>合計               | 年<br>r               | 月日          |           |
| 1             | (25) ※夜訪問看護加算<br>(26) 看護師等<br>現常集計 1.28              | 7                                                    | 円×<br>円×                   | E                         | 円<br>円        | <u>円</u>                                      | 1              | 看護補助                                           | 渚           | 3人以上<br>1人又は2人                                                          | E                  | IX E           |                       | 円円            | H H               | 請                     | 保険                   | 38,         | 640       |
| 4             | 理子療法士寺<br>5〕管理療養費<br>3〕2.4時期計応存業                     | 7,440 円 +<br>Jīfm篇                                   | H×<br>3,000円×              | 回<br>3日 16,-              | 440円          | 円<br>円<br>円                                   |                | 精神保健                                           | 福祉士         | 3 人以上<br>: 1 人又は2 人<br>3 人口ト                                            | E                  |                |                       | 円田田           | E E E             | 求                     | の資産                  | <u> </u>    |           |
| 2000          |                                                      | 11算                                                  | <u></u> □ ∨                | F                         | 円<br>円<br>田   | 円                                             | -              | (4) 75時1・甲                                     | 朝訪問         | 「着護加算                                                                   | г.<br>т            |                |                       |               | н.<br>ш           | /<br>  注              | * <u>要</u><br>保<br>険 | *           |           |
|               | 特別管理指導加<br>50 退院支援指導加                                | ≠.<br>‡.                                             | Ê×                         | Ē                         | Ħ             | n<br>H                                        |                | <ol> <li>(4) 深夜訪問</li> <li>(4) 精神科技</li> </ol> | 看護加<br> 数回訪 | 1算<br>1間加算                                                              | F                  | i× E           |                       | Ħ             | E.                | 定                     | の費                   | *           |           |
| 0             | P<br>50 在宅患者連携指望                                     | 日× 回+<br>尊加算                                         | 円×                         | Ħ                         | 円             | 円円                                            | -              | 2                                              | ٥           | 1人又は2人<br>3人以上                                                          | E<br>E             | IX H           |                       | 円円            | 円円                | -                     | _@ ∰<br>             |             |           |
| 0             | 57) 在宅患者緊急時等<br>53) 精神科重症患者3                         | 寺カンファレンス加算<br>を援管理連携カ                                | 円×<br>加算                   | E                         | 円             | <br>円<br>円                                    | -              | 3                                              | 回以上         | : 1人又は2人<br>3人以上                                                        | E E                | I× E           |                       | 円円            | E E               | ] 負                   | 保険                   |             |           |
|               | 59) 看護・介護職員が<br>60) 専門管理加算                           | 重携強化加算                                               |                            |                           | 円円            | 円円                                            | 精              | <ol> <li>43 着護師等</li> </ol>                    |             |                                                                         | P.                 | X E            |                       | 円             | E.                | 担義                    |                      | 減額<br>免除・支払 | 割(F<br>い遅 |
| 0             | 訪問看護<br>情報提供療養費 2                                    | 市(区)町村<br>学校等                                        | 等<br>円×                    | Ħ                         | H<br>H        | 円<br>円                                        | ■              | 作業療法<br>基本療養費                                  | ± 1         | 緩和ケア                                                                    | <u>円</u><br>2 褥瘡ケマ | 1× E           | ]<br>人工町 <sup>6</sup> | 円             | <u>円</u><br>  腋ケア | 1 <sup>84</sup>       |                      | 5,1         | 000       |
| )             | 3<br>訪問者譲ターミナ 81<br>ルケア療養書                           | <ul> <li>保険医療様</li> <li>ターミナル</li> <li>清店</li> </ul> | 191寺<br>-ケア療養費<br>-新補助加算   |                           | <u>円</u><br>円 | <u>円</u>                                      | 一の研            | ···<br>専門管理<br>加蘇                              | 1           | 緩和ケア 特定行為                                                               | 2<br>褥瘡ケア          | 3              | 人工肛門                  | 門・人口勝         | 賊ケア               | 金公                    |                      | *           | _         |
| Ŧ             | <ol> <li>市(区)町村等</li> <li>2 単終準</li> </ol>           | 1 市(区                                                | an mey////异<br>)町村等<br>可算定 | 2 指定特定相                   | 円 <br> 談支援事業  | 円<br>清等                                       | 修              |                                                | 4           | 1700E1T## (                                                             | đ                  | 転近見直し<br>年月日   |                       |               | )                 | 翻                     | ■②公<br>■②費           | *           | _         |
| 1             | 6 子校寺                                                | 1 7 B                                                | <u>単発定</u><br>→ 入学 2 転降    | g.∰≍ 3                    | 2 医療的り        | マの変更                                          | 100-           |                                                |             |                                                                         |                    | ±71U           | 1                     |               |                   | - * <sup>#</sup>      | 」。目標要素               | ÷           |           |

#### 2-3. 計画書等の変更

令和4年4月改正により「褥瘡計画書」「情報提供書」「訪問看護指示書」の様式が変更になりました。それに伴い、介五郎でも各様式の変更に対応しました。

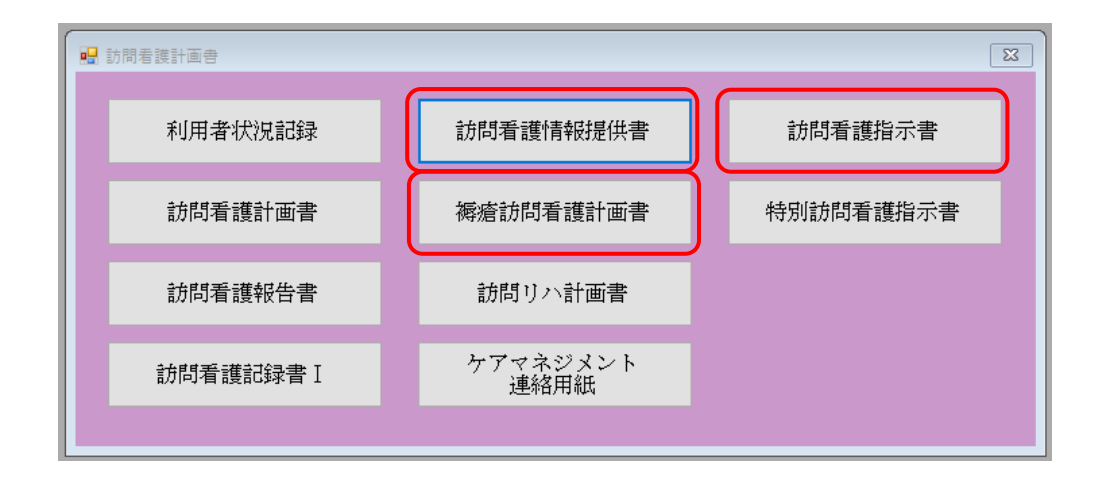

また、「褥瘡計画書」「情報提供書」において、複写の際に「台帳読込を行う」の項目を追加しました。 これにより、複写と同時に現在の利用者台帳の情報を反映させることができるようになりました。 ※台帳読込した際、台帳に入力がない項目は空白になりますので、ご注意ください。

| 🔜 複写機能    |              | Х |
|-----------|--------------|---|
| 利用者ID     | 000011 ~ 介五郎 |   |
|           | 複写元の日付       | ^ |
|           | 令和04年04月01日  |   |
|           | 令和04年03月01日  |   |
|           | 平成30年07月17日  |   |
|           | 平成30年06月21日  |   |
|           | 平成30年05月24日  |   |
|           | 平成28年03月09日  |   |
|           |              |   |
|           |              |   |
|           |              |   |
|           |              |   |
|           |              |   |
|           |              | ¥ |
| ☑ 台帳読込を行う |              |   |
|           | ● 複写開始       |   |

#### 2-3-1. 褥瘡計画書の様式変更

新様式に合わせ、項目の追加、変更等を行いました。

#### (令和4年4月以降)

|             | 名 介五郎                                               | 様                                                               | 男女                      |                             |               |                                     |                                       |                        | ;†                                               | 曲作成日                               | 令和044           | ₹04)         | ∃01⊢         |
|-------------|-----------------------------------------------------|-----------------------------------------------------------------|-------------------------|-----------------------------|---------------|-------------------------------------|---------------------------------------|------------------------|--------------------------------------------------|------------------------------------|-----------------|--------------|--------------|
|             | 昭和19年(                                              | 05月01日 営                                                        | E (77)                  | ) _=                        | 亡人看護          | 助名 看調                               | 医職員A                                  |                        | 硝                                                | 癌羌生日                               | 令和031           | <b>∓</b> 10) | ∃01E         |
| f           | 脣瘡の有無 1.現在                                          | なし あり                                                           | し(仙骨部、                  | 坐骨部、」                       | 尾骨部、          | 腸骨部、                                | 大転子部、                                 | 距部、                    | その他(                                             |                                    | 2               | )            |              |
|             | 2. 過去<br>- 口帶生活色 支度の                                | なし (あり<br>) (ない 1411日 #                                         | )(仙骨部、<br>、             | 坐骨部、〕                       | 尾骨部、          | 勝骨部、                                | 大転子部、                                 | 進部、                    | その他(                                             |                                    | ))              | )            |              |
| Ē           | 日常生活自立度の<br>日常生活自立度                                 | 心の利用者                                                           | ><br>>                  | 1, 2)                       | A (1          | , 2) E                              | 3 (1, 2                               | ) c                    | (1, 2)                                           |                                    |                 | 5            | 扨            |
| 危           | •基本的動作能力                                            | ) (Au                                                           | 下上 自力                   | 体位変換)                       |               | でき                                  | 5                                     |                        | ್ ಕಿ ಭರ್ರ                                        |                                    |                 |              |              |
| 陕因          | 一定的再变出                                              | (イス上                                                            | 坐位姿勢の                   | )保持、除                       | )<br>(近)      | 78                                  | 5                                     |                        | <u> できなひ</u><br><u> </u>                         |                                    |                 | lias<br>LLS  | り」も          |
| 子の          | 関節拘縮                                                |                                                                 |                         |                             |               | $-\hat{\pi}$                        | K−                                    |                        | あり                                               |                                    |                 | きな<br> 1つ    | い」が<br>以上の   |
| 靜           | <ul> <li>・栄養状態低下</li> </ul>                         |                                                                 | _                       |                             |               | ₹<br>Ta                             | 5                                     |                        | あり                                               |                                    |                 | 鶛            | 、看護<br>を立案   |
| 100         | · 皮膚湿潤(多汁<br>- 皮膚の時調研(                              | 、尿失禁、                                                           | <b>便</b> 失禁)            |                             |               |                                     | 2                                     |                        | - あり<br>- あり                                     |                                    |                 | ſïĘ          | 施する          |
|             | ・皮膚の脆弱性(                                            | スキンーテ                                                           | アの保有、関                  | 現往)                         |               | - À                                 | ಕ                                     |                        |                                                  |                                    |                 | 1            |              |
| _           |                                                     |                                                                 |                         |                             |               |                                     |                                       |                        |                                                  | ※ <b>可</b>                         | 括弧内住东           | 蘝(%          | 1}           |
| 褥疮          | 深さ                                                  | (0) 皮膚損傷・<br>発赤なし                                               | (U) <del>Mit</del> t 53 | 格赤 (2)真(<br>の形              | 皮まで<br>関係     | (\$)皮下描述<br>での <b>視</b> 後           | ≹ま (4) 皮<br>f こ:                      | 下祖謙を<br>える報儀           | (5)関節腔、体格<br>に盛る機構                               | 2 (11) 編集<br>増(11)<br>(※2)         | 8損傷滓<br>[))通い   | 1) 禄 :<br>不進 | き判定:<br>との操作 |
| の状態         | 渗出液                                                 | (0)なし                                                           | @¢2≹:∰                  | 日の交換を開                      | きしない          | (3)中等重                              | :1日1回の                                | 交換                     | (6)多重:1日2[                                       | 回以上の交                              | 換               |              |              |
| の評価         | 大きさ (cm <sup>1</sup> )<br>長径×長径に直交す<br>る最大径 (神焼する   | (0) 皮膚損傷<br>なし                                                  | ())·1未満                 | (6) 49<br>16 <b>4</b>       | L<br>X酒       | (8)16以上<br>約未満                      | (9) 35<br>542                         | 以上<br>K酒               | (12)64以上<br>100未満                                | (15)100                            | )@F             |              |              |
| С<br>Dшs    | · 発标の範囲も含し7                                         | 谷赤の範囲も含む〉<br>(0)局所の炎症(1)局所の炎症(次)気まり<br>(次度・感染<br>炎症・感染<br>炎症・感染 |                         |                             |               | (ぷ)(※3)間<br>(創間に<br>波が多)<br>浮體性:    | (界的定着))<br>ぬぬりがあ<br>い。肉芽がす<br>c.肥弱など) | い<br>り、裕田<br>られば、      | 3) (※3) 局所の<br>明らかな <b>感</b> 算<br>検まり<br>(淡虚微鏡、) | (9)全/<br>(微 9<br>瞬、 <sup>(発彩</sup> | 1991影響あ<br>税など) | 合計           | 15           |
| I<br>G<br>N | 肉芽形成<br>良性肉芽か占める<br>割合                              | (0) 創か治逝し<br>場合、福祉<br>い(222)                                    | た操合、創が<br>経備構構のJI)      | ងស (())អាត<br>ស្រ្ត (ប្រូវ) | 菌の90%<br>たを占め | (\$)創 <b>団</b> の\$<br>以上90%<br>を与め: | 0%(4)創<br>未満以<br>*********            | 間の10%<br>上50%未満<br>与める | (S)創間の10%<br>(S)創間の10%<br>未満を占める                 | (6)全。<br>5 れ1                      | (形成さ<br>ていない    | 点            |              |
| R           | 壞死組織                                                | ເຫັນເ                                                           | (MARS DU                | 表光描葉まり                      | )             | (6)硬く尾(                             | が寄着した想                                | L CC<br>L 花祖謙ま         | 9                                                |                                    |                 | 11           |              |
| 020         | ボケット(cmi)<br>満審面も含めたポケット<br>全周(ポケットの長<br>深メ長奈に感受する長 | (のなし                                                            | <b>⑥</b> 4未清            | (9) 49                      | 1上16未満        | ſ                                   | (12)1                                 | 6以上36未                 | 濆                                                | (24) \$5                           | QF.             |              |              |
| E           |                                                     |                                                                 | 海道(CON Z<br>海道(DII))通い  | <b>回転</b> 取ら<br>は、観診        | 0月後を1<br>触診、補 | ◎軒し 「台<br> 勘 データ(発                  | 計点」に記<br>生経緯、血                        | 載まるこう<br>被検査、I         | <u>と たたし 得き</u><br>回像診断等)から非                     | の存在けな<br>明新する。                     | えないこと           |              |              |
| Г           | <br>留意する                                            | 減日<br>※2 「3C」                                                   | あるいは「3                  | 」のいずれ                       | かを記載す         | する。いずれ                              | の場合も息<br>計し                           | 象はる点:<br>画の内容          | とする。                                             |                                    |                 |              |              |
|             | 圧迫、ズレカの排                                            | 除 ベッド」                                                          | -                       |                             |               |                                     |                                       |                        |                                                  |                                    |                 |              |              |
|             | │ (体位変換、体圧<br>│ 分散寝具、頭部準                            | Ē                                                               |                         |                             |               |                                     |                                       |                        |                                                  |                                    |                 |              |              |
|             | 上方法、単符子9<br>势保持等)<br>                               | 4 イス上                                                           |                         |                             |               |                                     |                                       |                        |                                                  |                                    |                 |              |              |
| 看護計画        | スキンケア                                               |                                                                 |                         |                             |               |                                     |                                       |                        |                                                  |                                    |                 |              |              |
|             | 栄義状態改善                                              |                                                                 |                         |                             |               |                                     |                                       |                        |                                                  |                                    |                 |              |              |
|             | L                                                   |                                                                 |                         |                             |               |                                     |                                       |                        |                                                  |                                    |                 |              |              |
|             | リハビリテーショ                                            | ν                                                               |                         |                             |               |                                     |                                       |                        |                                                  |                                    |                 |              |              |
|             | リハビリテーショ<br>[記載上の注意]                                | ע<br>                                                           |                         |                             |               |                                     |                                       |                        |                                                  |                                    |                 |              |              |

(令和4年3月まで)

| пe                                     | ・大・(昭)・平 19年<br>家体の方冊 1 現方                                                                                   | :05月01日 3<br>(金) 초년                                                                                                    | E (77 歳)<br>((山禹-142 小)県                                         | 一 記人看護                       | 師名 看護職員<br>限品部 土転子    | A                   | 腐絶角<br>15/44/       | \$至日 令和03<br>、                                                                                                    | 年10月01E<br>い |
|----------------------------------------|----------------------------------------------------------------------------------------------------|----------------------------------------------------------------------------------------------------|------------------------------------------------------------------|------------------------------|-----------------------|---------------------|---------------------|----------------------------------------------------------------------------------------------------|--------------|
|                                        | ₹2. 過去                                                                                                    | য়।<br>জেচা                                                                                                    | (仙骨部、坐骨                                                          | 。<br>一部、 定 骨 部、              | 勝骨部、 大転子<br>勝骨部、 大転子  | 部、進部、し、<br>部、進部、そ(  | の他(<br>の他(          | ;                                                                                                    | 0            |
| <                                      | 。<br>日常生活自立度の                                                                                                | )低い利用者 >                                                                                                    | >                                                                |                              |                       |                     |                     |                                                                                                    |              |
|                                        | 日常生活自立度                                                                                                    |                                                                                                    | J (1, :                                                          | 2) A (1,                     | ,2) B(1,              | 2) C(1              | , 2)                |                                                                                                    | 対処           |
| È <br>#                                | ・基本的動作能力<br>                                                                                                 | ) (ペッ<br>(イフト                                                                                                    | ト上 自力体位:<br>少位姿热の保護                                              | 変換)<br>ま 1221年)              | できる<br>できろ            | 5                   | できなし                |                                                                                                    | <br> [赤り  #  |
| ĝ                                      | ・病的骨突出                                                                                                    | (1 AT                                                                                                    | 111 9 99 07 181.                                                 | 1. 05717                     | તાંગે                 |                     | <u>র্থিয়েন্</u>    |                                                                                                    | 11X tin      |
| 5                                      | ・関節拘縮                                                                                                    |                                                                                                    |                                                                  |                              | কৈচ                   |                     | あり                  |                                                                                                    |              |
| Ŧ                                      | <ul> <li>* 栄養状態低下</li> <li>- 皮膚洞窩(な)</li> </ul>                                                              | 一 民生林 /                                                                                                    |                                                                  |                              | <u> </u>              |                     | あり                  |                                                                                                    | 調査の          |
| "                                      | ・反唐の脆弱性                                                                                                    | 「、尿天奈、19<br>(浮腫)                                                                                                    | (大宗)                                                             |                              | - X                   |                     |                     |                                                                                                    | し実施する<br>    |
|                                        | ・皮膚の脆弱性                                                                                                    | (スキンーテフ                                                                                                    | 7の保有、 厩往)                                                        |                              | কৈচ                   |                     | あり                  |                                                                                                    | 1            |
| <                                      | ○褥癌に関する危険<br>■漂き                                                                                             | と日子のある利                                                                                                    | 1月者及びすで                                                          | に褥瘡を有す                       | る利用者>                 | (八古子間違え             | ( F) 88 35 84 (448) | 。<br>(1) 第一章<br>(1) 第一章<br>(1) 第<br>(1) 第<br>(1)<br>(1) 第<br>(1) 第<br>(1) 第<br>(1) 第<br>(1) 第<br>(1) 第<br>(1) 第<br>(1) 第<br>(1) 第<br>(1) 第<br>(1) 第<br>(1) 第<br>(1) 第<br>(1) 第<br>(1) 第<br>(1) 第<br>(1) [1] (1) [1] | 特張内はな        |
|                                        | ж <i>а</i>                                                                                                   | (い)及肩接線・<br>発売なし                                                                                                    | (U)175K 9 39800                                                  | ・ 国内美女王 で<br>の提供             | いた「短端ま                | (もの) 「おおまで<br>こえる機構 | に至る程備               | (WAGECFIE))<br>不能の爆合                                                                                                    |              |
|                                        | 2AU22                                                                                                    | (0) to 1                                                                                                    | (1) has the                                                      |                              |                       |                     | (c) 安安 · 4口 06      |                                                                                                    |              |
| DHT 43                                 | ж<br>латк                                                                                                    | 107-04-0                                                                                                    | (())() <b>Z</b> : # 0 ()                                         | namet se u a i               | ) (3)中安重・1日           | neuxæ               | (6) 李重 - 1日2世       |                                                                                                    |              |
| D #                                    | 大きさ(cml)<br>長径X長径に良交す                                                                                        | (0)皮膚損傷<br>なし                                                                                                    | (1)4米酒                                                           | (6)4以上<br>16未満               | (8)16以上<br>波朱清        | (9) 35以上<br>64未満    | (12)64以上<br>100未満   | (15)100以上                                                                                                    | ]            |
| 2                                      | る最大経(特殊する<br>発赤の範囲も含む)                                                                                       |                                                                                                    |                                                                  |                              |                       |                     |                     |                                                                                                    |              |
| #<br>5                                 | 炎症・感染                                                                                                    | (Q) 局所の炎症<br>徴機なし                                                                                                    | <ul> <li>(1)局所の炎虚後</li> <li>(創周辺の発表</li> <li>(創周辺の発表)</li> </ul> | (鉄あり<br>9、 <b>腰眼、熱感</b> 、    | (\$)局所の明られ<br>(炎虚微緑、B | な感染微微あり<br>観、悪巣)    | (9)全身的影響ま<br>(発熱など) | .9                                                                                                    | 合            |
|                                        | 肉芽形成                                                                                                    | (0) 創閉鏡又は                                                                                                    | (1)創品の90%                                                        | (\$)創間の50%                   | (4)創間の10%             | (5)創間の10%           | (6)全く形成さ            |                                                                                                    | 計 15<br>点    |
|                                        | 良性肉芽が占める <br> 割合                                                                                             | 割が浅い沸ま<br>  価不可證                                                                                                    | ቾ 以上を占める                                                         | ) 以上90% 未注<br>を占める           | 曽 以上50%未満<br>を占める     | 未満を占める              | ) れていない             |                                                                                                    |              |
| i<br>J                                 | 壞死組織                                                                                                    | (0) なし                                                                                                    | (3) 乗らかい概死                                                       | 翻激まり                         | (6) 硬く厚い落着            | した機死猶満まり            | )                   |                                                                                                    | 11           |
|                                        | ポケット(cmi)<br>猜察面も含めたポケッ<br>上全周1ポケットの表                                                                        | (0)なし                                                                                                    | <b>⑥</b> 4未清                                                     | (9)4以上16未3                   | 4                     | (12)16以上36未)        | đ                   | (24) \$6以上                                                                                                    | 1            |
|                                        | 径へ衆径に歴父する東<br>大径) - 清済面精                                                                                     |                                                                                                    |                                                                  | # ~ <b>5 %</b> ~ <b>A</b> II | , <u>(A</u> 214), ~3  | <b>4</b> +          |                     | <b>T</b> = + = L                                                                                                    |              |
|                                        | 留意する                                                                                                    | 適日                                                                                                    |                                                                  | 1100446.00 1101              |                       | 計画の内容               |                     | MX401220                                                                                                    |              |
| - 1                                    | 圧迫、スレカの排                                                                                                    | 除 ベッド上                                                                                                    |                                                                  |                              |                       |                     |                     |                                                                                                    |              |
|                                        | (体位変換、体质                                                                                                    | Ξ                                                                                                    |                                                                  |                              |                       |                     |                     |                                                                                                    |              |
|                                        | 分散寝具、頭部4<br>上方法、 軍椅子4<br>数保持等)                                                                               | ž                                                                                                    |                                                                  |                              |                       |                     |                     |                                                                                                    |              |
|                                        | 分散寝具、頭部4<br>上方法、軍椅子4<br>势保持等)                                                                                | ž                                                                                                    |                                                                  |                              |                       |                     |                     |                                                                                                    |              |
|                                        | 分散寝具、頭部者<br>上方法、 軍椅子<br>势保持等)                                                                                | ₽<br>₹<br>7.7.1                                                                                                    |                                                                  |                              |                       |                     |                     |                                                                                                    |              |
|                                        | 分散寝具、頭部4<br>上方法、 軍椅子9<br>势保持等)                                                                               | ₽<br>₹<br>7.7.1                                                                                                    |                                                                  |                              |                       |                     |                     |                                                                                                    |              |
|                                        | 分散寝具、頭部者<br>上方法、單鬥子<br>势保持等)                                                                                 | ⊭                                                                                                    |                                                                  |                              |                       |                     |                     |                                                                                                    |              |
| um #2                                  | <ul> <li>分散寫具、語部</li> <li>上方法、単時子</li> <li>券保持等)</li> <li>スキンケア</li> </ul>                                   | #<br>イス上                                                                                                    |                                                                  |                              |                       |                     |                     |                                                                                                    |              |
|                                        | 分散寫具、頭部<br>上方法、単時子<br>勢保持等)<br>スキンケア                                                                         | <sup>#</sup><br>7.7. <u>Е</u>                                                                                                    |                                                                  |                              |                       |                     |                     |                                                                                                    |              |
|                                        | 分散寫具、頭部<br>上方法、単時子<br>勢保持等)<br>スキンケア                                                                         | ř<br>7 7 7 1<br>1 7 7 1<br>1 7 7 7 1<br>1 7 7 7 1<br>1 7 7 7 7 |                                                                  |                              |                       |                     |                     |                                                                                                    |              |
|                                        | <ul> <li>分散寫具、頭部省</li> <li>上方法、単椅子</li> <li>熟保持等)</li> <li>スキンケア</li> <li>来春秋穂の毒</li> </ul>                  | <sup>₽</sup><br>                                                                                                    |                                                                  |                              |                       |                     |                     |                                                                                                    |              |
|                                        | <ul> <li>分散寫具、頭部省<br/>上方法、単椅子9</li> <li>熟保持等)</li> <li>スキンケア</li> <li>栄養状態改善</li> </ul>                      | ₽<br>                                                                                                    |                                                                  |                              |                       |                     |                     |                                                                                                    |              |
|                                        | <ul> <li>分散寫具、語部</li> <li>上方法、単椅子</li> <li>熟保持等)</li> <li>スキンケア</li> <li>栄養状態改善</li> </ul>                   | ₽<br>                                                                                                    |                                                                  |                              |                       |                     |                     |                                                                                                    |              |
|                                        | 分散寝具                                                                                                    | ₽<br>                                                                                                    |                                                                  |                              |                       |                     |                     |                                                                                                    |              |
| 手使十回                                   | <ul> <li>分散寫具、語部者<br/>上方法、単椅子9</li> <li>熟保持等)</li> <li>スキンケア</li> <li>栄養状態改善</li> <li>リハビリテーショ</li> </ul>    | ₹<br>7.2上                                                                                                    |                                                                  |                              |                       |                     |                     |                                                                                                    |              |
| 皆後十回                                   | <ul> <li>分散寝具、頭部</li> <li>上方法、単椅子</li> <li>券保持等)</li> <li>スキンケア</li> <li>栄養状態改善</li> <li>リハビリテーショ</li> </ul> | #<br>イス上<br>ン                                                                                                    |                                                                  |                              |                       |                     |                     |                                                                                                    |              |
| 51111111111111111111111111111111111111 | <ul> <li>分散寝具、頭部</li> <li>上方法、単椅子</li> <li>券保持等)</li> <li>スキンケア</li> <li>栄養状態改善</li> <li>リハビリテーショ</li> </ul> | <sup>様</sup><br>イス上<br>ン                                                                                                    |                                                                  |                              |                       |                     |                     |                                                                                                    |              |
|                                        | <ul> <li>分散寝具、頭部</li> <li>上方法、単椅子</li> <li>券保持等)</li> <li>スキンケア</li> <li>栄養状態改善</li> <li>リハビリテーショ</li> </ul> | р<br>7 д.<br>2<br>2                                                                                                    |                                                                  |                              |                       |                     |                     |                                                                                                    |              |

<褥瘡対策訪問看護計画書 | 危険因子の評価>

| 🖳 褥瘡対策訪問看護計画書                  |                   |             |                 |
|--------------------------------|-------------------|-------------|-----------------|
| 新規検索複写削除参照                     | 1991 1990<br>登録終了 |             |                 |
| 利用者 I D 000011 🗸 介五郎           | 管理日 令和04          | 年03月01日 🔽 🔻 | <mark>修正</mark> |
|                                |                   |             | 次回計画見直し日年_月_日   |
| 基本情報 危険因子の評価 厚着の状態の評価 看        | 護計画① 看護計画②        | )           |                 |
| 日常生活自立度                        | 自立 ~ 台帳読込         |             |                 |
| 基本的動作能力                        |                   |             |                 |
| (ベッド上 自力体位変換)                  | ○ できる             | ● できない      |                 |
| (イス上 坐位姿勢の保持、除圧)               | 0 できる             | ● できない      |                 |
| 病的骨突出                          | ●なし               | ○ あり        |                 |
| 関節拘縮                           | ●なし               | ○ あり        |                 |
| 栄養状態低下                         | ●なし               | ○ あり        |                 |
| 皮膚湿潤(多汗、尿失禁、便失禁)               | ●なし               | ○ あり        |                 |
| 皮膚の脆弱性(浮腫)                     | ●なし               | ○ あり        |                 |
| 皮膚の脆弱性(スキン-テアの保有、既往)           | ●なし               | ○ あり        |                 |
| 「あり」もしくは「できない」が1つ以上の場合、看護計画を立る | 案し実施する            |             |                 |
|                                |                   |             |                 |

#### 各設定項目(変更部分のみ)

| 項目名     | 説明                                |
|---------|-----------------------------------|
| 日常生活自立度 | 日常生活自立度を入力する項目です。台帳読込ボタンをクリックすると、 |
|         | 利用者台帳の「拡張情報 2」の「障がい高齢者の日常生活自立度」に設 |
|         | 定された内容が反映します。                     |

情報の提供先に計画相談支援事業所が追加されたことに伴い、情報提供書の入力項目に相談支援事業 所を追加しました。

(令和4年4月以降 宛先に相談支援事業所を追加)

|                  |          | 肺精護の情     | 報提供書  |            |       |           |     |      |
|------------------|----------|-----------|-------|------------|-------|-----------|-----|------|
|                  |          | ר         |       | 大阪府        | 大阪市天王 | 寺区真田に     | 上町  |      |
| <b>八)相談文援争兼所</b> | 様        |           |       | 訪看事        | 業所ステー | ション       |     |      |
|                  |          |           |       | 電話番        | 号 06  | -0000-111 | 111 |      |
| 以下の利用者に関する訪      | 閉着護の情報   | 過を提供しき    | - क   | 管理者<br>坦当者 | 氏名    |           |     |      |
| 利用者氏名 インフォ太郎     | β<br>β   | WCWEDY 00 |       | 123-8      | 148   |           |     |      |
| 性別 (男) 女) 生年月日   | 明・大・(    | 昭·平10年    | 01月01 | 日生( 87     | 歳) 職業 |           |     |      |
| 大阪府大阪市天          | 记书运会王法   | <br>[町    |       |            |       |           |     |      |
|                  | ~~~~~~   |           |       |            |       |           |     |      |
| 電話番号 06-0000-000 | U        |           |       |            |       |           |     |      |
| 主治医氏名医院太郎        |          | 医療機関名 〇〇  | )医院   |            |       |           |     |      |
| 住所大阪府大阪市3        | 1日点 2寺王3 | lĦĴ,      |       |            |       |           |     |      |
| 主傷病名             |          |           |       |            |       |           |     |      |
| 日常生活活動 (ADL)     | の状況(     | (該当する事)   | 項に()  |            |       |           |     |      |
| 移動 自立 ・ 一部       | 『介助・     | 全面介助      | 食事    | 自立         | • 一部: |           | • 3 | 全面介賄 |
| 排泄 自立・ 一名        | 『介助・     | 全面介助      | 入浴    | 自立         | · 一部: | 介助        | • 3 | 全面介賄 |
| 着替 目立 ・ 一部       | 『介助・     | 全面介助      | 整容    | 目立         | • 一部: | 介助        | • 3 | 全面介則 |
| 要介護認定の状況 (該      | 当する事項に   | cO)       |       |            |       |           |     |      |
| 自立 要支援(1)        | 2)       | 要介護(      | 1     | 2          | 3     | 4         |     | (5)  |
| 病状・障害 <br>  等の状態 |          |           |       |            |       |           |     |      |
| 1月当たりの訪問日数 (i    | 閒看護療養    | 費明細書の実    | 日数を記り | しすること      | )     |           |     |      |
|                  |          |           |       |            | (     | )日        | (0  | 団)   |
| 家族等及び <br> 主な介護者 |          |           |       |            |       |           |     |      |
| に係る情報            |          |           |       |            |       |           |     |      |
|                  |          |           |       |            |       |           |     |      |
| 手葉の内容            |          |           |       |            |       |           |     |      |
| 相説の内合            |          |           |       |            |       |           |     |      |
|                  |          |           |       |            |       |           |     |      |
|                  |          |           |       |            |       |           |     |      |
| 必要と考え<br>られる保健   |          |           |       |            |       |           |     |      |
| 福祉サービ            |          |           |       |            |       |           |     |      |
|                  |          |           |       |            |       |           |     |      |
|                  |          |           |       |            |       |           |     |      |
| その他特記            |          |           |       |            |       |           |     |      |
| すべき事項            |          |           |       |            |       |           |     |      |
|                  |          |           |       |            |       |           |     |      |

|                                                                                                    |                                                             | 訪問考護の情報提供書                                                                                              | ŧ                   |               |           |                |
|----------------------------------------------------------------------------------------------------|-------------------------------------------------------------|----------------------------------------------------------------------------------------------------|---------------------|---------------|-----------|----------------|
|                                                                                                    |                                                             |                                                                                                    | ■<br>大阪府大阪市〕        | 天王寺区真田山町      |           |                |
| ○相談支援事業所                                                                                                    | 椅                                                           | ŧ                                                                                                    | 訪看事業所ス              | テーション         |           |                |
|                                                                                                    |                                                             |                                                                                                    | 電話番号                | 06-0000-11111 |           |                |
|                                                                                                    |                                                             |                                                                                                    | 管理者氏名               |               |           |                |
| 以下の利用者に関す                                                                                                    | まる訪問看護の憎                                                    | 「報を提供します。                                                                                               | 担当者氏名               |               |           |                |
| 利用者氏名 インフ                                                                                                    | <u>, この(の) (1) (1) (1) (1) (1) (1) (1) (1) (1) (1</u>       | 111C #ED( 0 00 7 0                                                                                      |                     |               |           |                |
| 性別 (男) 女) 生                                                                                                    | 年月日 明・大                                                     | • 紹)• 平 10 年 01 月 01                                                                                    | 日(87 歳)職業           | <u></u>       |           |                |
| 大阪府大                                                                                                    | 、阪市天王寺区真田                                                   | 山町                                                                                                    |                     | -             |           |                |
| 四 ///<br>雷話發長 06-000                                                                                                    | 0-0000                                                      |                                                                                                    |                     |               |           |                |
|                                                                                                    |                                                             | 医瘤機関タ 〇〇医院                                                                                              |                     |               |           |                |
|                                                                                                    | ∧,,,,,,,,,,,,,,,,,,,,,,,,,,,,,,,,,,,                        | Let                                                                                                    |                     |               |           |                |
| 住所                                                                                                    |                                                             | - •                                                                                                    |                     |               |           |                |
| 主傷病名                                                                                                    |                                                             |                                                                                                    |                     |               |           |                |
|                                                                                                    |                                                             |                                                                                                    |                     |               |           |                |
| 1 食生活、清潔、                                                                                                    | 排泄、睡眠、生)                                                    | オリズム等について                                                                                               |                     |               |           |                |
|                                                                                                    |                                                             |                                                                                                    |                     |               |           |                |
| 3 作業(仕事)、                                                                                                    | 対人関係につい、                                                    | τ                                                                                                    |                     |               |           |                |
| 3 作業(仕事)、<br>要介護認定の状況                                                                                                    | 対人関係につい <sup>、</sup><br>(該当する事項                             | त<br><b>१</b> ८०)                                                                                       |                     |               |           |                |
| 3 作業(仕事)、<br>要介護認定の状況<br>自立 要支援(                                                                                                    | 対人関係につい <sup>、</sup><br>(該当する事項<br>1 2 )                    | て<br>覧に〇)<br>要介護( 1                                                                                     | 2 3                 | 4             | (5        | 5))            |
| 3 作業(仕事)、<br>要介護認定の状況<br><u>自立 要支援(</u><br>1月当たりの訪問日数                                                                                                    | 対人関係につい <sup>、</sup><br>(該当する事項<br><u>1 2</u> )<br>(訪問看護療者  | て<br>(1:〇)<br>要介護(1<br>議費明細書の実日数を記7                                                                     | 2<br>3<br>(すること)    | 4             | 5         | ))<br>日        |
| <ol> <li>3 作業(仕事)、</li> <li>要介護認定の状況</li> <li>自立 要支援(</li> <li>1月当たりの訪問日数</li> <li>家族等及び</li> </ol>                                                       | 対人関係につい、<br>(該当する事項<br><u>1 2</u> )<br>(訪問看護療者              | て<br>寛に〇)<br>要介護( 1<br>議費明細書の実日数を記フ                                                                     | 23<br>(†822)        | 4             | <u>(5</u> | <u>))</u><br>日 |
| <ol> <li>3 作業(仕事)、</li> <li>要介護認定の状況</li> <li>自立 要支援(</li> <li>1月当たりの訪問日数</li> <li>家族等及び</li> <li>主な介護者</li> </ol>                                        | 対人関係につい <sup>、</sup><br>(該当する事項<br><u>1 2</u> )<br>(訪問看護療者  | て<br>創に〇)<br>要介護( 1<br>議費明細書の実日数を記り                                                                     | 2<br>(すること)         | 4             | (5<br>0   | <u>))</u><br>日 |
| <ol> <li>3 作業(仕事)、</li> <li>要介護認定の状況</li> <li>自立 要支援(</li> <li>1月当たりの訪問日数</li> <li>家族等及び</li> <li>主な介護報</li> </ol>                                        | 対人関係につい <sup>、</sup><br>(該当する事項<br><u>1 2</u> )<br>、(訪問看護療者 | て<br>創に〇)<br>要介護( 1<br>経費明細書の実日数を記7                                                                     | 2 3<br>(すること)       | 4             | (5<br>0   | <u>))</u><br>日 |
| <ol> <li>3 作業(仕事)、</li> <li>要介護認定の状況</li> <li>自立 要支援(<br/>1月当たりの訪問日数</li> <li>家族等及び<br/>主な介護者</li> <li>に係る情報</li> </ol>                                   | 対人関係につい <sup>、</sup><br>(該当する事項<br><u>1 2</u> )<br>(訪問看護療者  | て                                                                                                    | 2<br>(すること)         | 4             | (5)<br>0  | )))<br>日       |
| <ol> <li>3 作業(仕事)、</li> <li>要介護認定の状況</li> <li>自立 要支援(<br/>1月当たりの訪問日数</li> <li>家族等及び<br/>主な分護者</li> <li>に係る情報</li> <li>看護の内容</li> </ol>                    | 対人関係につい <sup>、</sup><br>(該当する事項<br><u>1 2</u> )<br>(訪問看護療者  | て                                                                                                    | 2 3<br>(すること)       | 4             | <u>(5</u> | <u>))</u><br>日 |
| <ol> <li>3 作業(仕事)、</li> <li>要介護認定の状況</li> <li>自立 要支援(<br/>1月当たりの訪問日数</li> <li>家族等及び</li> <li>家族等及び</li> <li>に係る情報</li> <li>看護の内容</li> </ol>               | 対人関係につい <sup>、</sup><br>(該当する事項<br><u>1 2</u> )<br>(訪問看護療者  | て<br>(に〇)<br>要介護( 1<br>議費明細書の実日数を記力                                                                     | 23<br>(すること)        | 4             | <u>(5</u> | )))<br>日       |
| <ol> <li>3 作業(仕事)、</li> <li>要介護認定の状況</li> <li>自立 要支援(<br/>1月当たりの訪問日数</li> <li>家族等及び<br/>主は係る情報</li> <li>看護の内容</li> </ol>                                  | 対人関係につい <sup>、</sup><br>(該当する事項<br><u>1 2</u> )<br>(訪問看護療者  | て<br>(1)<br>(1)<br>(注<br>(1)<br>(注<br>(1)<br>(注<br>(1)<br>(1)<br>(1)<br>(1)<br>(1)<br>(1)<br>(1)<br>(1) | 23<br>(すること)        | 4             | 0         | )))            |
| <ol> <li>3 作業(仕事)、</li> <li>要介護認定の状況</li> <li>自立 要支援(</li> <li>1月当たりの訪問日数</li> <li>家族等及び<br/>家族等及び<br/>家族令債報</li> <li>看護の内容</li> <li>必要と考え</li> </ol>     | 対人関係につい <sup>、</sup><br>(該当する事項<br><u>1 2</u> )<br>(訪問看護療者  | て<br><u> 朝に〇)</u><br>要介護( <u>1</u><br>議費明細書の実日数を記力                                                      | 23<br>(43:2)        | 4             | 0         |                |
| <ol> <li>3 作業(仕事)、</li> <li>要介護認定の状況<br/>自立 要支援(<br/>1月当たりの訪問日数<br/>家族な分類者<br/>に係る情報</li> <li>看護の内容</li> <li>必要と考保保:</li> </ol>                           | 対人関係につい、<br>(該当する事項<br><u>1 2</u> )<br>(訪問看護療者              | て<br><u> 朝に〇)</u><br>要介護( <u>1</u><br>議費明細書の実日数を記7                                                      | 23<br>(すること)        | 4             | 0         | <u>))</u><br>日 |
| <ol> <li>3 作業(仕事)、</li> <li>要介護認定の状況<br/>直立 要支援(<br/>1月当たりの訪問日数<br/>家族な分音報</li> <li>看護の内容</li> <li>必られなサービ</li> </ol>                                     | 対人関係につい、<br>(該当する事項<br><u>1 2</u> )<br>(訪問看護療者              | て<br><u> 朝に〇)</u><br>要介護( <u>1</u><br>議費明細書の実日数を記2                                                      | <u>23</u><br>(すること) | 4             | 0         |                |
| 3 作業(仕事)、         要介護認定の状況         自立       要支援(1)         1月当たりの訪問日数         家族な分譲報         看護の内容         必要とる保健         ス                               | 対人関係につい <sup>、</sup><br>(該当する事項<br>1 2 )<br>(訪問看護療者         | て<br>(100)<br>要介護(1<br>議費明細書の実日数を記)                                                                     | 23                  | 4             | 0         |                |
| <ol> <li>3 作業(仕事)、</li> <li>要介護認定の状況<br/>直立 要支援(<br/>1月当たりの訪問日数<br/>家族な分音報</li> <li>看護の内容</li> <li>必ら福祉サービス</li> </ol>                                    | 対人関係につい <sup>、</sup><br>(該当する事項<br><u>1 2</u> )<br>(訪問看護療者  | て<br><u> 朝に〇)</u><br>要介護( <u>1</u>                                                                      | 2<br>(すること)         | 4             | 0         |                |
| <ol> <li>3 作業(仕事)、</li> <li>要介護認定の状況<br/>直立 要支援(<br/>1月当たりの訪問日数<br/>家主に係のな<br/>素葉の内容<br/>必要なる情報<br/>必要なる保い<br/>ス<br/>その他特記</li> </ol>                     | 対人関係につい <sup>、</sup><br>(該当する事項<br><u>1 2</u> )<br>(訪問看護療者  | て<br><u> 朝に〇)</u><br>要介護( <u>1</u><br>義費明細書の実日数を記2                                                      | <u>23</u><br>(すること) | 4             | 0         |                |
| 3 作業(仕事)、         要介護認定の状況         直立       要支援(         1月当たりの訪問日数         家主に係の大援         看護の内容         必ら福石         シる福山サービ         ス         そすのべき事項  | 対人関係につい <sup>、</sup><br>(該当する事項<br><u>1 2</u> )<br>(訪問看護療者  | て<br><u> 朝に〇)</u><br><u> 要介護(1</u>                                                                      | 23                  | 4             | 0         |                |
| 3 作業(仕事)、            要介護認定の状況             自立       要支援(             1月当たりの訪問日数          家主に係のすび者に、         看護の内容         必ら福丸         シミス         そすのべき事項 | 対人関係につい <sup>、</sup><br>(該当する事項<br>1 2 )<br>(訪問看護療者         | て<br><u> 朝に〇)</u><br><u> 要介護(1</u>                                                                      | 23<br>(42:5)        | 4             | 0         |                |

<訪問看護情報提供書入力-市町村 | 相談支援事業所宛>

| **************************************                                                              |                |
|----------------------------------------------------------------------------------------------------|----------------|
| ·新規 検索 複写 削除 参照 印刷 登録 終了                                                                            |                |
| 利用者ID 000009 √ インフォ太郎 管理日 令和04年04月06日 ∨ ▼                                                           | 修正             |
| 被保険者番号 111111111 管理者名                                                                               |                |
| 担当者名 次回計画見直し日                                                                                       | 年月日            |
| 要介護伏態区分 25-要介護 5 v 主治医氏名 医院 太郎                                                                      | 台帳読込           |
| 生年月日 昭和10年01月01日 医療機関名 〇〇医院                                                                         |                |
| 87歲 台帳読込 住所 大阪府大阪市天王寺区真田山町                                                                          |                |
| 職業                                                                                                  |                |
| 主傷病名                                                                                                |                |
| +市町村/相談支援事業所宛 保健所長/相談支援事業所宛 教育機関宛 医療機関宛                                                             |                |
| <ul> <li>□ 市町村宛</li> <li>様</li> <li>□ 市町村宛</li> <li>様</li> <li>□ 日報支援</li> <li>○○相談支援事業所</li> </ul> | 様              |
| 日常生活稼働 移動<br>(ADL)の状況 ●自立 ○一部介助 ○全面介助 未躍れ ○自立 ●一部介助 ○全面介助 [                                         | 未選択            |
| 排泄<br>○自立 ● 一部介助 ○ 全面介助 未選択 ○ 自立 ● 一部介助 ○ 全面介助 [                                                    | 未選択            |
| 着替<br>○自立 ●一部介助 ○全面介助  未躍訳                                                                          | 未選択            |
| 2-次                                                                                                 |                |
| 病状・障害等の状態                                                                                           |                |
| 看護の内容/保健福祉/特記事項 提出日                                                                                 | <u>年_月_日</u> ~ |

各設定項目(変更部分のみ)

| 項目名      | 説明                               |
|----------|----------------------------------|
| 相談支援事業所宛 | 相談支援事業所宛に情報提供書を作成する場合に、チェックをクリック |
|          | し、提出先の相談支援事業所名を入力します。            |

#### <訪問看護情報提供書入力-保険所長 | 相談支援事業所宛>

| ● 訪問看護(訪問看護倫報提供會入力 ● ● ● ● ● ● ● ● ● ● ● ● ● ● ● ● ● ● ●                                                                                                    |
|----------------------------------------------------------------------------------------------------|
| 利用者 I D     000008 √ ?ンフォ太郎     管理日     令和04年04月06日 √ ▼     修正       被保険者番号     111111111     管理者名        担当者名     次回計画見直し日     年_月_日                              |
| 要介護状態区分     25-要介護5     主治医氏名     室院 太郎     含暢読込       生年月日     昭和10年01月01日     医療機関名     〇〇医院       87歳     金暢読込     住所     大阪府大阪市天王寺区真田山町       電傷病名             |
| <ul> <li>         ・市町村/相談支援事業所完         ・保健所長/相談支援事業所完         教育機関院         医癌機関院         図入力する □ 市町村院         </li> <li>         ば         ・         ・</li></ul> |
| 1. 食生活、清潔、<br>排泄、睡眠、<br>生活リズム等について     2・大 ッ                                                                                                    |
| 2. 服楽寺の状況       どついて       3. 作業(仕事)、       対人関係等について                                                                                                    |
| 介護者に係る情報/看護の内容/福祉サービス/特記事項 提出日月_日 ∨                                                                                                    |

#### 各設定項目(変更部分のみ)

| 項目名      | 説明                               |
|----------|----------------------------------|
| 相談支援事業所宛 | 相談支援事業所宛に情報提供書を作成する場合に、チェックをクリック |
|          | し、提出先の相談支援事業所名を入力します。            |

<訪問看護情報提供書入力 | 印刷条件指定>

| 🖳 印刷条件指定        |                                                                                                    | × |
|-----------------|----------------------------------------------------------------------------------------------------|---|
| 出力の種類<br>訪問看護情報 | 提供書 🔽 市町村/相談支援事業所宛<br>🖓 保健所長/相談支援事業所宛 🗌 数育機関宛                                                         |   |
| 条件入力            |                                                                                                    |   |
| 管理日             | 令和04年04月06日 ~ ~ 令和04年04月06日 ~<br>4週 5週 5週 7週 8週 5週 1週 1週 1週 1週 2週 3週 全<br>※管理日の指定がないと印刷に時間がかかることがあります |   |
| 利用者指定           | 000009 ~ インフォ太郎 ~ 000009 ~ インフォ太郎                                                                     |   |
| 並べ替え            | ID順<br>カナ順                                                                                            |   |
| 要介護度            | ☑ 要支援者 ☑ 要介護者 ☑ 事業対象者 ☑ 非該当者<br>クリア                                                                   |   |
| ☑ 管理日を印写        | 客しない 決定                                                                                               |   |

各設定項目(変更部分のみ)

| 項目名       | 説明                                 |
|-----------|------------------------------------|
| 訪問手誰はおけみま | 相談支援事業所宛に印刷する場合は、「市町村/相談支援事業所宛」「保険 |
| 初问有度有我在供告 | 所長/相談支援事業所宛」にチェックを入れてください。         |

#### <相談支援事業所宛の情報提供書 入力手順>

| 府規 検索 彼写 1                     |                                                                               |      |
|--------------------------------|-------------------------------------------------------------------------------|------|
| 利用者 I D 000                    | 008 マインフォ太郎 管理日 令和04年04月06日 ママ 4                                              | €正   |
| 做保険者働号 111                     | 管理者名         次回計画見直し日月_                                                       | H    |
| 要介護状態区分 21<br>生年月日 堅           | - 曇介護 5 v 生始医氏名 医院 太郎<br>和10年01月01日 医療機関名 ○○医院<br>37歳 全報報応 住所 大阪武大阪孝王寺名英田山町   | 台帳読込 |
| 職業                             |                                                                               |      |
| 王懪病名                           |                                                                               |      |
| *市町村/相談支援<br>「<br>回 入力する」<br>□ | 「葉研究」<br>●線研究/相談支援事業所完 数官機関究 医療機関究<br>市町村宛<br>様 □ 相談支援事業所<br>様 □ 相談支援事業所<br>様 | i    |
| 日常生活稼働<br>(ADL)の状況             | 移動<br>●自立 ○一部介助 ○全面介助 未選択 ○自立 ●一部介助 ○全面介助 未選択                                 |      |
|                                | 排泄<br>○自立 ●一部介助 ○全面介助 未選択 ○自立 ●一部介助 ○全面介助 未選択                                 |      |
|                                | 着苔<br>○自立 ●一部介助 ○全面介助 未獲択<br>○自立 ●一部介助 ○全面介助 未獲択                              |      |
| 病状・障害等の                        |                                                                               |      |

| 🛃 訪問者課) 訪問者課语報提供書入力                                                                                               |     |
|----------------------------------------------------------------------------------------------------|-----|
|                                                                                                    |     |
| 利用者 I D 00000 インフォ大郎 管理日 令和04年04月0日 ♥                                                                             | E   |
| 第介護状態区分 26-要介護5 →<br>生年月日 昭和10年0月0日<br>の加減 (金額瓶)       単常和10年0月0日     医療機械用名 ○○歴院       健康        単常株        生物味客 | 保護法 |
|                                                                                                    |     |
| -19-117/185×232年来701% 味噌約152/18525((年来70%) 秋日間刻) 2月間刻度 2月間125<br>□ 市町村宛                                           |     |
| 日常生活経動 移動<br>(ADL) の状況 ®自立 〇一部介助 〇全面介助 未選択 〇自立 ⑧一部介助 〇全面介助 未選択                                                    |     |
| 排泄<br>○自立 ● 一部介助 ○ 全面介助 未凝液 ○ 自立 ● 一部介助 ○ 全面介助 未凝液                                                                |     |
| 着营<br>○自立 ● 一部介助 ○ 全面介助 未選択<br>○自立 ● 一部介助 ○ 全面介助 未選択                                                              |     |
| 「注大 →     「     「     「     「     「     「     「     」     「     」     「     」     「     」     」                   |     |
| 看護の内容/保健福祉/特部事項                                                                                                   | v   |

| ● 18月1日 18月1日 18月1日 1月1日 1月1日 1月1日 1月1日 1                                                                                                    |
|----------------------------------------------------------------------------------------------------|
| 利用者 1D 00000 / パンフォ大部 管理日 令和04年04月06日 V                                                                                                    |
| (第小額状態区分 [25-要介値 5 → 主治医氏名   E5末 大郎 全報805 生年月日 128年10年の1月の1日 医療機械明為 ○○图院 (会報 株) 本 (日本) 本 (日本) 和 (日本) 本 (日本) 本 (日本) 本 (日本) 本 (日本) 本 (日本) 本 (日本) 本 (日本) 本 (日本) 本 (日本) 本 (日本) 本 (日本) 本 (日本) 本 (日本) 本 (日本) 本 (日本) 本 (日本) 本 (日本) 本 (日本) 本 (日本) 本 (日本) 本 (日本) 和 (日本) 和 (日本)                      |
| 王信卿名     -市町村/祖校支援承筆所院     -保健所長/相談支援承筆所院     文育機関院 医確機関始     正確機関始     □ 市町村苑     市村苑     作     日本時村苑     日本時村苑     作     日本時村苑     日本時村苑     日本時村苑     日本     日本  |
| 1. 食生活:清潔.<br>排禮:睡眠:<br>型塔リズム第covc<br>下大 ッ<br>下大 ッ                                                                                                    |
| 2. 総合の300     2. 総合の300     2. 総合の300     3. 作業(仕事)、     3. 作業(仕事)、     3. 作業(仕事)、     3. 単素(本)、     3. 単素(本)、     3. 単本(本)、     3. 単本(本)、     3. 単本( |
| 介護者に築る情報/看護の内容/福祉サービス/特認事項 提出目 ___________________________________                                                                                                    |

① 「市町村/相談支援事業所宛」タブを開き、「入 力する」にチェックを入れます。

② 「相談支援事業所宛」にチェックを入れ、相 談支援事業所名を入力します。 情報提供内容の入力を行います。

③ 同様に「保険所長/相談支援事業所宛」タブを 開き、「入力する」にチェックを入れてから、 「相談支援事業所宛」にチェックをいれ、相 談支援事業所名を入力します。

情報提供内容の入力を行ったら、F9 登録を クリックして登録します。

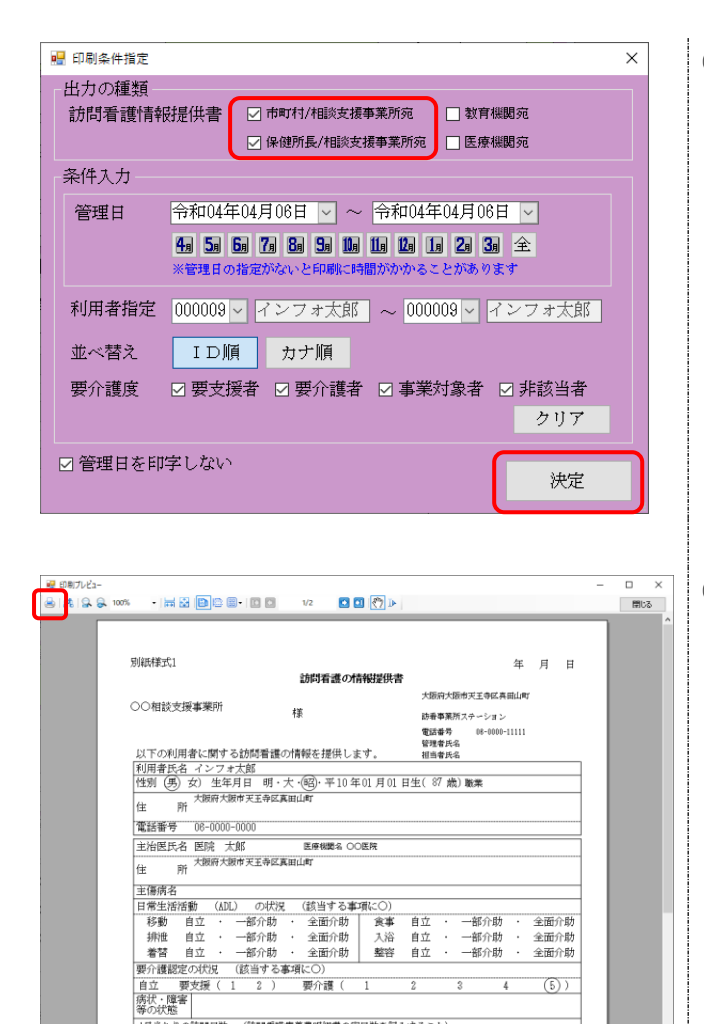

等の次地 1月音たりの訪問日散 (訪問看護療養養明編書の実日散を記入すること)

家族等及び 主な介護者 に係る情報

(5))

0 E (0 E)

④ F8 印刷をクリックすると印刷条件指定の画 面が表示されます。

印刷条件指定画面で、「市町村/相談支援事業 所宛」「保険所長/相談支援事業所宛」にチェ ックを入れてから決定をクリックします。

⑤ 相談支援事業所宛の情報提供書のプレビュー 画面が表示されますので、必要に応じて印刷 してください。

#### 2-3-3. 訪問看護指示書の様式変更

新様式に合わせ、項目の表記の追加、変更等を行いました。

#### (令和4年4月以降)

Г

|                                                                                                    |                                                                                                    |                                                                                                    |                                                                                                    |                                                                                                    | 在年                                                                                                    | ミ患者                                                                                                    | 計訪問                                                                                                    | 点滴                                                                       | 注射指                        | 示書                     |                |                    |                   |         |          |                                                                                             |
|----------------------------------------------------------------------------------------------------|----------------------------------------------------------------------------------------------------|----------------------------------------------------------------------------------------------------|----------------------------------------------------------------------------------------------------|----------------------------------------------------------------------------------------------------|----------------------------------------------------------------------------------------------------|----------------------------------------------------------------------------------------------------|----------------------------------------------------------------------------------------------------|--------------------------------------------------------------------------|----------------------------|------------------------|----------------|--------------------|-------------------|---------|----------|---------------------------------------------------------------------------------------------|
|                                                                                                    |                                                                                                    |                                                                                                    |                                                                                                    |                                                                                                    |                                                                                                    | µ                                                                                                    |                                                                                                    |                                                                          |                            |                        |                | ※該当                | する指               | 示書る     | をつで囲     | 围むこ。                                                                                        |
|                                                                                                    |                                                                                                    |                                                                                                    |                                                                                                    | Î                                                                                                    | 訪問看                                                                                                    | 護指示                                                                                                    | 期間                                                                                                    | (                                                                        | 年                          | 月                      | 日              | $\sim$             |                   | 年       | 月        | 日)                                                                                          |
|                                                                                                    | (7114)                                                                                                    | $\rightarrow - hr$                                                                                                    | 111111                                                                                                    | ,                                                                                                    | 点滴注                                                                                                    | 射指示                                                                                                    | 朝間                                                                                                    | (                                                                        | 年                          | 月                      | 日              | ~                  |                   | 年       | 月        | 日)                                                                                          |
| 患者氏名                                                                                                    | 0905                                                                                                    | ノ 127<br>イ                                                                                                    | ゕッ゚゚゚゚゚<br>ンフォ゛                                                                                                    | 太郎                                                                                                    |                                                                                                    | 様                                                                                                    |                                                                                                    | 1                                                                        | E年月日                       |                        | 昭              | 和10年               | 201月0             | 1日      | (8)      | 7 歳)                                                                                        |
| 电水(小市)                                                                                                    | 〒543-0                                                                                                    | 015 大                                                                                                    | 仮府大阪                                                                                                    | 市天王                                                                                                    | 寺区真                                                                                                    | 田山町                                                                                                    |                                                                                                    |                                                                          |                            |                        |                |                    | 電記                | 5000.0  |          | 100%)                                                                                       |
| 思有注例                                                                                                    |                                                                                                    |                                                                                                    |                                                                                                    |                                                                                                    |                                                                                                    |                                                                                                    |                                                                                                    |                                                                          |                            |                        |                |                    | 06-0              | 0000-00 | JUU      |                                                                                             |
| 主たる傷                                                                                                    | 病名                                                                                                    | (1)                                                                                                    |                                                                                                    |                                                                                                    |                                                                                                    |                                                                                                    | (2)                                                                                                    |                                                                          |                            |                        |                | (3)                |                   |         |          |                                                                                             |
| 病状・治                                                                                                    | 台療状態                                                                                                    |                                                                                                    |                                                                                                    |                                                                                                    |                                                                                                    |                                                                                                    |                                                                                                    |                                                                          |                            |                        |                |                    |                   |         |          |                                                                                             |
| 見<br>E<br>2 投与中の                                                                                                    | の薬剤の                                                                                                    | 1.<br>3.                                                                                                    |                                                                                                    |                                                                                                    |                                                                                                    |                                                                                                    |                                                                                                    |                                                                          | 2.                         |                        |                |                    |                   |         |          |                                                                                             |
| ∇  用量・<br>む                                                                                                    | ・用法                                                                                                    | 5.                                                                                                    | とい度                                                                                                    | T1                                                                                                    |                                                                                                    | 19                                                                                                    |                                                                                                    | 1                                                                        | 6.                         | <b>D</b> 1             |                | D0                 |                   | 1       | 09       |                                                                                             |
| 、 日常生泪                                                                                                    | 自立度                                                                                                    | 認知症                                                                                                    | の状況                                                                                                    | I                                                                                                    |                                                                                                    | Ia                                                                                                    | a                                                                                                    | I                                                                        | n2                         | IIa                    |                | Шb                 |                   | I       | 02       | M                                                                                           |
| 第二 要介護<br>初期                                                                                                    | <u>聽認定の</u> ∦<br>瘡の深さ                                                                                                    | 枕況                                                                                                    | - 要支援<br>DESIGN                                                                                                    | (<br>分類                                                                                                    | 1<br>D3                                                                                                    | 2<br>D4                                                                                                    | )<br>D5                                                                                                    | 受介護                                                                      | EX<br>NPU                  | 1<br>AP分類              | 2              | <br>Ⅲ度             | 3<br>IV度          | 4       | (5       | > )                                                                                         |
|                                                                                                    |                                                                                                    | 1.                                                                                                    | 自動腹膜<br>吸引器                                                                                                    | 灌流装置                                                                                                    | 置                                                                                                    | 2.<br>5.                                                                                                    | 透析                                                                                                    | 液供給<br>静脈栄                                                               | 表置<br>全                    |                        | 3. 🛿           | 酸素療活<br>偷液ポン       | <u> </u>          |         | l/min)   |                                                                                             |
| 2 装着・使                                                                                                    | 用医療                                                                                                    | 7. 3                                                                                                    | 経管栄養                                                                                                    | (紹                                                                                                    | · 。                                                                                                    | 胃瘻                                                                                                    | ŧ:                                                                                                    |                                                                          | ~<br>サイン                   | ズ                      | о. т           |                    | <b>`</b> ``       | Ę       | に1回      | 交換                                                                                          |
| ☞ 機器                                                                                                    | 等                                                                                                    | 9.                                                                                                    | ヨ 直加 う<br>人 工 呼 吸                                                                                                    |                                                                                                    | 頃氏式                                                                                                    | . 17                                                                                                    | 後正式                                                                                                    | : 設定                                                                     | 2 91-                      |                        |                |                    | `                 | F       | 11(~11円) | 义按 .                                                                                        |
|                                                                                                    |                                                                                                    |                                                                                                    | - Turu - T                                                                                                    |                                                                                                    | -201-1-1                                                                                                    | - R                                                                                                    |                                                                                                    |                                                                          |                            |                        |                |                    |                   |         |          |                                                                                             |
|                                                                                                    |                                                                                                    | 10.<br>11.                                                                                                    | 式管力三<br>人工肛門                                                                                                    | .== ()<br>.= ーレ                                                                                                    | (サ                                                                                                    | ィズ<br>12.                                                                                                    | 。<br>人工                                                                                                    | 膀胱                                                                       | )                          |                        | 13.            | その他                | (                 |         |          |                                                                                             |
| /意事項及C<br>療養生泡<br>1.理学;<br>「1日ð                                                                                                    | 予指示事<br>5指導上(<br>療法士・<br>あたり(                                                                                                    | 10.<br>11.<br>可<br>D留意<br>作業療                                                                                                    | 気管方三<br>人工肛門<br>「項<br>法士・言<br>」<br>分を逃                                                                                                    | 語聴覚                                                                                                    | (サ)<br>(サ)<br>士が行                                                                                                    | イズ<br>12.<br>う訪問<br>回                                                                                                    | <u>人工</u><br><u></u><br>看護                                                                                                    | 膀胱                                                                       | )                          |                        | 13.            | その他                | (                 |         |          |                                                                                             |
| 意事項及<br>意事項及<br>意<br>療養生<br>1.理学<br>[1日<br>3.装着<br>3.装着                                                                                                    | が指示事<br>新指導上の<br>療法士・<br>あたり(<br>うの処置等<br>・使用B                                                                                                    | 10. 11. 月<br>月<br>り留意見<br>作業療<br>振                                                                                                    | <u>気</u> 管力二<br>「<br>工<br>工<br>丁<br>二<br>工<br>下<br>「<br>二<br>二<br>下<br>「<br>二<br>二<br>下<br>「<br>一<br>二<br>工<br>下<br>「<br>一<br>二<br>工<br>下<br>「<br>一<br>二<br>工<br>下<br>「<br>一<br>二<br>二<br>一<br>「<br>一<br>二<br>二<br>一<br>一<br>一<br>一<br>一<br>一<br>一<br>一<br>一<br>一<br>一<br>一<br>一                                                                                                    | レ<br> <br> <br> <br> <br> <br> <br> <br> <br> <br> <br> <br> <br> <br> <br> <br> <br>                                                                                                     | (サ<br>(サ<br>士が行<br>)<br>管理                                                                                                    | イズ 12.<br>う訪問                                                                                                    | 人工<br>                                                                                                    | 膀胱                                                                       | )                          |                        | 13.            | その他                | (                 |         |          | ]                                                                                           |
| (意事項及て<br>療養生?)       1. 理学:<br>[ 1日ð<br>2. 褥瘡       3. 装着       4. その                                                                                                    | デ指示事<br>新<br>新<br>新<br>法<br>士<br>・<br>あ<br>た<br>り<br>(<br>デ<br>の<br>処<br>置<br>等<br>、<br>、<br>・<br>使<br>用<br>図<br>)<br>)<br>)<br>)<br>)<br>)<br>)<br>)<br>)<br>)<br>)<br>)<br>)                                                                                                    | 10.<br>11.<br>更<br>D留意電<br>作業療<br>振                                                                                                    | <u>気管力</u> 二門<br>「項<br>法士・言<br>)分を遅<br>等の操作                                                                                                    | 語<br>レ<br>                                                                                                    | (サ)<br>(サ)<br>士が行<br>)<br>管理                                                                                                    | イズ 12.<br>12.<br>う訪問<br>」                                                                                                    | <u>人工</u>                                                                                                    | 膀胱                                                                       | )                          |                        | 13.            | その他                |                   |         |          | ]                                                                                           |
| <ol> <li>意事項及び<br/>療養生?</li> <li>1.理学:<br/>[1日3<br/>2.褥瘡<br/>3.装着<br/>4.その</li> </ol>                                                                                                    | )指示事<br>新<br>新<br>新<br>法<br>士<br>・<br>あ<br>た<br>り<br>(<br>う<br>の<br>処<br>置<br>等<br>・<br>使<br>用<br>図<br>か<br>他<br>一<br>の<br>の<br>し<br>の<br>の<br>の<br>の<br>の<br>の<br>の<br>の<br>の<br>の<br>の<br>の<br>の                                                                                                    | 10.<br>11.<br>可<br>の留意<br>作業療<br>振                                                                                                    | <u>気管力</u> 二門<br><u>気</u><br>「項<br>法士・言<br>一<br>、<br>、<br>、<br>、<br>、<br>、<br>、<br>、<br>、<br>、<br>、<br>、<br>、                                                                                                    | 語<br>- ユーレ<br>語<br>語<br>聴覚<br>(<br>「<br>話<br>援助・                                                                                                    | ************************************                                                                                                    | イズ <u>12.</u><br>う訪問                                                                                                    | 人工<br>看護                                                                                                    | 膀胱                                                                       | )                          |                        | 13.            | <u>そ</u> の他        |                   |         |          | ]                                                                                           |
| <ul> <li>1.理学:<br/>「1日3<br/>2.褥瘡<br/>4.その     </li> <li>宅患者訪問     </li> </ul>                                                                                                    | が指示事<br>新<br>新<br>新<br>法<br>士<br>・<br>あ<br>た<br>り<br>(<br>新<br>の<br>処<br>置<br>等<br>・<br>他<br>田<br>四<br>の<br>一<br>(<br>新<br>法<br>士<br>・<br>も<br>た<br>り<br>(<br>新<br>に<br>、<br>の<br>の<br>の<br>の<br>の<br>の<br>の<br>の<br>の<br>の<br>の<br>の<br>の                                                                                                    | 10.<br>11.<br>可<br>の留意副<br>作業療<br>振<br>語<br>所の開                                                                                          | <u>気管力</u><br>「<br>「<br>て<br>て<br>て<br>て<br>て<br>て<br>て<br>て<br>て<br>て<br>て<br>て<br>て<br>て<br>て<br>て<br>て                                                                                                    | #<br>-<br>-<br>-<br>-<br>-<br>-<br>-<br>-<br>-<br>-<br>-<br>-<br>-                                                                                                    | (サ)<br>士が行)<br>管理<br>「葉楽剤・                                                                                                    | イズ<br>12.<br>う訪問<br>り<br>日                                                                                                    | <u>人工</u><br>看護                                                                                                    | 膀胱                                                                       | )                          |                        | 13.            | その他                | (                 |         |          | ]                                                                                           |
| (意事項及て)       (意事項及て)       (事養生?)       1. 理学:       [1]1日       2. 褥瘡       3. 装着       4. その       注患者訪問                                                                                                    | が指示事<br>5<br>括<br>薄<br>法<br>士<br>・<br>あ<br>た<br>り<br>(<br>ず<br>の<br>処<br>置<br>等<br>、<br>、<br>、<br>、<br>、<br>、<br>、<br>、<br>、<br>、<br>、<br>、<br>、                                                                                                    | 10.<br>11.<br>可<br>の留意調<br>作業療<br>機器                                                                                                    | <u>気管力</u><br>「<br>「<br>「<br>て<br>て<br>て<br>る<br>指<br>示<br>「<br>る<br>指<br>示                                                                                                    | 語<br>- ニーレ<br>- 語聴覚<br>(投与)<br>(投与)                                                                                                    | ************************************                                                                                                    | イズ 12.<br>う訪問<br>短<br>り                                                                                                    | る正式                                                                                                    | 膀胱                                                                       | )                          |                        | 13.            | その他                | (                 |         |          | ]                                                                                           |
| 1. 理学:     [1]     1     1     1     1     1     1     1     1     1     1     1     1     1     1     1     1     1     1     1     1     1     1     1     1     1     1     1     1     1     1     1     1     1     1     1     1     1     1     1     1     1     1     1     1     1     1     1     1     1     1     1     1     1     1     1     1     1     1     1     1     1     1     1     1     1     1     1     1     1     1     1     1     1     1     1     1     1     1     1     1     1     1     1     1     1     1     1     1     1     1     1     1     1     1     1     1     1     1     1     1     1     1     1     1     1     1     1     1     1     1     1     1     1     1     1     1     1     1     1     1     1     1     1     1     1     1     1     1     1     1     1     1     1                                                                                                    | が指示事                                                                                                    | 10.<br>11.<br>の留意<br>で<br>作業療<br>構器                                                                                                    | <u>気管力二</u><br>「<br>「<br>「<br>「<br>て<br>て<br>「<br>て<br>て<br>「<br>「<br>「<br>「<br>「<br>「<br>「<br>」<br>」<br>「<br>「<br>」<br>「<br>」                                                                                                    | ##<br>レ<br>:語聴覚<br>(授<br>-<br>(授<br>-<br>-<br>-<br>-<br>-<br>-<br>-<br>-<br>-<br>-<br>-<br>-<br>-                                                                                                    | (<br>(<br>(<br>))<br>))<br>管理<br>                                                                                                    | イズ 12.<br>う訪問 <sup>3</sup><br>り回                                                                                                    | ▲ ↓ ↓ ↓ ↓ ↓ ↓ ↓ ↓ ↓ ↓ ↓ ↓ ↓ ↓ ↓ ↓ ↓ ↓ ↓                                                                                              | 膀胱                                                                       | )                          |                        | 13.            | その他                | (                 |         |          | ]                                                                                           |
| 意事項及て<br>療養生治       1.理学:<br>[1]日づ<br>2.褥瘡       3.装着       4.その       ※定患者訪問<br>(注意時の変加)       ※定た時の支加)                                                                                                    | ア指示事<br>所指導上(<br>療法士・<br>あたり(<br>育の処置)<br>使用 B<br>り他<br>周点満注<br>構造<br>不<br>の<br>の<br>で<br>で<br>で<br>で<br>で<br>で<br>の<br>で<br>で<br>で<br>で<br>の<br>の<br>で<br>し<br>(<br>う<br>の<br>の<br>の<br>で<br>し<br>(<br>う<br>の<br>の<br>の<br>の<br>し<br>(<br>う<br>の<br>の<br>の<br>の<br>の<br>の<br>の<br>の<br>の<br>の<br>の<br>の<br>の                                                                                                    | 10.<br>11.<br>可<br>の<br>留<br>意<br>可<br>で<br>集<br>療<br>機器<br>可<br>で<br>に<br>、<br>、<br>、<br>、<br>、<br>、<br>、<br>、<br>、<br>、<br>、<br>、<br>、 | 気管<br>加<br>「<br>二<br>「<br>二<br>二<br>二<br>二<br>二<br>二<br>二<br>二<br>二<br>二<br>二<br>二<br>二                                                                                                    | ボーレレ<br>「語聴覚<br>(<br>変動・<br>(<br>7年項等)<br>が<br>(<br>7年の<br>1<br>1<br>1<br>1<br>1<br>1<br>1<br>1<br>1<br>1<br>1<br>1<br>1                                                                                                    | 金<br>(                                                                                                    | イズ 12.<br>う訪問<br>り<br>一<br>日<br>-<br>-<br>-<br>-<br>-<br>-<br>-<br>-<br>-<br>-<br>-<br>-<br>-                                                                                            | 人工<br>人工<br>看護<br>電ださい、<br>留意点、<br>()<br>()<br>()<br>()<br>()<br>()<br>()<br>()<br>()<br>()                                          | 膀胱<br>方法等<br><sup>薬物アL</sup>                                             | )<br>)<br>-ルギーの見           | 現在、 <u>定</u> 期         | <u>13.</u><br> | その他                | (<br>型訪問介         | 護者護     | 支び複合型    | ]                                                                                           |
| (意事項及て<br>療養生年)       1. 理学:<br>[1]1日3       2. 褥瘡       3. 装着       4. その       宅患者訪問       惑告時の運動       記すべき留                                                                                                    | が指示事<br>所指導上(<br>療法士・<br>あたり(<br>すの他<br>周点滴注<br>の他<br>周点滴注<br>の<br>で<br>一<br>で<br>一<br>で<br>の<br>の<br>の<br>で<br>一<br>の<br>の<br>の<br>の<br>一<br>の<br>の<br>の<br>の<br>の<br>一<br>の<br>の<br>の<br>の<br>の<br>一<br>の<br>の<br>の<br>の<br>の<br>の<br>の<br>の<br>の<br>の<br>の<br>の<br>の                                                                                                    | 10.<br>11.<br>可<br>可<br>一<br>作<br>業<br>療<br>機器<br>可<br>で<br>、<br>、<br>、<br>、<br>、<br>、<br>、<br>、<br>、<br>、<br>、<br>、<br>、                | 気<br>て<br>「<br>て<br>、<br>「<br>、<br>「<br>、<br>「<br>、<br>「<br>、<br>「<br>、<br>「<br>、<br>「<br>、<br>「<br>「<br>「<br>「<br>「<br>「<br>「<br>「<br>「<br>「<br>「<br>「<br>「                                                                                                    | 語<br>一<br>一<br>に<br>下<br>援<br>助<br>・<br>(<br>た<br>本<br>の<br>、<br>、<br>、<br>、<br>、<br>、<br>、<br>、<br>、<br>、<br>、<br>、<br>、                                                                                                    | 世代サ<br>                                                                                                    | イズ 12.<br>う 訪問<br>役 写重                                                                                                    | ▲<br>人工<br>看護                                                                                                    | 膀胱<br>- 方法等<br><sup>薬物アレ</sup>                                           | )<br>)<br>·ルギーの昂           |                        | <u>13.</u><br> | その他                | (<br>型訪問介         | 護者護     | 支び複合型    | ]                                                                                           |
| 1. 理学:3     2. 病瘡       1. 理?:3     2. 病瘡       3. 装着     4. その       4. その     第二日の前間       第二日の前間     第二日の前間                                                                                                    | 済<br>指<br>導<br>上<br>(<br>か<br>た<br>の<br>の<br>(<br>)他<br>の<br>に<br>の<br>の<br>の<br>(<br>)他<br>の<br>、<br>で<br>の<br>の<br>の<br>(<br>)他<br>の<br>、<br>で<br>の<br>の<br>の<br>の<br>の<br>の<br>の<br>の<br>の<br>の<br>の<br>の<br>の                                                                                                    | 10.<br>11.<br>11.<br>11.<br>10.<br>10.<br>10.<br>10.                                                                                     | 気人<br>「町」」<br>(本) (本) (本) (本) (本) (本) (本) (本) (本) (本)                                                                                                    | 語ーーレ<br>語聴覚<br>(<br>行<br>(<br>行<br>(<br>行<br>(<br>行<br>(<br>行<br>(<br>行<br>(<br>行<br>)<br>)<br>(<br>)<br>(<br>)<br>(<br>)<br>)<br>(<br>)<br>)<br>(<br>)<br>)<br>(<br>)<br>)<br>)<br>(<br>)<br>)<br>)<br>(<br>)<br>)<br>)<br>)<br>)<br>)<br>)<br>)<br>)<br>)<br>)<br>)<br>)                                                                                                    | (<br>(<br>サ<br>・<br>*<br>*<br>*<br>*<br>*<br>*<br>*<br>*<br>*<br>*<br>*<br>*<br>*                                                                                                    | イズ<br>12.<br>う<br>う<br>一<br>ひ<br>数<br>し<br>て<br>く<br>マ<br>マ<br>マ<br>マ<br>マ<br>の<br>、<br>し<br>て<br>の<br>し<br>の<br>の<br>の<br>の<br>の<br>の<br>の<br>の<br>の<br>の<br>の<br>の<br>の<br>の<br>の<br>の | <ul> <li>人工</li> <li>看護</li> <li>留意点点、</li> <li>留意さい</li> <li>3</li> </ul>                                                           | 勝胱       ·方法等       薬物ア1                                                 | )<br>)<br>·ルギーの良           | <b>天</b> 往、 <u>定</u> 期 | 13.            | その他                | (<br>型訪問介         | 護者護     | 更び複合型    | ]<br>]<br>)                                                                                 |
| 1. 理貨     1. 理貨       1. 理貨     2. 褥瘡       1. 目 湯     2. 褥瘡       3. 装着     4. その       4. その     3. 装着       5. 注記時のの対応     5. 行配       5. 注記     5. 行配       5. 注記     5. 行配       5. 注記     5. 行配       5. 注記     5. 行配       5. 注記     5. 行配       5. 注記     5. 行配       5. 注記     5. 行配       5. 方配     5. 行配       5. 方配     5. 行配       5. 方面     5. 行配       5. 方面     5. 行配       5. 方面     5. 行配       5. 方面     5. 行配       5. 方面     5. 行配       5. 方面 </td <td></td> <td>10.<br/>11.<br/>11.<br/>11.<br/>11.<br/>11.<br/>11.<br/>11.</td> <td>気人<br/>「項」<br/>士分<br/>の<br/>指定<br/>で<br/>前<br/>時<br/>の<br/>指<br/>定<br/>で<br/>前<br/>に<br/>時<br/>の<br/>指<br/>定<br/>満<br/>に<br/>時<br/>の<br/>指<br/>定<br/>満<br/>に<br/>時<br/>の<br/>指<br/>定<br/>満<br/>に<br/>時<br/>の<br/>指<br/>定<br/>満<br/>に<br/>時<br/>の<br/>指<br/>定<br/>満<br/>に<br/>時<br/>の<br/>指<br/>定<br/>満<br/>れ<br/>う<br/>た<br/>の<br/>。<br/>の<br/>留<br/>一<br/>二<br/>、<br/>う<br/>、<br/>の<br/>の<br/>留<br/>た<br/>二<br/>、<br/>う<br/>、<br/>、<br/>、<br/>、<br/>、<br/>、<br/>、<br/>、<br/>、<br/>、<br/>、<br/>、<br/>、</td> <td></td> <td>「<br/>(<br/>「<br/>」<br/>二<br/>二<br/>が<br/>行<br/>)<br/>)<br/>二<br/>二<br/>が<br/>行<br/>)<br/>)<br/>二<br/>、<br/>デ<br/>一<br/>て<br/>方<br/>石<br/>う<br/>の<br/>名<br/>、<br/>、<br/>、<br/>、<br/>、<br/>、<br/>、<br/>、<br/>、<br/>、<br/>、<br/>、<br/>、</td> <td>イズ 12.<br/>う訪問<br/>う回<br/>・<br/>投与重<br/>の<br/>秋でのの<br/>数してく</td> <td>▲</td> <td>:<br/>方法等<br/>薬物アL</td> <td>)<br/>)<br/>(ルギーの見</td> <td></td> <td>13.<br/></td> <td>その他</td> <td>(<br/>型訪問介</td> <td>護者護</td> <td></td> <td>]<br/>]<br/>)</td> |                                                                                                    | 10.<br>11.<br>11.<br>11.<br>11.<br>11.<br>11.<br>11.                                                                                     | 気人<br>「項」<br>士分<br>の<br>指定<br>で<br>前<br>時<br>の<br>指<br>定<br>で<br>前<br>に<br>時<br>の<br>指<br>定<br>満<br>に<br>時<br>の<br>指<br>定<br>満<br>に<br>時<br>の<br>指<br>定<br>満<br>に<br>時<br>の<br>指<br>定<br>満<br>に<br>時<br>の<br>指<br>定<br>満<br>に<br>時<br>の<br>指<br>定<br>満<br>れ<br>う<br>た<br>の<br>。<br>の<br>留<br>一<br>二<br>、<br>う<br>、<br>の<br>の<br>留<br>た<br>二<br>、<br>う<br>、<br>、<br>、<br>、<br>、<br>、<br>、<br>、<br>、<br>、<br>、<br>、<br>、                                                                                                    |                                                                                                    | 「<br>(<br>「<br>」<br>二<br>二<br>が<br>行<br>)<br>)<br>二<br>二<br>が<br>行<br>)<br>)<br>二<br>、<br>デ<br>一<br>て<br>方<br>石<br>う<br>の<br>名<br>、<br>、<br>、<br>、<br>、<br>、<br>、<br>、<br>、<br>、<br>、<br>、<br>、 | イズ 12.<br>う訪問<br>う回<br>・<br>投与重<br>の<br>秋でのの<br>数してく                                                                                                    | ▲                                                                                                    | :<br>方法等<br>薬物アL                                                         | )<br>)<br>(ルギーの見           |                        | 13.<br>        | その他                | (<br>型訪問介         | 護者護     |          | ]<br>]<br>)                                                                                 |
| 1. 理子     1. 理子       1. 1 時     2. 病病       3. 装     4. その       3. 装     4. その       第一日     7. 一日       3. 装     7. 一日       4. その     7. 一日       5. 一日     7. 一日       6. 一日     7. 一日       7. 一日     7. 一日       7. 一日 <t< td=""><td>が指指導上の<br/>療あたので、、、、、、、、、、、、、、、、、、、、、、、、、、、、、、、、、、、、</td><td>10. 11. 11. 11. 11. 11. 11. 11. 11. 11.</td><td>気人<br/>(項)<br/>(法))<br/>(法))<br/>(法))<br/>(法))<br/>(法))<br/>(法))<br/>(法))</td><td>語<br/>一<br/>一<br/>レ<br/>二<br/>語<br/>聴<br/>覚<br/>(</td><td>「<br/>(</td><td>イズ 12.<br/>う回<br/>・投与重<br/>の戦してく</td><td>人工<br/>看護<br/>でたさい<br/>名</td><td>·方法等<br/>莱物アL</td><td>)<br/>)<br/>・<br/>ルギーの関</td><td></td><td>13.<br/></td><td>をの他</td><td></td><td>                                     </td><td></td><td>]<br/>]<br/>!!#~E</td></t<>                                                                                                    | が指指導上の<br>療あたので、、、、、、、、、、、、、、、、、、、、、、、、、、、、、、、、、、、、                                                                                                    | 10. 11. 11. 11. 11. 11. 11. 11. 11. 11.                                                                                                  | 気人<br>(項)<br>(法))<br>(法))<br>(法))<br>(法))<br>(法))<br>(法))<br>(法))                                                                                                    | 語<br>一<br>一<br>レ<br>二<br>語<br>聴<br>覚<br>(                                                                                                    | 「<br>(                                                                                                    | イズ 12.<br>う回<br>・投与重<br>の戦してく                                                                                                    | 人工<br>看護<br>でたさい<br>名                                                                                                    | ·方法等<br>莱物アL                                                             | )<br>)<br>・<br>ルギーの関       |                        | 13.<br>        | をの他                |                   |         |          | ]<br>]<br>!!#~E                                                                             |
| 1. 理好る       1. 理好る       2. 褥子       1. 理好る       2. 褥子       3. 装着       4. その       5. 本長       6. 本長       6. 本長       7. 本長       7. 本長                                                                                                    | 万指指導上(<br>療動の)・・・・・・・・・・・・・・・・・・・・・・・・・・・・・・・・・・・・                                                                                                    | 10. 11. 11. 11. 11. 11. 11. 11. 11. 11.                                                                                                  | 気人<br>「<br>「<br>て<br>」<br>「<br>」<br>「<br>」<br>、<br>」<br>、<br>」<br>、<br>「<br>、<br>」<br>、<br>「<br>、<br>」<br>、<br>「<br>、<br>」<br>、<br>、<br>、<br>、<br>、<br>、<br>、<br>、<br>、<br>、<br>、<br>、<br>、                                                                                                    | 語<br>一<br>一<br>一<br>一<br>に<br>下<br>振<br>し<br>(<br>た<br>事<br>重<br>電<br>第<br>で<br>事<br>で<br>事<br>で<br>事<br>で<br>事<br>で<br>事<br>で<br>事<br>で<br>事<br>で<br>事<br>で<br>手<br>で<br>手<br>で<br>手<br>で<br>手<br>で<br>手<br>で<br>手<br>で<br>手<br>で<br>手<br>で<br>一<br>の<br>う<br>の<br>う<br>つ<br>う<br>つ<br>う<br>う<br>う<br>う<br>う<br>う<br>う<br>う<br>う<br>う<br>う<br>う<br>う | 「<br>(                                                                                                    | イズ<br>12.<br>う<br>う<br>回<br>税<br>り<br>て<br>の<br>戦<br>し<br>て<br>く                                                                                                    | ▲                                                                                                    | <u>勝</u> 胱                                                               | )<br>・<br>ルギーの員<br>目夕      | <b>.</b>               | 13.<br>        | その他<br>随時対応        | <br>型訪問介          |         |          | )<br>]<br>]                                                                                 |
| 1. 理学は       1. 理学は       2. 褥毒       4. その       4. その       5. 注記       6. 表着       6. その       7. 読者       6. その       7. 読者       7. 表着       7. 表着       7. 表着       7. 表着       7. 表着       7. 表着       7. 表書       7. 表書                                                                                                    | 所指<br>療<br>赤<br>で<br>が<br>か<br>他<br>り<br>の<br>に<br>で<br>で<br>で<br>で<br>で<br>で<br>で<br>で<br>で<br>で<br>で<br>で<br>で                                                                                                    | 10. 11. 11. 11. 11. 11. 11. 11. 11. 11.                                                                                                  | <ul> <li>気人<br/>「て<br/>「まゆう<br/>「</li> <li>、</li> <li>、</li> <li></li> <li></li> <li></li> <li></li> <li>&lt;</li></ul>                                                                                                    | ボーーレ<br>一                                                                                                    | 「<br>(<br>一<br>士<br>が<br>行<br>)<br>理<br>一<br>平<br>和<br>川<br>・<br>に<br>新<br>一<br>、<br>で<br>行<br>)<br>)<br>、<br>の<br>府<br>名                                                                       | イズ 12.<br>う回<br>投与量<br>の戦してく<br>ション名                                                                                                    | ▲<br>- 人工<br>-<br>-<br>-<br>-<br>-<br>-<br>-<br>-<br>-<br>-                                                                          | 勝胱                                                                       | )<br>ルギーの即<br>関名           |                        | 13.<br>        | <u>その他</u><br>随時対応 | <br>型訪問介<br>      |         |          | 〕<br>〕<br>〕<br>〕<br>〕                                                                       |
| 1. 理子     1. 理子       1. 1 病     1. 1 病       2. 病     3. 装       4. その     3. 装       5. 日本     5. 1 病       3. 装     4. その       5. 日本     5. 1 病       6. 日本     5. 1 病       7. 日本     5. 1 病       7. 日本     5. 1 病       7. 日本     5. 1 病       7. 日本     5. 1 病       7. 日本     5. 1 病       7. 日本     5. 1 病       7. 日本     5. 1 前       7. 日本     5. 1 前 </td <td></td> <td>10. · · · · · · · · · · · · · · · · · · ·</td> <td>気人 『項 法 ) 第 6 11時 の指問訪 す 1 15 15 15 15 15 15 15 15 15 15 15 15 1</td> <td></td> <td>「<br/>(<br/>一<br/>士<br/>が<br/>行<br/>)<br/>)<br/>理<br/>弾<br/>不<br/>た<br/>れ<br/>、<br/>、<br/>の<br/>石<br/>、<br/>の<br/>石<br/>、<br/>の<br/>石</td> <td></td> <td>▲<br/>人工<br/>一<br/>看<br/>護<br/>一<br/>看<br/>護<br/>一<br/>看<br/>護<br/>一<br/>看<br/>護<br/>-<br/>-<br/>-<br/>-<br/>-<br/>-<br/>-<br/>-<br/>-<br/>-<br/>-<br/>-<br/>-</td> <td>勝胱    </td> <td>)</td> <td></td> <td>13.<br/></td> <td>その他</td> <td><br/>型訪問介<br/></td> <td></td> <td></td> <td><br/>」<br/>」<br/>」<br/>」<br/>」<br/>」<br/>」<br/>」<br/>」<br/>」<br/>」<br/>」<br/>」<br/>」<br/>」<br/>」<br/>」</td>                                                                                                    |                                                                                                    | 10. · · · · · · · · · · · · · · · · · · ·                                                                                                | 気人 『項 法 ) 第 6 11時 の指問訪 す 1 15 15 15 15 15 15 15 15 15 15 15 15 1                                                                                                    |                                                                                                    | 「<br>(<br>一<br>士<br>が<br>行<br>)<br>)<br>理<br>弾<br>不<br>た<br>れ<br>、<br>、<br>の<br>石<br>、<br>の<br>石<br>、<br>の<br>石                                                                                 |                                                                                                    | ▲<br>人工<br>一<br>看<br>護<br>一<br>看<br>護<br>一<br>看<br>護<br>一<br>看<br>護<br>-<br>-<br>-<br>-<br>-<br>-<br>-<br>-<br>-<br>-<br>-<br>-<br>- | 勝胱                                                                       | )                          |                        | 13.<br>        | その他                | <br>型訪問介<br>      |         |          | <br>」<br>」<br>」<br>」<br>」<br>」<br>」<br>」<br>」<br>」<br>」<br>」<br>」<br>」<br>」<br>」<br>」       |
| 1. 理子     1. 理子       1. 理子     1. 理子       2. 褥瘡     3. 装       4. その     3. 装       5. 存む     5. 存む       6. 存む     1. 一日       7. 支     1. 一日       7. 支     1. 一日       1. 二     1. 一日       2. 小房     1. 一日       3. 支     4. その       5. 存む     1. 一日       5. 存む     1. 一日       5. 存む                                                                                                    | 済<br>指<br>療<br>あ<br>た<br>の<br>他<br>周<br>路<br>院<br>都<br>で<br>で<br>他<br>周<br>路<br>院<br>で<br>で<br>の<br>他<br>周<br>路<br>院<br>で<br>で<br>の<br>他<br>周<br>路<br>院<br>で<br>で<br>の<br>の<br>他<br>周<br>の<br>の<br>た<br>の<br>の<br>使<br>の<br>の<br>の<br>他<br>の<br>の<br>の<br>で<br>の<br>の<br>の<br>の<br>の<br>の<br>の<br>の<br>の<br>の<br>の<br>の<br>の                                                                                                    | 10.<br>11.<br>11.<br>11.<br>11.<br>11.<br>11.<br>11.                                                                                     | 気人<br>「<br>て<br>「<br>て<br>」<br>、<br>「<br>」<br>、<br>、<br>、<br>、<br>、<br>、<br>、<br>、<br>、<br>、<br>、<br>、<br>、                                                                                                    |                                                                                                    | 「<br>(<br>「<br>」<br>二<br>二<br>二<br>二<br>二<br>二<br>二<br>二<br>二<br>二<br>二<br>二<br>二                                                                                                    | イズ 12.<br>う訪問<br>う回<br>・<br>投与<br>1<br>の歌<br>してく                                                                                                    | ▲                                                                                                    | -<br>膀胱<br>-<br>-<br>-<br>-<br>-<br>-<br>-<br>-<br>-<br>-<br>-<br>-<br>- | )<br>ルギーの見<br>関名<br>所<br>手 |                        | 13.<br>        | その他                | <br>型訪問介<br><br>全 |         |          | ]<br>]<br>]<br>]<br>]<br>日                                                                  |
| 1. 理子     1. 理子       1. 1 時     1. 1 病       2. 病     3. 装       4. その     3. 装       5. 日本     5. 1 病       4. その     5. 1 病       5. 日本     5. 1 病       6. 日本     5. 1 病       7. 日本     5. 1 病       7. 日本     5. 1 病       7. 日本     5. 1 病       7. 日本     5. 1 前       7. 日本     5. 1 前   <                                                                                                    | 済<br>指<br>満<br>壊<br>た<br>の<br>他<br>引<br>路<br>花<br>留<br>更<br>要<br>二<br>、<br>の<br>他<br>、<br>の<br>他<br>、<br>の<br>他<br>、<br>の<br>他<br>、<br>の<br>の<br>他<br>、<br>の<br>の<br>た<br>、<br>の<br>の<br>の<br>の<br>、<br>の<br>の<br>の<br>の<br>、<br>の<br>の<br>の<br>の<br>の<br>の<br>の<br>の<br>の<br>の<br>の<br>の<br>の | 10. 11. 11. 11. 11. 11. 11. 11. 11. 11.                                                                                                  | 気人 II 法) 等 る in min の in min in min m | ボーレレ<br>一<br>語<br>で<br>「<br>語<br>聴<br>「<br>に<br>一<br>一<br>一<br>一<br>一<br>一<br>一<br>一<br>一<br>一<br>一<br>一<br>一                                                                                                    | 「<br>(<br>一<br>士<br>が<br>行<br>)<br>理                                                                                                    | イズ 12.<br>う」<br>う」<br>投与重<br>の戦してく<br>シャャー<br>殿                                                                                                    | ▲                                                                                                    | 膀胱       方法等       薬物ア1       こ)       医療機       住       電       (FA)    | )                          | 死往、 定期                 | 13.<br>        | 随時対応               | <br>型訪問介<br><br>左 |         |          | ]<br>]<br>]<br>]<br>]<br>]<br>]<br>]<br>]<br>]<br>]<br>]<br>]<br>]<br>]<br>]<br>]<br>]<br>] |

#### (令和4年3月以前)

|                                         |                                                                                                    |                                                                                                    |                                                                                                    |                                                                                                    |                                                                                                    | 1土-                                                                                                    | 印思者記                                                                                                    | 閒息                                                                                                    | ,1間7土                                 | 射指7                                       | 小君                               |                                            |                                  |                                                                                                    |                        |          |                                                                        |           |
|-----------------------------------------|----------------------------------------------------------------------------------------------------|----------------------------------------------------------------------------------------------------|----------------------------------------------------------------------------------------------------|----------------------------------------------------------------------------------------------------|----------------------------------------------------------------------------------------------------|----------------------------------------------------------------------------------------------------|----------------------------------------------------------------------------------------------------|----------------------------------------------------------------------------------------------------|---------------------------------------|-------------------------------------------|----------------------------------|--------------------------------------------|----------------------------------|----------------------------------------------------------------------------------------------------|------------------------|----------|------------------------------------------------------------------------|-----------|
|                                         |                                                                                                    |                                                                                                    |                                                                                                    |                                                                                                    |                                                                                                    |                                                                                                    |                                                                                                    |                                                                                                    |                                       |                                           |                                  |                                            | *13                              | きす                                                                                                 | る指述                    | 示書を      | -<br>ので囲                                                               | むこ        |
|                                         |                                                                                                    |                                                                                                    |                                                                                                    |                                                                                                    |                                                                                                    | 訪問看                                                                                                    | 護指示期                                                                                                    | 間 (                                                                                                    |                                       | 年                                         | 月                                | 日                                          | ~                                |                                                                                                    |                        | 年        | 月                                                                      | 日)        |
|                                         |                                                                                                    |                                                                                                    |                                                                                                    |                                                                                                    |                                                                                                    | 点滴注                                                                                                    | 射指示期                                                                                                    | 間 (                                                                                                    |                                       | 年                                         | 月                                | Ħ                                          | ~                                |                                                                                                    |                        | 年        | 月                                                                      | 日)        |
| 患                                       | 者氏名                                                                                                    | (7987)                                                                                                    | りて                                                                                                    | עלגע<br>אייייי                                                                                                    |                                                                                                    |                                                                                                    | ++                                                                                                    |                                                                                                    | 生年                                    | 月日                                        |                                  | 日。                                         | 四和10                             | 0年01                                                                                               | 1月01                   | Ħ        |                                                                        |           |
|                                         |                                                                                                    | <u>∓ 542-</u> 0                                                                                                    | -<br>1015 -                                                                                                    | (ンフオ<br>5時度天®                                                                                                    | 太郎                                                                                                    | - 독교 중                                                                                                    | 様                                                                                                    |                                                                                                    |                                       |                                           |                                  |                                            |                                  |                                                                                                    | œ₽=±                   |          | ( 87                                                                   | 歳)        |
| 患                                       | 者住所                                                                                                    | , 545-1                                                                                                    |                                                                                                    | -two na orte                                                                                                    |                                                                                                    |                                                                                                    | i                                                                                                    |                                                                                                    |                                       |                                           |                                  |                                            |                                  |                                                                                                    | 06-00                  | 00-00    | 00                                                                     |           |
| Ξ                                       | 主たる傷症                                                                                                    | 5名                                                                                                    | (1)                                                                                                    |                                                                                                    |                                                                                                    |                                                                                                    | (                                                                                                    | 2)                                                                                                    |                                       |                                           |                                  |                                            | (3)                              |                                                                                                    |                        |          |                                                                        |           |
| 現                                       | 病状・治疗                                                                                                    | 療状態                                                                                                    |                                                                                                    |                                                                                                    |                                                                                                    |                                                                                                    |                                                                                                    |                                                                                                    |                                       |                                           |                                  |                                            |                                  |                                                                                                    |                        |          |                                                                        |           |
| の状況                                     | 投与中の3<br>用重・)                                                                                                    | 薬剤の<br>用法                                                                                                    | 1.<br>3.<br>5.                                                                                                    |                                                                                                    |                                                                                                    |                                                                                                    |                                                                                                    |                                                                                                    |                                       | 2.<br>4.<br>6.                            |                                  |                                            |                                  |                                                                                                    |                        |          |                                                                        |           |
| ۳.                                      | 日常生活的                                                                                                    | 自立度                                                                                                    | 寝7                                                                                                    | こきり度                                                                                                    | S                                                                                                    | 2                                                                                                    | J2                                                                                                    | Å1                                                                                                    | πι                                    | A2                                        | B1<br>                           |                                            | B2                               | 7.6                                                                                                | C1                     | TO       | C2                                                                     | 1.2       |
| ₿ŀ                                      | 要介護                                                                                                    | 認定の                                                                                                    | 認知<br>大況                                                                                                    | 延の状況<br>  要支援                                                                                                    | 10                                                                                                    | 7                                                                                                    | 11 a<br>2                                                                                                    | $) \subset =$                                                                                                    | шь<br>Sì護(                            | 5 1                                       | Ша                               | 2                                          | 1                                | 3                                                                                                  |                        | 4        | (5)                                                                    | M         |
| 副                                       | 褥痘                                                                                                    | の深さ                                                                                                    |                                                                                                    | DESIG                                                                                                    | 分類                                                                                                    | D3                                                                                                    | ; D4                                                                                                    | D5                                                                                                    | +80 1±.00                             | NPUAR                                     | P分類                              |                                            | 正度                               | k)+                                                                                                | Ⅳ度                     |          |                                                                        |           |
| 틷                                       |                                                                                                    |                                                                                                    | 4.                                                                                                    | 自動腹腳<br>吸引器                                                                                                    | の進流感                                                                                                    | 直                                                                                                    | 2.<br>5.                                                                                                    | 运研浓供<br>中心静脉                                                                                                    | t铅皱道<br>涂着轰                           | 1                                         | а<br>6                           | s.  <br>5.                                 | 眠 来想<br>輸液力                      | き法<br>ドンブ                                                                                          | r -                    | 6        | /MIN)                                                                  |           |
| ï⊒∣                                     | 装着・使用                                                                                                    | 用医療                                                                                                    | 7.                                                                                                    | 経管栄養<br>                                                                                                    | έε (÷<br>≂π (*                                                                                                    | 経典 ·                                                                                                    | 胃瘘 :                                                                                                    |                                                                                                    |                                       | サイズ                                       |                                  |                                            |                                  |                                                                                                    |                        | E        |                                                                        | を換 )      |
| <u>"</u>                                | 機器等                                                                                                    | 等                                                                                                    | 9.                                                                                                    | 「古田の」                                                                                                    | な器 (                                                                                                    | 踢圧式                                                                                                    | ・陰周                                                                                                    | E式 :                                                                                                    | 設定                                    | 913                                       |                                  |                                            |                                  |                                                                                                    | ·                      | Ξ        | 15103                                                                  | C1992 /   |
|                                         |                                                                                                    |                                                                                                    | 10.                                                                                                    | 気管力に                                                                                                    | <u>-</u> -l                                                                                                    | / (サ                                                                                                    | イズ                                                                                                    |                                                                                                    |                                       | )                                         |                                  |                                            |                                  |                                                                                                    |                        |          |                                                                        |           |
| [                                       | 療養生活<br>1. リハE<br>「理学療<br>2. 褥瘡の                                                                                                    | 相導上。<br>ご<br>ご<br>こ<br>たり<br>2<br>の<br>処置等                                                                                                    | 有<br>の留意<br>- ショ<br>作業系<br>・                                                                                                    | ×工町<br>(事項<br>ジー・ラ<br>夏法士・ラ<br>40 ・ 60                                                                                                    | 9<br>「詰聴覚<br>・(                                                                                                    | :士か訪 <br>:士か訪                                                                                                    | 12.<br>尚看護の-<br>) 分を週                                                                                                    | <u>へ⊥勝</u> 野<br><br>環とし`<br>(                                                                                                    | <u>そ</u><br>て行っう<br>) 回               | ものにつ<br>1 ()3                             | 1:<br>ついて<br>主:介護                | 3.<br>:保険                                  | その<br>の訪問                        | 他 (                                                                                                | (<br><br>美を行う          |          | に記載)                                                                   | ]         |
| I                                       | 療養生活<br><u>1. リハモ</u><br>「理学療<br>1日あ<br>2. 褥瘡の<br>3. 装着・                                                                                                    | 指<br>第<br>第<br>第<br>第<br>第<br>第<br>5<br>1<br>7<br>5<br>1<br>5<br>1<br>5<br>5<br>5<br>5<br>5<br>5<br>5<br>5<br>5<br>5<br>5<br>5<br>5                                                                                                    | 有<br>の留着<br>- ショ<br>作<br>た<br>た<br>既<br>機                                                                                                    | - ×土山F<br>                                                                                                    | 9<br>; 語•聴覚<br>・(<br>作援助                                                                                                    | :士か訪<br>:<br>・管理                                                                                                    | <br>尚看護の−<br>)分を週                                                                                                    | 人工時的<br>                                                                                                    | <u>*</u><br><br>て行うう<br>) 回           | ものにつ<br>1 ()3                             | 1<br>ついて<br>主: <u>介護</u>         | 3.<br>:保険                                  | <u>その</u><br>の訪問                 | <u>他</u> ()                                                                                        | (<br><br>美を行う          | う場合      | [二記載]                                                                  | ]         |
| I                                       | 療義生活<br>1. リハビ<br>「埋学愛<br>2. 存着の<br>3. 装着・<br>4. その伯<br>患者訪問。                                                                                                    | 指                                                                                                    | 項<br>の留意<br>- ショラ<br>作<br>・<br>を<br>焼<br>機                                                                                                    | ×                                                                                                    | 9<br>                                                                                                    | :士 か訪<br>・ 管理<br>与薬剤・                                                                                                    | 12.<br>11日<br>11日<br>1日<br>日<br>日<br>日<br>日<br>日<br>日<br>日<br>日<br>日<br>日<br>で<br>の一<br>)<br>分<br>を週<br>・<br>役<br>5<br>里<br>重<br>・<br>()<br>-<br>()<br>日<br>日<br>()<br>-<br>()<br>日<br>()<br>日<br>()<br>日<br>()<br>()<br>日<br>()<br>日 | 人 上 時的<br>環<br>(<br>授<br>与方2                                                                                                    | だ <u>て</u> 行う?<br>)回                  | ものにつ<br>3 (33                             | 1<br>ついて<br>主: <u>介護</u>         | <u>3,</u><br>                              | <u>その</u><br>の訪『                 | 他 (                                                                                                | (<br><br>美を行 :         |          | [二記載]                                                                  | ]         |
| I<br>I<br>I                             | 療義生活<br>1. リハモ<br>[ 埋学祭<br>1日あ。<br>2. 褥瘡の<br>3. 装着・<br>4. その仲<br>患者訪問、                                                                                                    | 指導上。<br>ごは<br>たり<br>で<br>か<br>か<br>の<br>の<br>使<br>用<br>の<br>で<br>、<br>た<br>り<br>こ<br>、<br>た<br>り<br>こ<br>、<br>の<br>の<br>一<br>の<br>の<br>一<br>、<br>の<br>、<br>の<br>、<br>の<br>つ<br>、<br>の<br>の<br>の<br>の<br>で<br>、<br>の<br>、<br>の<br>、<br>の<br>、<br>、<br>の<br>、<br>の<br>、<br>の<br>、<br>の<br>、<br>の<br>、<br>の<br>、<br>の<br>、<br>の<br>、<br>、<br>の<br>、<br>、<br>の<br>、<br>の<br>、<br>の<br>、<br>の<br>の<br>、<br>の<br>、<br>の<br>、<br>の<br>、<br>の<br>、<br>の<br>、<br>の<br>、<br>の<br>、<br>の<br>、<br>の<br>、<br>の<br>、<br>の<br>、<br>の<br>、<br>の<br>、<br>の<br>の<br>、<br>の<br>の<br>の<br>、<br>の<br>、<br>の<br>、<br>の<br>、<br>の<br>、<br>の<br>、<br>の<br>、<br>の<br>、<br>の<br>、<br>、<br>、<br>、<br>、<br>の<br>、<br>の<br>の<br>、<br>、<br>、<br>の<br>、<br>の<br>、<br>の<br>、<br>、<br>の<br>、<br>、<br>の<br>、<br>の<br>、<br>の<br>、<br>、<br>、<br>の<br>、<br>の<br>、<br>、<br>の<br>、<br>の<br>、<br>の<br>、<br>の<br>、<br>の<br>、<br>の<br>、<br>の<br>、<br>の<br>、<br>の<br>、<br>の<br>、<br>の<br>、<br>の<br>、<br>の<br>、<br>の<br>、<br>の<br>、<br>の<br>、<br>の<br>、<br>、<br>の<br>、<br>の<br>、<br>の<br>、<br>の<br>の<br>、<br>の<br>、<br>の<br>、<br>の<br>、<br>の<br>、<br>の<br>、<br>の<br>、<br>の<br>、<br>の<br>、<br>の<br>、<br>の<br>、<br>の<br>、<br>の<br>、<br>の<br>、<br>の<br>、<br>、<br>の<br>、<br>の<br>、<br>の<br>、<br>の<br>、<br>の<br>、<br>の<br>、<br>の<br>の<br>、<br>の<br>の<br>の<br>、<br>の<br>の<br>の<br>、<br>の<br>の<br>の<br>、<br>の<br>の<br>の<br>、<br>の<br>、<br>の<br>の<br>の<br>の<br>の<br>の<br>の<br>の<br>の<br>の<br>の<br>の<br>の                                                                                                    | 自<br>の留着<br>- ショネ<br>- ショネ<br>- ジョネ<br>- ジョ<br>- ジョネ<br>- ジョネ<br>- ジョネ<br>- ジョネ<br>- ジョネ<br>- ジョネ<br>- ジョ<br>- ジョネ<br>- ジョネ<br>- ジョネ<br>- ジョネ<br>- ジョ<br>- ジョ<br>- ジョネ<br>- ジョ<br>- ジョ<br>- ジョ<br>- ジョ<br>- ジョ<br>- ジョ<br>- ジョ<br>- ジョ                                                                                                    | <ul> <li>人工IIIF     <li>()     <li>()     <li>()</li> <li>()</li></li></li></li></ul>                                                                                                    | 9<br>「詰聴現」<br>・(<br>作援助                                                                                                    | :士 か 訪  <br>・ 管理<br>与 案 刹 ・                                                                                                    | 12.<br>「同看護の-<br>)分を週<br>・<br>投与重・                                                                                                    | 人工時的<br><br>環とし <sup></sup><br>(<br>授与方法                                                                                                    | <del>て</del><br>て行うう<br>) 回<br>表等)    | ものにつ<br>3 (3)                             | 1<br>ついて<br>主: <u>介護</u>         | <u>3,</u><br>                              | <u>その</u><br>の訪問                 | 他 () () () () () () () () () () () () ()                                                           | (<br>美を行 :             | 0場合      | 二記載)                                                                   | ]         |
|                                         | 療義生活<br>1. リハモ<br>[ 世学祭<br>1日あ<br>2. 存落の<br>3. 装着・<br>4. その仲<br>患者訪問、<br>各時の連絡                                                                                                    | 指                                                                                                    | 有<br>のの留意<br>- ショラ<br>(0 ・<br>・<br>を<br>た<br>機機                                                                                                    | ×土山戸<br>三事項<br>愛法士・言<br>40 · 60<br>器等の操<br>する指示                                                                                                    | 9<br>:語・聴覚<br>・ (<br>作援助                                                                                                    | :士 か訪<br>・ 管理<br>与案剤・                                                                                                    | 12.<br>11日<br>11日<br>1日<br>日<br>日<br>日<br>日<br>日<br>日<br>日<br>日<br>日<br>田<br>の一<br>)<br>分<br>を週<br>・<br>・<br>投<br>与重・<br>・                                                                                                    | 人工時間<br>→ 環とし <sup>→</sup><br>(<br>授与方法<br>→                                                                                                    | <del>て</del> 行うう<br>) 回<br>ま等)        | ものにつ<br>3 (33                             | 1<br>ついて<br>主: <u>介護</u>         | 3.<br>                                     | <u>その</u><br>の訪『                 | 他 () () () () () () () () () () () () ()                                                           | (                      |          | 二記載)                                                                   | ]         |
| 王聚不許記                                   | 療義生活<br>1. リハ授<br>「世学愛あり<br>3. 装着・<br>4. その付<br>悪帯の所の<br>、<br>時のの対応の<br>ですべきのの<br>1. しいの<br>1. しいの<br>1. し                                                                                                    | 指指 デー・<br>(法) デー・<br>(法) し デー・<br>(法) し (法) し (法) し (法) し (法) (法) (法) (法) (法) (法) (法) (法) (法) (法)                                                                                                    | 有<br>の留意<br>- ジョ<br>- 作<br>の<br>・<br>・<br>を<br>療<br>機<br>機                                                                                                    | <ul> <li>人工III「</li> <li>注事項</li> <li>ジズナ・ミ</li> <li>ジズナ・ミ</li> <li>ジズナ・ミ</li> <li>シズナ・ミ</li> <li>シズナ・ミ</li> <li>シズナ・ミ</li> <li>シズナ・ミ</li> <li>シズナ・ミ</li> <li>シズナ・ミ</li> <li>シズナ・ミ</li> <li>シズナ・ミ</li> <li>シズナ・ミ</li> <li>シズナ・ミ</li> <li>シズナ・システム</li> <li>シズナ・システム</li> <li>システム</li> <li>シスト</li> <li>シスト</li> <li>シスト</li> <li>シスト</li> <li>シスト</li> <li>シスト</li> <li>シスト</li> <li>シスト</li> <li>シスト</li> <li>シスト</li> <li>シスト</li> <li>シスト</li> <li>シスト</li> <li>シスト</li> <li>シスト</li> <li>シスト</li> <li>シスト</li> <li>シスト</li> <li>シスト</li> <li>シスト</li></ul>                                                                                                    | <u>9</u><br>〒語・ <sup>●</sup> (<br>「作振助<br>「役<br>「<br>で<br>「<br>「<br>「<br>「<br>「<br>」<br>「<br>」<br>」<br>」<br>「<br>」<br>「<br>」<br>「<br>」<br>「<br>」<br>「<br>」<br>「<br>」<br>「<br>」<br>「<br>」<br>「<br>」<br>」<br>「<br>」<br>」<br>」<br>」<br>」<br>」<br>」<br>」<br>」<br>」<br>」<br>」<br>」 | :士 か 訪 」<br>・ 管理<br>与 案 剤 ・                                                                                                    | 12.<br>「同看護の一<br>)分を週<br>・投与重・<br>ついての留<br>、<br>、<br>、<br>、<br>、<br>、<br>、<br>、<br>、<br>、<br>、<br>、<br>、                                                                                                    | 人工時期<br>環とし<br>(<br>投与方法<br>たる、実務<br>さい。)                                                                                                    | <u>に</u><br>て行うう<br>) [E<br>あァレル      | ものにつ<br>] () <u>;</u><br>考〜の <b>駅</b>     | 1<br>ついて<br>主:介護<br>住、 <u>定期</u> | 3,<br>                                     | その<br>の訪問<br><b>随時</b> 然         | 他 () 前看話                                                                                           | (<br>                  |          | こ記載)<br> <br>: ご載)                                                     | ]<br>     |
|                                         | 療義生活<br>1. リハ授<br>「世学愛あの<br>3. 装着・<br>4. その付<br>(動時のの)<br>「の)<br>「日本<br>1. リハ授<br>1. リハ授<br>1. リハ<br>1. リハ<br>1. リハ<br>1. マック<br>1. マック<br>1. マー<br>1. マック<br>1. マック<br>1. マック                                                                                                    | 17指導上<br>17法555<br>17法551<br>17法551<br>17法55<br>175・2<br>2<br>第<br>1<br>第<br>1<br>第<br>1<br>第<br>1<br>第<br>1<br>第<br>1<br>第<br>1<br>第<br>1<br>第<br>1                                                                                                    | 有の<br>一<br>う<br>う<br>う<br>う<br>う<br>う<br>う<br>う<br>う<br>う<br>う<br>う<br>う                                                                                                    | ヘエロア<br>宇事項<br>ジズナ・言<br>20<br>20<br>30<br>40<br>・ 60<br>器等の操<br>1する指示<br>変の超調<br>への指定言<br>への指定言                                                                                                    | 9<br>デ語・<br>(<br>作振助<br>(役<br>)<br>でに<br>すす。<br>(役<br>)<br>)<br>同<br>局<br>調<br>)                                                                                                    | :士 か 訪 ]<br>・ 管理                                                                                                    | 12.<br>112.<br>113<br>113<br>113<br>113<br>113<br>113<br>113<br>11                                                                                                    | 人工時期<br>環とし <sup>→</sup><br>環とし <sup>→</sup><br>(<br>投与方法<br>(<br>たる、実務<br>さい。)                                                                                                    | t<br>て行うう<br>) 叵<br>あァレル              | ものにつ<br>] () :<br>]<br>ギーの <b>駅</b> :     | 1<br>ついて<br>主:介護<br>在、 <u>定期</u> | 3,<br>                                     | <u>そ</u> の<br>の訪ド<br><b>随時</b> % | 他 (<br>)<br>)<br>(<br>)<br>(<br>)<br>(<br>)<br>(<br>)<br>(<br>)<br>(<br>)<br>(<br>)<br>(<br>)<br>( | (<br>美を行う              | う場合      | 二記載)<br>(7)((1)(1)(1)(1)(1)(1)(1)(1)(1)(1)(1)(1)(1                     | )<br>#-E. |
| 正 一 一 一 一 一 一 一 一 一 一 一 一 一 一 一 一 一 一 一 | 療養生活<br>1. リハ授<br>「世学愛<br>1. リアク愛<br>1. 世学愛<br>5. 壊れる<br>1. サイン<br>1. サイン                                                                                                    | 加塔 ご法たり ゆ 「「「「「」」」、「「」」、「」」、「」、「」、「」、「」、「」、「」、「」、「                                                                                                    | 有<br>一<br>有<br>の<br>一<br>2<br>1<br>1<br>1<br>1<br>1<br>1<br>1<br>1<br>1<br>1<br>1<br>1<br>1                                                                                                    | <ul> <li>ヘエロ・「</li> <li>本 項</li> <li>ジスナ・ 〒</li> <li>2.2</li> <li>2.2</li> <li>2.</li></ul>                                                                                                    | ┓<br>                                                                                                    | :士 か 訪 :<br>・ 管理<br>・ 管理<br>                                                                                                    | 12.<br>前者護の一<br>)分を週<br>・<br>投与重・<br>ついての留<br>(識してくだ<br>ション名                                                                                                    | 人工時期<br>環とし <sup>→</sup><br>環とし <sup>→</sup><br>(<br>投与方法<br>さい。)                                                                                                    | t<br>て行うう<br>) 叵<br>新アレル              | ものにつ<br>] () <u>;</u><br>ギーの概念            | 1<br>ついて<br>主:介護<br>注、 <u>定期</u> | 3.<br><br>                                 | <u>その</u><br>の訪F                 | 他 (<br>)<br>)<br>)<br>(<br>)<br>(<br>)<br>(<br>)<br>(<br>)<br>(<br>)<br>(<br>)<br>(<br>)<br>(<br>) | (<br>                  | う場合      | <br>に記載)<br>で復合型                                                       |           |
|                                         | 療義生活<br>1. リハビ<br>「世学館あ<br>2. 褥瘡の<br>3. 装着<br>4. その代<br>悪<br>時時の可知<br>第一<br>二<br>1日学館あ<br>3. 装着<br>4. その代<br>高<br>調<br>一<br>1日学館あ<br>3. 装着<br>5. 読<br>一<br>1日学館あ<br>3. 装着<br>5. 読<br>1. 前<br>1. 前<br>2. 存着の<br>1. 前<br>5. 読<br>5. 読   | 17指導 ご法た処 使 原 死 軍 テ・2019<br>「 」 」 「 」 」 」 し で ( ) で ( ) " ( ) " ( ) "                                                                                                    | 有<br>の<br>「<br>作<br>う<br>の<br>う<br>の<br>・<br>作<br>作<br>の<br>・<br>で<br>す<br>一<br>作<br>作<br>の<br>の<br>・<br>で<br>す<br>一<br>作<br>作<br>の<br>の<br>・<br>で<br>う<br>一<br>作<br>作<br>の<br>の<br>・<br>で<br>う<br>一<br>作<br>の<br>の<br>の<br>う<br>一<br>作<br>の<br>の<br>の<br>う<br>の<br>の<br>の<br>う<br>の<br>の<br>の<br>の<br>の<br>の<br>の<br>の<br>の<br>の<br>の<br>の<br>の                                                                                                    | <ul> <li>ヘエルレーマン・</li> <li>本 項</li> <li>ジン・・</li> <li>ジン・・</li> <li>ジン・・</li> <li>ジン・・</li> <li>ジン・・</li> <li>ジン・・</li> <li>ジン・・</li> <li>ジン・</li> <li>シン・</li> <li>シン・</li></ul>                                                                                                    | 5<br>「語・(<br>作振助<br>で作事選<br>「問事護<br>部に、<br>で作事選<br>部に、<br>「問事護                                                                                                    | :士 か 訪<br>・ 管理<br>                                                                                                    | 12.<br>尚看護の一<br>)分を週<br>・<br>投与重・<br>ついての留<br>続してくだ<br>ション名<br>下                                                                                                    | 人工時期<br>・環とし <sup>・</sup><br>、環とし <sup>・</sup><br>(<br>授与方法<br>すい。<br>)                                                                                                    | t<br>て行うう<br>) (E<br>海アレル             | ものにつ<br>] (};<br>考~の概3                    | 1<br>ついて<br>主:介護<br>注、 <u>定期</u> | 3.<br>                                     | その<br>の訪F<br>随時を                 | 他 (<br>)<br>)<br>同看話<br>                                                                           | (<br>美を行;              |          | [記載]<br>()<br>()                                                       | ,<br>₩~£. |
|                                         | 療養生活<br>1. リハ愛<br>5. 戦争<br>1. リアクラン<br>1. リアクラン<br>1.                                                                                                    | 171 - 173 - 173 - 174 - 173 - 173                                                                                                    | 有<br>の<br>の<br>の<br>の<br>の<br>す<br>の<br>の<br>の<br>の<br>の<br>の<br>の<br>の<br>の<br>の<br>の<br>の<br>の                                                                                                    | ヘエロ・<br>二部事項<br>ジス士・<br>第項<br>ジス士・<br>その<br>後<br>一、<br>の<br>指示<br>一、<br>の<br>指示<br>一、<br>の<br>指示<br>一、<br>の<br>指示<br>一、<br>の<br>指示<br>一、<br>の<br>の<br>指示<br>一、<br>の<br>の<br>に<br>の<br>の<br>の<br>に<br>の<br>の<br>に<br>の<br>の<br>の<br>に<br>の<br>の<br>の<br>の<br>に<br>の<br>の<br>の<br>の<br>に<br>の<br>の<br>の<br>の<br>の<br>の<br>の<br>の<br>の<br>の<br>の<br>の<br>の                                                                                                    | <u>う</u><br>                                                                                                    | :<br>士 か 訪 ]<br>・<br>管理<br>写 案 剤 ・<br>一<br>二<br>への<br>指<br>、<br>所<br>名                                                                                                    | 12.<br>112.<br>113<br>114<br>114<br>115<br>114<br>115<br>115<br>115<br>115                                                                                                    | 人工時期<br>・環とし、<br>(<br>授与方法<br>かな、更考<br>さい。)                                                                                                    | t<br>て行うう<br>) 叵<br>夢アレル<br>療機開:      | ものにつ<br>] ():<br>ギーの既行                    | 1<br>ついて<br>主:介護<br>住、 <u>定期</u> | 3.<br>                                     | その<br>の訪『<br><b>随時</b> を         | 他 (<br>)<br>)<br>(<br>)<br>(<br>)<br>(<br>)<br>(<br>)<br>(<br>)<br>(<br>)<br>(<br>)<br>(<br>)<br>( | (<br>美を行:<br>勝問介謝<br>年 |          | I:記載) O'微合型 ) 月                                                        |           |
|                                         | 療養生<br>1. リハ焼<br>1. リハ焼<br>1. シート<br>1. シート                                                                                                    | 171<br>14 17 15 to 20 で、<br>175 to 20 で、<br>175 to 20<br>175 to 20<br>175 to 20<br>175 to 20<br>175 to 20<br>175 to 20<br>175 to 20<br>175 to 20<br>175 to 20<br>175 to 20<br>175 to 20<br>175 to 20<br>175 to 20<br>175 to 20<br>175 to 20<br>175 to 20<br>175 to 20<br>175 to 20<br>175 | 有<br>の<br>一<br>行<br>で<br>う<br>の<br>た<br>の<br>で<br>作<br>で<br>の<br>で<br>で<br>で<br>の<br>で<br>の<br>で<br>の<br>で<br>の<br>で<br>の<br>で<br>の<br>で<br>の<br>で<br>の<br>で<br>の<br>で<br>の<br>で<br>の<br>で<br>の<br>で<br>の<br>の<br>の<br>の<br>の<br>の<br>の<br>の<br>の<br>の<br>の<br>の<br>の                                                                                                    | ヘエロレーマングン・「「本田」」、「本田」」、「本田」」、「本田」、「本田」、「本田」、「本田」、「                                                                                                    | ┓<br>                                                                                                    | :<br>士 か 訪  <br>・<br>管理<br>-<br>-<br>-<br>-<br>-<br>-<br>-<br>-<br>-<br>-<br>-<br>-<br>-                                                                                                    | 12.<br>12.<br>11<br>12<br>12<br>13<br>14<br>15<br>15<br>12<br>12<br>12<br>12<br>12<br>12<br>12<br>12<br>12<br>12                                                                                                    | 人工時期<br>「環とし」<br>(<br>投与方法<br>すい。)<br>医すい。)<br>医すい。)                                                                                                    | t<br>てft丁う<br>) 匝<br>菊アレル<br>魔機開:     | ものにつ<br>〕 ()<br>ジ<br>ギーの取り<br>名           | 1<br>ついて<br>主:介護<br>注、 <u>定期</u> | 3.<br>···································· | <u>その</u><br>の訪F                 | 他 () 11111111111111111111111111111111111                                                           | (                      | <br><br> | 二記載)<br>()<br>月                                                        |           |
|                                         | 療養生活<br>1. リハ焼<br>「埋日毎<br>2. 糖<br>4. その们<br>3. 装その们<br>5. 種<br>5. 種<br>5.<br>5. 種<br>5.<br>5.<br>5.<br>5.<br>5.<br>5.<br>5.<br>5.                                                                                                    | 171 塔 丁法た処 使 原 売 天 薫 ス 実                                                                                                    | 有の<br>「<br>行<br>の<br>の<br>で<br>作<br>の<br>で<br>で<br>た<br>の<br>で<br>の<br>で<br>の<br>の<br>の<br>の<br>の<br>の<br>の<br>の<br>の<br>の<br>の<br>の<br>の                                                                                                    | ★上山下<br>「事項」<br>ジン・・〒<br>和子<br>「ますう<br>「すうな指示」<br>「すった」<br>「すった」<br>「」<br>「」<br>「」<br>「」<br>「」<br>「」<br>「」<br>「」<br>「」<br>「                                                                                                    | ┓<br>「 語・( 作 振 助 で 作 変 に 「 で で に で で に で で に で の の の の の の の の の の                                                                                                    | :<br>:<br>:<br>:<br>:<br>:<br>:<br>:<br>:<br>:<br>:<br>:<br>:<br>:                                                                                                    | 12.<br>12.<br>14<br>15<br>12<br>15<br>15<br>15<br>15<br>15<br>15<br>15<br>15<br>15<br>15                                                                                                    | 人工時期<br>· 環とし、<br>校<br>· 環とし、<br>· 環<br>・<br>、<br>、<br>、<br>、<br>、<br>、<br>、<br>、<br>、<br>、<br>、<br>、<br>、                                                                                                    | t<br>て行うう<br>) 匝<br>毎アレル<br>廃機関・      | ものにつう<br>] ()j<br>ギーの <b>思う</b><br>名<br>所 | 1<br>ついて<br>主:介護<br>注、 <u>定期</u> | 3.<br>:保険<br>巡回                            | <u>その</u><br>の訪F                 | 他 (<br>)<br>)<br>)<br>(<br>)<br>(<br>)<br>(<br>)<br>(<br>)<br>(<br>)<br>(<br>)<br>(<br>)<br>(<br>) | (                      | う場合<br>  | 1<br>(1)<br>(1)<br>(1)<br>(1)<br>(1)<br>(1)<br>(1)<br>(1)<br>(1)<br>(1 |           |
|                                         | 療<br>療<br>う<br>1. リハ焼<br>1. リハ焼<br>1. リン焼<br>5. いい<br>1. リン焼<br>5. いい<br>1. リン焼<br>5. いい<br>1. リン焼<br>5. いい<br>1. リン焼<br>5. いい<br>1. リン焼<br>5. いい<br>1. いい<br>1. いい                                                                                                    | 171                                                                                                    | 有の<br>「行の」<br>「作の」<br>「たの」<br>「一での」<br>「たい<br>」<br>「の」<br>「たい<br>」<br>「<br>」<br>「<br>」<br>「<br>」<br>「<br>」<br>「<br>」<br>「<br>」<br>「<br>」<br>「<br>」<br>「<br>」<br>「<br>」<br>「<br>」<br>「<br>」<br>」<br>」<br>「<br>」<br>」<br>」<br>、<br>」<br>、<br>」<br>、<br>」<br>、<br>、<br>、<br>、<br>、<br>、<br>、<br>、<br>、<br>、<br>、<br>、<br>、                                                                                                    | ★上山下<br>(本) 本 項<br>(本) 本 項<br>(本) 本 (50)<br>(本) 本 (50)<br>(本) - (-) + (-) + | ┓<br>「語・(<br>作振助<br>です<br>一です<br>一です<br>一です<br>一です<br>一です<br>一です<br>一です                                                                                                    | :<br>士 か 訪<br>一<br>・<br>管理<br>写<br>薬<br>前<br>作<br>用<br>が<br>こ<br>二<br>の<br>ろ<br>一<br>一<br>行<br>の<br>、<br>二<br>へ<br>の<br>あ<br>一<br>一<br>行<br>の<br>、<br>ろ<br>の<br>、<br>ろ<br>の<br>、<br>ろ<br>の<br>、<br>ろ<br>の<br>、<br>ろ<br>の<br>、<br>、<br>、<br>の<br>、<br>、<br>、<br>、<br>、<br>、<br>、<br>、<br>、<br>、<br>、<br>、<br>、 | 12.<br>尚有護の一<br>)分を週<br>・<br>投与重・<br>ついての留<br>、<br>、<br>ション名<br>総                                                                                                    | 人工時期<br>· 環とし、<br>校<br>です<br>方法<br>ですい。<br>とし、<br>、<br>変<br>をし、<br>、<br>変<br>をし、<br>、<br>変<br>をし、<br>、<br>変<br>をし、<br>、<br>、<br>、<br>、<br>、<br>、<br>、<br>、<br>、<br>、<br>、<br>、<br>、                                                                                                    | t<br>て行うう<br>) 回<br>菊アレル<br>一<br>一    | ものにつう<br>] ();<br>考一の <b>思い</b><br>名<br>明 | 1<br>ついて<br>主:介護                 | 3.<br>:保険                                  | その<br>の訪F                        | 他 (<br>)<br>)<br>)<br>(<br>)<br>(<br>)<br>(<br>)<br>(<br>)<br>(<br>)<br>(<br>)<br>(<br>)<br>(<br>) | (                      |          | <u>に記載</u> )<br><u> で</u> 彼合型<br>)<br>月                                |           |
|                                         | 療<br>療<br>義<br>1. リンデ<br>2. 減<br>4. で<br>1. リンデ<br>2. 減<br>4. で<br>5. 減<br>4. で<br>5. 減<br>5. 減<br>5. | 171                                                                                                    | 有の ジャクク 感 村 ショたり ション ション ション ション ション ション ション アイト・ ション アイ・ション アイ・シー アン・ション アイ・シー アン・ション アイ・シー アン・シー アン アン・シー アン・シー アン・シー アン・シー アン・シー アン・シー アン・シー アン・シー アン・シー アン・シー アン アン・シー アン・シー アン・シー アン・シー アン・シー アン アン・シー アン アン・シー アン アン・シー アン アン・シー アン・シー アン・シー アン アン・シー アン・シー アン アン・シー アン・シー アン・シー アン アン・シー アン・シー アン アン・シー アン・シー アン・シー アン・シー アン アン・シー アン アン・シー アン アン アン アン アン・シー アン アン アン アン アン アン アン アン アン アン アン アン アン | ヘエロア<br>(ま事項)<br>シンテン・<br>を添す・<br>をの操<br>40・60<br>器等の操<br>する指示<br>変)<br>「する指示<br>「<br>素の解】<br>「<br>不の指行所<br>討<br>し、<br>ます。<br>、                                                                                                    | ┓<br>                                                                                                    | :士 か 訪 :<br>・ 管理<br>                                                                                                    | 12.<br>12.<br>11<br>12.<br>11<br>11<br>12<br>11<br>12<br>11<br>12<br>11<br>12<br>11<br>11                                                                                                    | 人工時的<br>一環とし <sup>一</sup><br>(<br>授与方辺<br>(<br>たん、<br>美術<br>(<br>生物の)<br>(<br>生時的)<br>(<br>たん)<br>(<br>たん)<br>(<br>た)<br>(<br>た | t<br>て行うう<br>) 回<br>菊アレル<br>原機関門<br>I | - ものにつ<br>つ () 注<br>ギーの取り<br>名<br>        | 1<br>ついて<br>主:介護<br>注、 <u>定期</u> | 3.<br>(保険)                                 | <u>その</u><br>の訪下                 | 他 () 11 11 11 11 11 11 11 11 11 11 11 11 11                                                        | (                      | う場合<br>  | <br>に記載)<br>(<br>で積合型<br>)<br>月                                        |           |

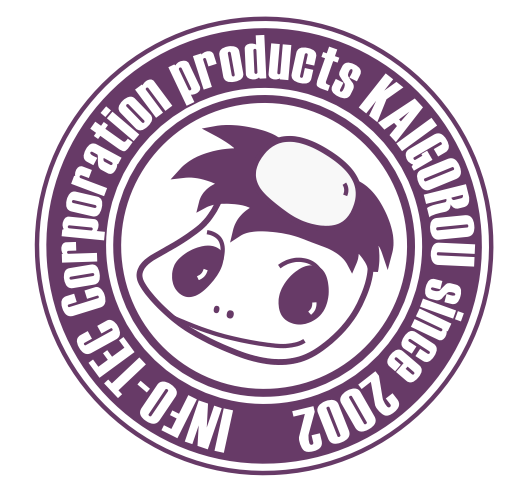

# 発行:株式会社インフォ・テック 〒537-0025 大阪府大阪市東成区中道3丁目15番16号 毎日東ビル2F (TEL) 06-6975-5655 (FAX) 06-6975-5656 http://www.info-tec.ne.jp/